## Guide de VMware Private Al Foundation with NVIDIA

23 juillet 2024 VMware Cloud Foundation 5.2

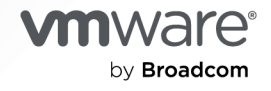

Vous trouverez la documentation technique la plus récente sur le site Web de VMware by Broadcom, à l'adresse :

https://docs.vmware.com/fr/

VMware by Broadcom 3401 Hillview Ave. Palo Alto, CA 94304 www.vmware.com

Copyright <sup>©</sup> 2024 Broadcom. Tous droits réservés. Le terme « Broadcom » désigne Broadcom Inc. et/ou ses filiales. Pour plus d'informations, accédez à https://www.broadcom.com. Toutes les marques déposées, appellations commerciales, marques de service et logos mentionnés dans le présent document appartiennent à leurs sociétés respectives.

## Table des matières

#### À propos du Guide de VMware Private AI Foundation with NVIDIA 5

- 1 Qu'est-ce que VMware Private Al Foundation with NVIDIA? 8
- 2 Préparation de VMware Cloud Foundation pour le déploiement de charges de travail Private Al 9

Architecture système de VMware Private Al Foundation with NVIDIA 14

- Conditions requises de déploiement de VMware Private AI Foundation with NVIDIA 18
- Créer une bibliothèque de contenu avec des images de VM à apprentissage profond pour VMware Private AI Foundation with NVIDIA 21
- Configurer vSphere laaS Control Plane pour VMware Private AI Foundation with NVIDIA 21
- Configurer une bibliothèque de contenu avec Ubuntu TKr pour un environnement VMware Private Al Foundation with NVIDIA déconnecté 24
- Configuration d'un registre Harbor privé dans VMware Private Al Foundation with NVIDIA 25
  - Charger des images de conteneur AI dans un registre Harbor privé de VMware Private AI Foundation with NVIDIA 26
  - Créer un registre Harbor dans VMware Private Al Foundation with NVIDIA en tant que réplica d'un registre connecté 27
- Charger les composants de l'opérateur NVIDIA GPU dans un environnement déconnecté 28
- Configurer VMware Aria Automation pour VMware Private AI Foundation with NVIDIA 29
  - Connecter VMware Aria Automation à un domaine de charge de travail pour VMware Private Al Foundation with NVIDIA 29
  - Créer des éléments de catalogue en libre-service d'IA dans VMware Aria Automation 30
  - Créer un élément de catalogue de base de données vectorielle dans VMware Aria Automation 31

#### 3 Déploiement d'une VM à apprentissage profond dans VMware Private Al Foundation with NVIDIA 34

- À propos des images de VM à apprentissage profond dans VMware Private Al Foundation with NVIDIA 35
- Déployer une VM à apprentissage profond à l'aide d'un catalogue en libre-service dans VMware Aria Automation 37
- Déployer une VM à apprentissage profond directement sur un cluster vSphere de VMware Private AI Foundation with NVIDIA 38
- Déployer une VM à apprentissage profond à l'aide de la commande kubectl dans VMware Private AI Foundation with NVIDIA 40
- Personnalisation du déploiement de VM en apprentissage profond dans VMware Private Al Foundation with NVIDIA 46
  - Propriétés OVF des VM à apprentissage profond 46
  - Charges de travail d'apprentissage profond dans VMware Private Al Foundation with NVIDIA 48
    - Exportateur DCGM 72

Serveur d'inférence Triton 81

NVIDIA RAG 90

Attribuer une adresse IP statique à une VM à apprentissage profond dans VMware Private AI Foundation with NVIDIA 99

Configurer une VM à apprentissage profond avec un serveur proxy 101

- Dépannage du déploiement de VM à apprentissage profond dans VMware Private Al Foundation with NVIDIA 102
  - Automatisation de la charge de travail DL non effectuée 102
  - Le téléchargement d'une charge de travail DL échoue en raison d'informations d'identification d'authentification non valides 104
  - Le téléchargement du pilote invité NVIDIA vGPU échoue en raison d'un lien de téléchargement manquant 105
  - Le pilote invité NVIDIA vGPU s'affiche comme étant sans licence 106
- 4 Déploiement de charges de travail d'IA sur des clusters TKG dans VMware Private Al Foundation with NVIDIA 108
  - Provisionner un cluster TKG accéléré par GPU à l'aide d'un catalogue en libre-service dans VMware Private Al Foundation with NVIDIA 108
  - Provisionner un cluster TKG accéléré par GPU à l'aide de la commande kubect1 dans un environnement VMware Private Al Foundation with NVIDIA connecté 109
  - Provisionner un cluster TKG accéléré par GPU à l'aide de la commande kubect1 dans un environnement VMware Private Al Foundation with NVIDIA déconnecté 110

#### 5 Déploiement de charges de travail RAG dans VMware Private Al Foundation with NVIDIA 112

- Déployer une base de données vectorielle dans VMware Private Al Foundation with NVIDIA 112
  - Déployer une base de données vectorielle à l'aide d'un élément de catalogue en libre-service dans VMware Aria Automation 114
- Déployer une VM à apprentissage profond avec une charge de travail RAG 114

Déployer une charge de travail RAG sur un cluster TKG 121

6 Surveillance de VMware Private Al Foundation with NVIDIA 124

## À propos du Guide de VMware Private Al Foundation with NVIDIA

Le *Guide de VMware Private Al Foundation with NVIDIA* présente les composants de VMware Private Al Foundation with NVIDIA et les workflows généraux pour les cas d'utilisation de développement et de production.

## Public visé

Les informations contenues dans le *Guide de VMware Private Al Foundation with NVIDIA* sont destinées aux administrateurs de cloud du centre de données, aux scientifiques des données et aux ingénieurs DevOps qui connaissent bien les éléments suivants :

- Administrateurs de cloud
  - Concepts de virtualisation et de centres de données définis par logiciel (SDDC)
  - Composants matériels, tels que les commutateurs Top of Rack (ToR), des commutateurs inter-rack, les serveurs avec un stockage en attachement direct, des câbles et des alimentations
  - Méthodes de configuration des GPU NVIDIA sur les serveurs dans un centre de données
  - Utilisation de VMware vSphere<sup>®</sup> à des fins de compatibilité avec des machines virtuelles.
  - Utilisation de vSphere laaS control plane pour configurer et attribuer des ressources vSphere à des espaces de noms vSphere sur un superviseur.

En tant qu'administrateur de cloud, reportez-vous aux informations suivantes :

- Chapitre 2 Préparation de VMware Cloud Foundation pour le déploiement de charges de travail Private Al
- Chapitre 3 Déploiement d'une VM à apprentissage profond dans VMware Private Al Foundation with NVIDIA
- Chapitre 6 Surveillance de VMware Private Al Foundation with NVIDIA
- Scientifiques des données
  - Conteneurs, y compris Docker, les graphiques Helm et le registre Harbor

En tant que scientifique des données, reportez-vous aux informations suivantes :

 Chapitre 3 Déploiement d'une VM à apprentissage profond dans VMware Private Al Foundation with NVIDIA

- Chapitre 5 Déploiement de charges de travail RAG dans VMware Private Al Foundation with NVIDIA
- Ingénieurs DevOps
  - Provisionnement de machines virtuelles dans vSphere à l'aide de l'API Kubernetes.
  - Conteneurs, y compris Docker, les graphiques Helm et le registre Harbor
  - Utilisation de vSphere laaS control plane pour le provisionnement de VM et de clusters Tanzu Kubernetes Grid (TKG).

En tant qu'ingénieur DevOps, reportez-vous aux informations suivantes :

- Chapitre 4 Déploiement de charges de travail d'IA sur des clusters TKG dans VMware Private AI Foundation with NVIDIA
- Chapitre 5 Déploiement de charges de travail RAG dans VMware Private Al Foundation with NVIDIA

## **Composants logiciels VMware**

La fonctionnalité de la solution VMware Private Al Foundation with NVIDIA est disponible sur plusieurs composants logiciels en fonction de votre rôle dans l'organisation.

| Rôle d'utilisateur cible  | Catégorie de logiciel                               | Versions logicielles prises en charge                                                          |
|---------------------------|-----------------------------------------------------|------------------------------------------------------------------------------------------------|
| Administrateurs de cloud  | Composants déployés dans<br>VMware Cloud Foundation | Reportez-vous à la section Composants VMware dans<br>VMware Private Al Foundation with NVIDIA. |
| Scientifiques des données | Composants de VM à<br>apprentissage profond         | Reportez-vous à la section Notes de mise à jour de<br>VMware Deep Learning VM.                 |
| Ingénieurs DevOps         | Versions de TK (TKr)                                | Reportez-vous à la section Notes de mise à jour de<br>VMware Tanzu Kubernetes.                 |

## Documentation de VMware connexe

La solution VMware Private Al Foundation with NVIDIA inclut une pile de produits et de composants logiciels VMware. La documentation de ces produits logiciels est la suivante :

- Documentation de VMware Cloud Foundation
- Documentation de VMware vSphere et de vSAN
- Documentation de VMware vSphere laaS Control Plane
- Documentation de VMware Aria Automation
- Documentation de VMware Aria Operations
- Documentation de VMware Aria Suite Lifeycle
- Documentation de VMware Data Services Manager

## Glossaire de VMware Cloud Foundation

Le Glossaire de VMware Cloud Foundation définit les termes propres à VMware Cloud Foundation.

# Qu'est-ce que VMware Private Al Foundation with NVIDIA ?

En tant que solution à composants multiples, vous pouvez utiliser VMware Private Al Foundation with NVIDIA pour exécuter des charges de travail d'IA génératives en utilisant l'informatique accélérée de NVIDIA, ainsi que la gestion de l'infrastructure virtuelle et la gestion du cloud à partir de VMware Cloud Foundation.

VMware Private AI Foundation with NVIDIA fournit une plate-forme pour le provisionnement de charges de travail d'IA sur des hôtes ESXi avec des GPU NVIDIA. En outre, l'exécution de charges de travail d'IA basées sur des conteneurs NVIDIA GPU Cloud (NGC) est spécifiquement validée par VMware.

VMware Private AI Foundation with NVIDIA prend en charge deux cas d'utilisation :

#### Cas d'utilisation de développement

Les administrateurs de cloud et les ingénieurs DevOps peuvent provisionner des charges de travail d'IA, y compris la génération augmentée de récupération (RAG), sous la forme de machines virtuelles à apprentissage profond. Les scientifiques des données peuvent utiliser ces machines virtuelles à apprentissage profond pour le développement de l'IA. Reportez-vous à la section À propos des images de VM à apprentissage profond dans VMware Private AI Foundation with NVIDIA.

#### Cas d'utilisation de production

Les administrateurs de cloud peuvent fournir aux ingénieurs DevOps un environnement VMware Private AI Foundation with NVIDIA pour le provisionnement de charges de travail d'IA prêtes pour la production sur des clusters Tanzu Kubernetes Grid (TKG) dans vSphere laaS control plane.

Pour plus d'informations sur les composants qui font partie de la solution VMware Private Al Foundation with NVIDIA et leur architecture au-dessus de VMware Cloud Foundation, reportezvous à la section Architecture système de VMware Private Al Foundation with NVIDIA.

## Préparation de VMware Cloud Foundation pour le déploiement de charges de travail Private Al

2

En tant qu'administrateur de cloud, vous devez déployer des logiciels spécifiques et configurer les domaines de charge de travail VI cibles afin que les scientifiques des données et les ingénieurs DevOps puissent déployer des charges de travail d'IA au-dessus de VMware Private AI Foundation with NVIDIA.

## Composants VMware dans VMware Private AI Foundation with NVIDIA

La fonctionnalité de la solution VMware Private Al Foundation with NVIDIA est disponible sur plusieurs composants logiciels.

- VMware Cloud Foundation 5.2
- VMware Aria Automation 8.18 et VMware Aria Automation 8.18
- VMware Aria Operations 8.18 et VMware Aria Operations 8.18
- VMware Data Services Manager 2.1

Pour plus d'informations sur l'architecture et les composants de VMware Private Al Foundation with NVIDIA, reportez-vous à la section Architecture système de VMware Private Al Foundation with NVIDIA.

## Workflow de déploiement de VMware Private AI Foundation with NVIDIA

La fonctionnalité de VMware Private AI Foundation with NVIDIA est basée sur un ensemble de composants de base avec des composants supplémentaires requis pour activer le déploiement de l'un des types de charge de travail IA suivants :

- VM à apprentissage en profond en général
- Charges de travail d'IA sur un cluster TKG accéléré par GPU en général
- Charges de travail RAG en tant que VM ou applications à apprentissage profond sur des clusters TKG accélérés par GPU

Le déploiement d'une charge de travail RAG étend l'approche générale des VM à apprentissage profond et des charges de travail d'IA sur des clusters TKG avec le déploiement d'une base de données PostgreSQL pgvector et la configuration de l'application avec la base de données pgvector.

Dans un environnement déconnecté, vous devez prendre des mesures supplémentaires pour configurer et déployer des dispositifs, et fournir des ressources localement, afin que vos charges de travail puissent y accéder.

#### Environnement connecté

| Tâche                                                                                                    | Cas d'utilisation de déploiement de<br>charges de travail d'IA                                                                                                    | Étapes                                                                                                    |
|----------------------------------------------------------------------------------------------------|----------------------------------------------------------------------------------------------------|----------------------------------------------------------------------------------------------------|
| Examinez l'architecture et<br>les conditions requises pour<br>le déploiement de VMware<br>Private Al Foundation with<br>NVIDIA.          | Tous                                                                                                    | <ul> <li>Architecture système de VMware<br/>Private AI Foundation with NVIDIA</li> <li>Conditions requises de<br/>déploiement de VMware Private AI<br/>Foundation with NVIDIA</li> </ul> |
| Configurez une instance de<br>service de licence sur le portail<br>de licences NVIDIA et générez<br>un jeton de configuration<br>client. |                                                                                                    | Guide de l'utilisateur du système de<br>licence NVIDIA.                                                                                                    |
| Générez une clé API pour<br>accéder au catalogue NVIDIA<br>NGC.                                                                          |                                                                                                    | Extraction et exécution de conteneurs<br>NVIDIA AI Enterprise                                                                                                    |
| Créez une bibliothèque de<br>contenu pour les images de<br>VM à apprentissage profond.                                                   | Déployer une VM à apprentissage<br>profond                                                                                                    | Créer une bibliothèque de contenu<br>avec des images de VM à<br>apprentissage profond pour VMware<br>Private Al Foundation with NVIDIA                                                   |
| Activez vSphere laaS control<br>plane (anciennement vSphere<br>with Tanzu).                                                              | Tous                                                                                                    | Configurer vSphere laaS Control Plane<br>pour VMware Private Al Foundation<br>with NVIDIA                                                                                                |
| Déployer<br>Déployer VMware Aria<br>Automation<br>à l'aide de VMware Aria Suite<br>Lifecycle in VMware Cloud<br>Foundation mode.         | Tous<br>Requis si les scientifiques des données<br>et les ingénieurs DevOps déploient des<br>charges de travail à l'aide d'éléments<br>de catalogue en libre-service dans<br>VMware Aria Automation. | <ol> <li>Automatisation du cloud privé pour<br/>VMware Cloud Foundation</li> <li>Configurer VMware Aria<br/>Automation pour VMware Private<br/>Al Foundation with NVIDIA</li> </ol>      |
| Déployez VMware Aria<br>Operations à l'aide de VMware<br>Aria Suite Lifecycle in VMware<br>Cloud Foundation mode.                        | Tous                                                                                                    | Gestion intelligente des opérations<br>pour VMware Cloud Foundation.                                                                                                    |

|                                                                                                    | Cas d'utilisation de déploiement de                                                                     |                                                                                                  |
|----------------------------------------------------------------------------------------------------|----------------------------------------------------------------------------------------------------|--------------------------------------------------------------------------------------------------|
| Tâche                                                                                                    | charges de travail d'IA                                                                                 | Étapes                                                                                           |
| Déployer VMware Data<br>Services Manager                                                                         | Déployer une charge de travail RAG                                                                      | 1 Installation et configuration de<br>VMware Data Services Manager                               |
|                                                                                                    |                                                                                                    | Déployez une instance de VMware<br>Data Services Manager dans le<br>domaine de gestion.          |
|                                                                                                    |                                                                                                    | 2 Créer un élément de catalogue de<br>base de données vectorielle dans<br>VMware Aria Automation |
| Configurez une machine qui                                                                                       | Tous                                                                                                    | Installer Kubernetes CLI Tools for                                                               |
| a accès à l'instance de<br>superviseur et qui dispose de<br>Docker, Helm et Kubernetes<br>CLI Tools for vSphere. | Requis si les charges de travail d'IA<br>sont déployées directement à l'aide de<br>la commande kubect1. | vSphere                                                                                          |

#### Environnement déconnecté

| Tâche                                                                                                    | Options de déploiement des charges<br>de travail d'IA associées | Étapes                                                                                                    |
|----------------------------------------------------------------------------------------------------|-----------------------------------------------------------------|----------------------------------------------------------------------------------------------------|
| Vérifiez la configuration<br>requise pour le déploiement<br>de VMware Private Al<br>Foundation with NVIDIA.                                                                                                    | Tous                                                            | <ul> <li>Architecture système de VMware<br/>Private AI Foundation with NVIDIA</li> <li>Conditions requises de<br/>déploiement de VMware Private AI<br/>Foundation with NVIDIA</li> </ul>                                      |
| Déployez une instance de<br>NVIDIA Delegated License<br>Service.                                                                                                    |                                                                 | Installation et configuration du<br>dispositif virtuel DLS<br>Vous pouvez déployer le dispositif<br>virtuel dans le même domaine de<br>charge de travail que les charges de<br>travail d'IA ou dans le domaine de<br>gestion. |
| <ol> <li>Enregistrez une instance<br/>de NVIDIA DLS sur le<br/>portail de licences NVIDIA,<br/>puis liez et installez un<br/>dispositif License Server<br/>sur celui-ci.</li> <li>Générez un jeton de<br/>configuration client.</li> </ol> |                                                                 | <ul> <li>Configuration d'une instance de service</li> <li>Gestion des licences sur un dispositif License Server.</li> </ul>                                                                                                   |
| Créer une bibliothèque de<br>contenu pour les images de<br>VM à apprentissage profond                                                                                                    | Déployer une VM à apprentissage<br>profond                      | Créer une bibliothèque de contenu<br>avec des images de VM à<br>apprentissage profond pour VMware<br>Private Al Foundation with NVIDIA                                                                                        |
| Activer vSphere laaS control<br>plane (anciennement vSphere<br>with Tanzu)                                                                                                    | Tous                                                            | Configurer vSphere laaS Control Plane<br>pour VMware Private AI Foundation<br>with NVIDIA                                                                                                    |

| Tâche                                                                                                    | Options de déploiement des charges<br>de travail d'IA associées                                                                                                    | Étapes                                                                                                    |
|----------------------------------------------------------------------------------------------------|----------------------------------------------------------------------------------------------------|----------------------------------------------------------------------------------------------------|
| <ul> <li>Configurez une machine<br/>qui a accès à Internet<br/>et sur laquelle Docker et<br/>Helm sont installés.</li> <li>Configurez une machine<br/>qui a accès à vCenter<br/>Server pour le domaine<br/>de charge de travail VI,<br/>l'instance de superviseur<br/>et le registre de conteneur<br/>local.</li> <li>La machine doit disposer<br/>de Docker, Helm et<br/>Kubernetes CLI Tools for<br/>vSphere.</li> </ul> |                                                                                                    | <ul> <li>Déploiement d'un hôte bastion</li> <li>Installer Kubernetes CLI Tools for vSphere</li> </ul>                                     |
| Configurer une bibliothèque<br>de contenu pour les versions<br>de Tanzu Kubernetes (TKr)<br>pour Ubuntu                                                                                                    | <ul> <li>Déployer une charge de travail<br/>RAG sur un cluster TKG accéléré<br/>par GPU</li> <li>Déployer des charges de travail<br/>d'IA sur un cluster TKG accéléré<br/>par GPU</li> </ul>                                                                                                    | Configurer une bibliothèque de<br>contenu avec Ubuntu TKr pour un<br>environnement VMware Private Al<br>Foundation with NVIDIA déconnecté |
| Configurez un service de<br>registre Harbor dans le<br>superviseur.                                                                                                    | Tous<br>Requis si les charges de travail d'IA<br>sont déployées sur un superviseur<br>dans vSphere laaS control plane<br>Dans un environnement sans vSphere<br>laaS control plane, pour extraire des<br>images de conteneur sur une VM<br>à apprentissage profond s'exécutant<br>directement sur un cluster vSphere,<br>vous devez configurer un registre à<br>partir d'un autre fournisseur. | Configuration d'un registre Harbor<br>privé dans VMware Private Al<br>Foundation with NVIDIA                                              |
| Chargez les composants<br>des opérateurs NVIDIA dans<br>l'environnement.                                                                                                    | <ul> <li>Déployer une charge de travail<br/>RAG sur un cluster TKG accéléré<br/>par GPU</li> <li>Déployer des charges de travail<br/>d'IA sur un cluster TKG accéléré<br/>par GPU</li> </ul>                                                                                                    | Charger les composants de l'opérateur<br>NVIDIA GPU dans un environnement<br>déconnecté                                                   |

| Tâche                                                                                                    | Options de déploiement des charges<br>de travail d'IA associées                                                                                                    | Étapes                                                                                                    |
|----------------------------------------------------------------------------------------------------|----------------------------------------------------------------------------------------------------|----------------------------------------------------------------------------------------------------|
| Fournissez un emplacement à<br>partir duquel télécharger les<br>pilotes invités vGPU.                                                                | Déployer une VM à apprentissage<br>profond                                                                                                    | <ul> <li>Effectuez le chargement vers un serveur Web local des versions des pilotes invités vGPU requises, téléchargées à partir du portail de licences NVIDIA et d'un index dans l'un des formats suivants :</li> <li>Fichier d'index .txt avec la liste des fichiers .run ou .zip des pilotes invités vGPU.</li> </ul> |
|                                                                                                    |                                                                                                    | host-driver-version-1<br>guest-driver-download-<br>URL-1<br>host-driver-version-2<br>guest-driver-download-<br>URL-2<br>host-driver-version-3<br>guest-driver-download-<br>URL-3                                                                                                    |
|                                                                                                    |                                                                                                    | <ul> <li>Index d'annuaire au format généré<br/>par les serveurs Web, tels que<br/>NGINX et Apache HTTP Server. Les<br/>fichiers de pilote vGPU spécifiques<br/>à la version doivent être fournis<br/>sous forme de fichiers .zip.</li> </ul>                                                                             |
| Chargez les images du<br>conteneur NVIDIA NGC dans<br>un registre de conteneur<br>privé, tel que le service<br>de registre Harbor du<br>superviseur. | Tous<br>Dans un environnement sans vSphere<br>laaS control plane, pour extraire des<br>images de conteneur sur une VM<br>à apprentissage profond s'exécutant<br>directement sur un cluster vSphere,<br>vous devez configurer un registre à<br>partir d'un autre fournisseur. | Charger des images de conteneur<br>Al dans un registre Harbor privé de<br>VMware Private Al Foundation with<br>NVIDIA                                                                                                    |
| Déployez VMware Aria<br>Automation à l'aide de<br>VMware Aria Suite Lifecycle<br>in VMware Cloud Foundation<br>mode.                                 | Tous<br>Requis si les scientifiques des données<br>et les ingénieurs DevOps déploient des<br>charges de travail à l'aide d'éléments<br>de catalogue en libre-service dans<br>VMware Aria Automation.                                                                         | <ol> <li>Automatisation du cloud privé pour<br/>VMware Cloud Foundation</li> <li>Configurer VMware Aria<br/>Automation pour VMware Private<br/>Al Foundation with NVIDIA</li> </ol>                                                                                                    |

| Tâche                                                                                                    | Options de déploiement des charges<br>de travail d'IA associées | Étapes                                                                                                    |
|----------------------------------------------------------------------------------------------------|-----------------------------------------------------------------|----------------------------------------------------------------------------------------------------|
| Déployez VMware Aria<br>Operations à l'aide de VMware<br>Aria Suite Lifecycle in VMware<br>Cloud Foundation mode. | Tous                                                            | Gestion intelligente des opérations pour VMware Cloud Foundation                                                                                                    |
| Déployer VMware Data<br>Services Manager                                                                          | Déployer une charge de travail RAG                              | <ol> <li>Installation et configuration de<br/>VMware Data Services Manager</li> <li>Déployez une instance de VMware<br/>Data Services Manager dans le<br/>domaine de gestion.</li> <li>Créer un élément de catalogue de<br/>base de données vectorielle dans<br/>VMware Aria Automation</li> </ol> |

Lisez les sections suivantes :

- Architecture système de VMware Private Al Foundation with NVIDIA
- Conditions requises de déploiement de VMware Private Al Foundation with NVIDIA
- Créer une bibliothèque de contenu avec des images de VM à apprentissage profond pour VMware Private AI Foundation with NVIDIA
- Configurer vSphere laaS Control Plane pour VMware Private AI Foundation with NVIDIA
- Configurer une bibliothèque de contenu avec Ubuntu TKr pour un environnement VMware Private Al Foundation with NVIDIA déconnecté
- Configuration d'un registre Harbor privé dans VMware Private Al Foundation with NVIDIA
- Charger les composants de l'opérateur NVIDIA GPU dans un environnement déconnecté
- Configurer VMware Aria Automation pour VMware Private AI Foundation with NVIDIA

## Architecture système de VMware Private Al Foundation with NVIDIA

VMware Private Al Foundation with NVIDIA s'exécute en plus de l'ajout de la prise en charge de VMware Cloud Foundation pour toutes les charges de travail d'IA dans les domaines de charge de travail VI avec vSphere laaS control plane provisionné à l'aide de kubectl et de VMware Aria Automation.

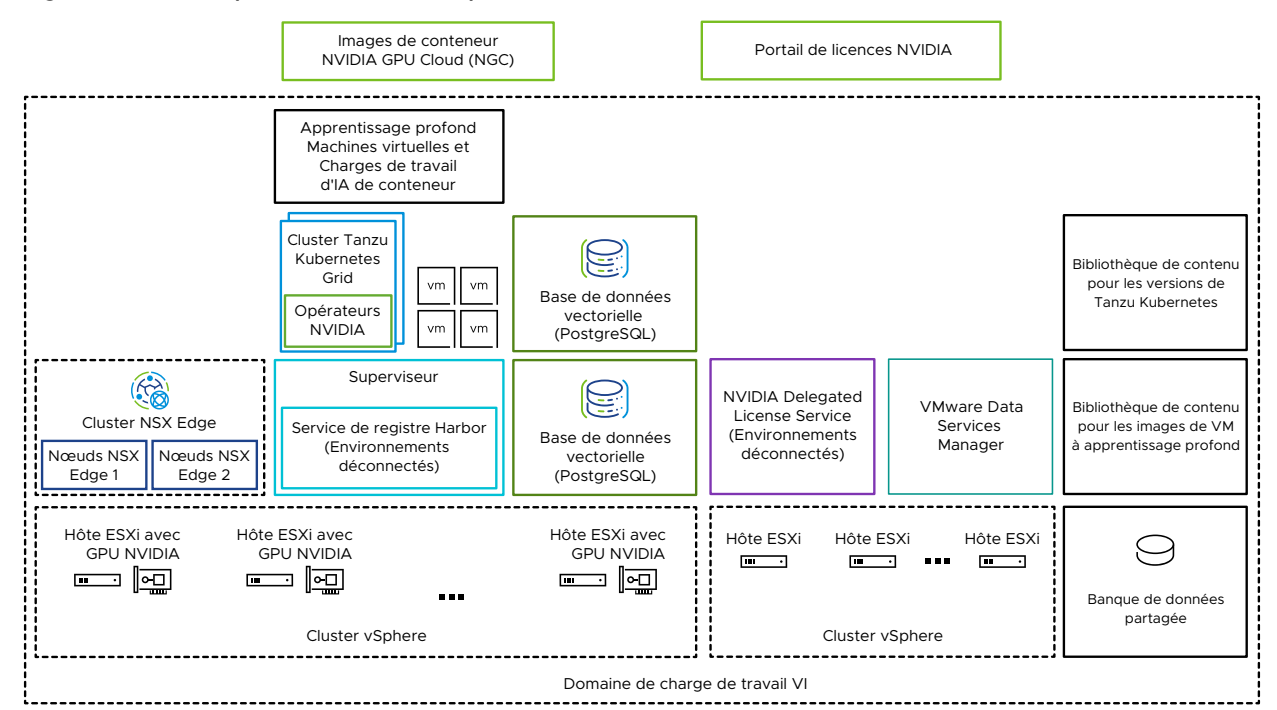

#### Figure 2-1. Exemple d'architecture pour VMware Private AI Foundation with NVIDIA

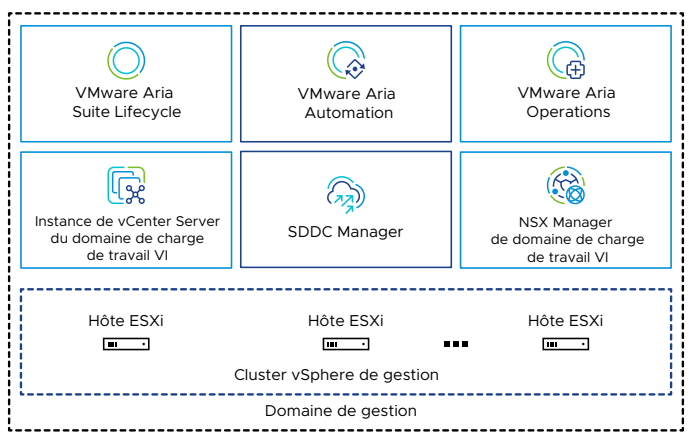

| Composant                   | Description                                                                                                    |
|-----------------------------|----------------------------------------------------------------------------------------------------|
| Hôtes ESXi avec GPU activé  | <ul> <li>Hôtes ESXi configurés de la manière suivante :</li> <li>Le GPU NVIDIA doit être pris en charge pour<br/>VMware Private AI Foundation with NVIDIA. Le<br/>GPU est partagé entre les charges de travail à<br/>l'aide du découpage temporel ou du mécanisme<br/>de GPU multi-instances (MIG).</li> <li>Le pilote du gestionnaire d'hôte NVIDIA vGPU<br/>doit être installé afin que vous puissiez utiliser<br/>des profils vGPU basés sur MIG ou le découpage<br/>temporel.</li> </ul>                                                                                                    |
| Superviseur                 | Un ou plusieurs clusters vSphere doivent être activés<br>pour vSphere laaS control plane afin que vous<br>puissiez exécuter des machines virtuelles et des<br>conteneurs sur vSphere à l'aide de l'API Kubernetes.<br>Un superviseur est un cluster Kubernetes, servant de<br>plan de contrôle pour gérer les clusters de charge de<br>travail et les machines virtuelles.                                                                                                    |
| Registre Harbor             | Registre d'images local dans un environnement<br>déconnecté dans lequel vous hébergez les images de<br>conteneur téléchargées à partir du catalogue NVIDIA<br>NGC.                                                                                                    |
| Cluster NSX Edge            | Cluster de nœuds NSX Edge qui fournit un routage<br>nord-sud à 2 niveaux pour le superviseur et les<br>charges de travail qu'il exécute.<br>La passerelle de niveau 0 sur le cluster NSX Edge est<br>en mode actif-actif.                                                                                                    |
| Opérateurs NVIDIA           | <ul> <li>Opérateur NVIDIA GPU. Automatise la gestion de tous les composants logiciels NVIDIA requis pour provisionner le GPU dans les conteneurs d'un cluster Kubernetes. L'opérateur NVIDIA GPU est déployé sur un cluster TKG.</li> <li>Opérateur réseau NVIDIA. L'opérateur réseau NVIDIA permet également de configurer les pilotes mellanox appropriés pour les conteneurs à l'aide de fonctions virtuelles pour la mise en réseau haut débit, RDMA et GPUDirect.</li> <li>L'opérateur réseau fonctionne conjointement avec l'opérateur GPU pour activer GPUDirect RDMA sur des systèmes compatibles.</li> <li>L'opérateur réseau NVIDIA est déployé sur un cluster TKG.</li> </ul> |
| Base de données vectorielle | Base de données PostgreSQL sur laquelle l'extension<br>pgvector est activée afin que vous puissiez l'utiliser<br>dans les charges de travail d'IA de génération<br>augmentée de récupération (RAG).                                                                                                    |

## Tableau 2-1. Composants pour l'exécution de charges de travail d'IA dans VMware Private AI Foundation with NVIDIA

| Tableau 2-1. Composants pour l'exécution de charges de travail d'IA dans VMware Private A | l |
|-------------------------------------------------------------------------------------------|---|
| Foundation with NVIDIA (suite)                                                            |   |

| Composant                                                                                      | Description                                                                                                    |
|------------------------------------------------------------------------------------------------|----------------------------------------------------------------------------------------------------|
| <ul> <li>Portail de licences NVIDIA</li> <li>NVIDIA Delegated License Service (DLS)</li> </ul> | Utilisez le portail de licences NVIDIA pour générer<br>un jeton de configuration client afin d'attribuer une<br>licence au pilote vGPU invité dans la machine virtuelle<br>à apprentissage profond et les opérateurs GPU sur<br>les clusters TKG.<br>Dans un environnement déconnecté ou pour que vos<br>charges de travail obtiennent des informations de<br>licence sans utiliser de connexion Internet, hébergez<br>les licences NVIDIA localement sur un dispositif DLS<br>(Delegated License Service).                                                                                                    |
| Bibliothèque de contenu                                                                        | Les bibliothèques de contenu stockent les images<br>pour les machines virtuelles à apprentissage profond<br>et pour les versions de Tanzu Kubernetes. Utilisez ces<br>images pour le déploiement de charges de travail d'IA<br>dans l'environnement VMware Private Al Foundation<br>with NVIDIA. Dans un environnement connecté, les<br>bibliothèques de contenu extraient leur contenu<br>des bibliothèques de contenu publiques gérées de<br>VMware. Dans un environnement déconnecté, vous<br>devez charger manuellement les images requises ou<br>les extraire d'un serveur miroir de bibliothèque de<br>contenu interne. |
| Catalogue NVIDIA GPU Cloud (NGC)                                                               | Portail des conteneurs optimisés pour le GPU de l'IA<br>et de l'apprentissage automatique qui sont testés et<br>prêts à s'exécuter sur des GPU NVIDIA pris en charge<br>sur site au-dessus de VMware Private AI Foundation<br>with NVIDIA.                                                                                                    |

En tant qu'administrateur de cloud, utilisez les composants de gestion dans VMware Cloud Foundation

| Composant de gestion                                             | Description                                                                                                    |  |
|------------------------------------------------------------------|----------------------------------------------------------------------------------------------------|--|
| SDDC Manager                                                     | <ul> <li>Utilisez SDDC Manager pour les tâches suivantes :</li> <li>Déployez un domaine de charge de travail VI<br/>avec GPU activé basé sur des images vSphere<br/>Lifecycle Manager et ajoutez-y des clusters.</li> <li>Déployez un cluster NSX Edge dans des<br/>domaines de charge de travail VI à utiliser par<br/>les instances de superviseur et dans le domaine<br/>de gestion pour les composants de VMware Aria<br/>Suite de VMware Private Al Foundation with<br/>NVIDIA.</li> <li>Déployez une instance de VMware Aria Suite<br/>Lifecycle intégrée au référentiel SDDC Manager.</li> </ul> |  |
| Instance de vCenter Server de domaine de charge de travail<br>VI | Utilisez cette instance de vCenter Server pour activer et configurer un superviseur.                                                                                                    |  |
| NSX Manager de domaine de charge de travail VI                   | SDDC Manager utilise cette instance de NSX Manager<br>pour déployer et mettre à jour des clusters NSX<br>Edge.                                                                                                    |  |
| VMware Aria Suite Lifecycle                                      | Utilisez VMware Aria Suite Lifecycle pour déployer<br>et mettre à jour VMware Aria Automation, ainsi que<br>VMware Aria Operations.                                                                                                    |  |
| VMware Aria Automation                                           | Utilisez VMware Aria Automation pour ajouter des<br>éléments de catalogue en libre-service pour le<br>déploiement de charges de travail d'IA pour les<br>ingénieurs DevOps et les scientifiques des données.                                                                                                    |  |
| VMware Aria Operations                                           | Utilisez VMware Aria Operations pour surveiller la<br>consommation de GPU dans les domaines de charge<br>de travail avec GPU activé.                                                                                                    |  |
| VMware Data Services Manager                                     | Utilisez VMware Data Services Manager pour créer<br>des bases de données vectorielles, telles qu'une base<br>de données PostgreSQL avec l'extension pgvector.                                                                                                    |  |

#### Tableau 2-2. Composants de gestion dans VMware Private AI Foundation with NVIDIA

## Conditions requises de déploiement de VMware Private Al Foundation with NVIDIA

Déployez des composants de VMware Private Al Foundation with NVIDIA de votre environnement VMware Cloud Foundation dans un domaine de charge de travail VI sur lequel certains composants NVIDIA doivent être installés.

### Versions logicielles VMware requises

Reportez-vous à la section Composants VMware dans VMware Private Al Foundation with NVIDIA.

## Périphériques GPU NVIDIA pris en charge

Avant d'utiliser VMware Private Al Foundation with NVIDIA, assurez-vous que les GPU sur vos hôtes ESXi sont pris en charge par VMware by Broadcom :

Tableau 2-3. Composants NVIDIA pris en charge pour VMware Private AI Foundation with NVIDIA

| Composant NVIDIA       | Options prises en charge               |
|------------------------|----------------------------------------|
| GPU NVIDIA             | NVIDIA A100                            |
|                        | NVIDIA L40S                            |
|                        | NVIDIA H100                            |
| Mode de partage de GPU | <ul> <li>Découpage temporel</li> </ul> |
|                        | GPU multi-instances (MIG)              |

## Logiciel NVIDIA requis

Le périphérique GPU doit prendre en charge les derniers profils vGPU de NVIDIA Al Enterprise (NVAIE). Pour plus d'informations, reportez-vous à la documentation des GPU pris en charge par le logiciel NVIDIA Virtual GPU.

- Pilote d'hôte NVIDIA vGPU (y compris le VIB pour les hôtes ESXi), compatible avec votre version de VMware Cloud Foundation. Reportez-vous aux Notes de mise à jour du logiciel Virtual GPU pour VMware vSphere.
- Opérateur NVIDIA GPU compatible avec la version Kubernetes des clusters TKG déployés.
   Reportez-vous aux Notes de mise à jour de l'opérateur NVIDIA GPU et à Notes de mise à jour de VMware Tanzu Kubernetes.

## Configuration requise de VMware Cloud Foundation

Avant de déployer VMware Private Al Foundation with NVIDIA, une configuration spécifique doit être disponible dans VMware Cloud Foundation.

- Une licence VMware Cloud Foundation.
- Une licence de module complémentaire VMware Private Al Foundation with NVIDIA.

Vous avez besoin de la licence de module complémentaire VMware Private Al Foundation with NVIDIA pour accéder aux fonctionnalités suivantes :

- La configuration de Private AI dans VMware Aria Automation pour les éléments de catalogue afin de faciliter le provisionnement de machines virtuelles à apprentissage profond accélérées par GPU et de clusters TKG.
- Provisionnement de bases de données PostgreSQL à l'aide de l'extension pgvector avec l'assistance de l'entreprise.
- Déploiement et utilisation de l'image de machine virtuelle à apprentissage profond fournie par VMware by Broadcom.

Vous pouvez déployer des charges de travail d'IA avec et sans superviseur activé, et utiliser les mesures de GPU dans vCenter Server et VMware Aria Operations avec la licence VMware Cloud Foundation.

- Produit NVIDIA vGPU sous licence incluant le fichier VIB du pilote d'hôte pour les hôtes ESXi et les pilotes du SE invité. Pour plus d'informations, reportez-vous à la documentation des GPU pris en charge par le logiciel NVIDIA Virtual GPU.
- Fichier VIB du pilote d'hôte NVIDIA vGPU téléchargé à partir de https://nvid.nvidia.com/
- Une image vSphere Lifecycle Manager avec le fichier VIB du pilote du gestionnaire d'hôte vGPU disponible dans SDDC Manager. Reportez-vous à la section Gestion des images de vSphere Lifecycle Manager dans VMware Cloud Foundation.
- Un domaine de charge de travail VI avec au moins 3 hôtes ESXi avec GPU activé qui est basé sur l'image vSphere Lifecycle Manager contenant le fichier VIB du pilote du gestionnaire d'hôte. Reportez-vous aux sections Déployer un domaine de charge de travail VI à l'aide de l'interface utilisateur de SDDC Manager et Gestion des images de vSphere Lifecycle Manager dans VMware Cloud Foundation.
- Pilote d'hôte NVIDIA vGPU installé et vGPU configuré sur chaque hôte ESXi dans le cluster pour les charges de travail d'IA.
  - a Sur chaque hôte ESXi, activez SR-IOV dans le BIOS et Partagés en direct sur les périphériques graphiques pour les opérations d'IA.

Pour plus d'informations sur la configuration de SR-IOV, reportez-vous à la documentation de votre fournisseur du matériel. Pour plus d'informations sur la configuration de Partagés en direct sur les périphériques graphiques, reportez-vous à la section Configurer des graphiques virtuels sur vSphere.

- b Installez le pilote du gestionnaire d'hôte NVIDIA vGPU sur chaque hôte ESXi de l'une des manières suivantes :
  - Installez le pilote sur chaque hôte et ajoutez le fichier VIB du pilote à l'image vSphere Lifecycle du cluster.
    - Reportez-vous au Guide de démarrage rapide du logiciel NVIDIA Virtual GPU.
  - Ajoutez le fichier VIB du pilote à l'image vSphere Lifecycle du cluster et corrigez les hôtes.
- c Pour utiliser le partage de GPU multi-instances (MIG), activez-le sur chaque hôte ESXi du cluster.

Reportez-vous à la section Guide de l'utilisateur de NVIDIA MIG.

d Sur l'instance de vCenter Server du domaine de charge de travail VI, définissez le paramètre avancé vgpu.hotmigrate.enabled sur true afin de migrer les machines virtuelles avec vGPU à l'aide de vSphere vMotion.

Reportez-vous à la section Configurer les paramètres avancés.

## Créer une bibliothèque de contenu avec des images de VM à apprentissage profond pour VMware Private Al Foundation with NVIDIA

Les images de VM à apprentissage profond dans VMware Private AI Foundation with NVIDIA sont distribuées dans une bibliothèque de contenu partagée publiée par VMware. En tant qu'administrateur de cloud, utilisez une bibliothèque de contenu pour extraire des images de VM spécifiques dans votre domaine de charge de travail VI lors du déploiement de VM.

## Conditions préalables

En tant qu'administrateur de cloud, vérifiez que VMware Private Al Foundation with NVIDIA est déployé et configuré. Reportez-vous à la section Chapitre 2 Préparation de VMware Cloud Foundation pour le déploiement de charges de travail Private Al.

## Procédure

- 1 Connectez-vous à l'instance de vCenter Server pour le domaine de charge de travail VI à l'adresse https://<vcenter\_server\_fqdn>/ui.
- 2 Sélectionnez Menu > Bibliothèques de contenu et cliquez sur Créer.
- 3 Créez une bibliothèque de contenu pour les images de VM à apprentissage profond.
  - Pour un environnement connecté, créez une bibliothèque de contenu abonnée connectée à https://packages.vmware.com/dl-vm/lib.json. L'authentification n'est pas requise.
  - Pour un environnement déconnecté, téléchargez les images de VM à apprentissage profond à partir de https://packages.vmware.com/dl-vm/ et importez-les dans une bibliothèque de contenu locale.

Pour chaque image, téléchargez les fichiers .ovf, .vmdk, .mf et .cert appropriés.

## Configurer vSphere IaaS Control Plane pour VMware Private AI Foundation with NVIDIA

Pour permettre aux ingénieurs DevOps et aux scientifiques des données de déployer des machines virtuelles à apprentissage profond ou des clusters TKG avec des charges de travail de conteneur IA, vous devez déployer un superviseur sur un cluster avec GPU activé dans un domaine de charge de travail VI et créer des classes de VM avec vGPU activé.

#### Conditions préalables

Reportez-vous à Conditions requises de déploiement de VMware Private AI Foundation with NVIDIA.

#### Procédure

1 Déployez un cluster NSX Edge dans le domaine de charge de travail VI à l'aide de SDDC Manager.

SDDC Manager déploie également une passerelle de niveau 0 que vous spécifiez lors du déploiement du superviseur. La passerelle de niveau 0 est en mode de haute disponibilité actif-actif.

2 Configurez une stratégie de stockage pour le superviseur.

Reportez-vous à la section Créer des stratégies de stockage pour vSphere with Tanzu.

3 Déployez un superviseur sur un cluster d'hôtes ESXi avec GPU activé dans le domaine de charge de travail VI.

Utilisez l'attribution d'adresses IP statiques pour le réseau de gestion. Attribuez le réseau de gestion de VM du superviseur sur le commutateur vSphere Distributed Switch pour le cluster.

Configurez le réseau de charge de travail de la manière suivante :

- Utilisez le commutateur vSphere Distributed Switch pour le cluster ou créez-en un spécifiquement pour les charges de travail d'IA.
- Configurez le superviseur avec le cluster NSX Edge et la passerelle de niveau 0 que vous avez déployés à l'aide de SDDC Manager.
- Définissez les valeurs restantes en fonction de votre conception.

Utilisez la stratégie de stockage que vous avez créée.

Pour plus d'informations sur le déploiement d'un superviseur sur un cluster unique, reportezvous à la section Déployer un superviseur à une seule zone avec la mise en réseau NSX.

4 Configurez les classes de VM basées sur vGPU pour les charges de travail d'IA.

Dans ces classes de VM, définissez le calcul requis et un profil vGPU pour un périphérique NVIDIA GRID vGPU en fonction des périphériques vGPU configurés sur les hôtes ESXi dans le cluster superviseur.

- Pour plus d'informations sur la configuration de classes de VM basées sur vGPU pour les machines virtuelles, reportez-vous aux sections Créer une classe de VM personnalisée à l'aide de vSphere Client et Ajouter des périphériques PCI à une classe de VM dans vSphere with Tanzu.
- Pour plus d'informations sur la configuration des classes de VM basées sur vGPU pour les nœuds worker TKG, reportez-vous aux sections Créer une classe de VM personnalisée avec un profil vGPU dans vSphere 8 Update 2b et versions ultérieures et Configuration d'espaces de noms vSphere pour les clusters TKG sur le superviseur.

Pour la classe de VM du déploiement de VM à apprentissage profond avec des charges de travail NVIDIA RAG, définissez les paramètres supplémentaires suivants dans la boîte de dialogue Classe de VM :

- Sélectionnez le profil vGPU complet pour le mode de découpage temporel ou un profil MIG. Par exemple, pour la carte NVIDIA A100 40 Go en mode de découpage temporel vGPU, sélectionnez nvidia\_a100-40c.
- Dans l'onglet Matériel virtuel, allouez plus de 16 cœurs de CPU virtuels et 64 Go de mémoire virtuelle.
- Dans l'onglet Paramètres avancés, définissez le paramètre pciPassthru<vgpuid>.cfg.enable\_uvm sur 1.

où <vgpu-id> identifie le vGPU attribué à la machine virtuelle. Par exemple, si deux vGPU sont attribués à la machine virtuelle, définissez pciPassthru0.cfg.parameter=1 et pciPassthru1.cfg.parameter = 1.

- 5 Si vous prévoyez d'utiliser l'outil de ligne de commande kubectl pour déployer une VM à apprentissage profond ou un cluster TKG accéléré par GPU sur un superviseur, créez et configurez un espace de noms vSphere, en ajoutant des limites de ressources, une stratégie de stockage, des autorisations pour les ingénieurs DevOps et en y associant les classes de VM basées sur vGPU.
  - Pour plus d'informations sur la configuration des espaces de noms vSphere pour les machines virtuelles, reportez-vous à la section Créer et configurer un espace de noms vSphere sur le superviseur.
  - Pour plus d'informations sur la configuration des espaces de noms vSphere pour les clusters TKG, reportez-vous à la section Configuration d'espaces de noms vSphere pour les clusters TKG sur le superviseur.
- 6 Si vous prévoyez d'activer les déploiements de VM à apprentissage profond sur un superviseur en appelant directement kubect1, ajoutez la bibliothèque de contenu à l'espace de noms vSphere pour les charges de travail d'IA.

VMware Aria Automation crée un espace de noms lors du provisionnement d'une VM à apprentissage profond, en y ajoutant automatiquement la bibliothèque de contenu.

- a Sélectionnez Menu > Gestion de la charge de travail.
- b Accédez à l'espace de noms pour les charges de travail d'IA.
- c Dans la carte Service de VM, cliquez sur Gérer les bibliothèques de contenu.
- d Sélectionnez la bibliothèque de contenu avec les images de VM à apprentissage profond, puis cliquez sur **OK**.

## Configurer une bibliothèque de contenu avec Ubuntu TKr pour un environnement VMware Private AI Foundation with NVIDIA déconnecté

En tant qu'administrateur de cloud, si votre environnement ne dispose pas d'une connectivité Internet, fournissez une bibliothèque de contenu locale dans laquelle vous chargez manuellement les versions de Tanzu Kubernetes (TKr) et l'associez au superviseur.

Le déploiement de charges de travail d'IA prenant en charge NVIDIA sur des clusters TKG nécessite l'utilisation de l'édition Ubuntu des versions de Tanzu Kubernetes.

**Attention** La bibliothèque de contenu TKr est utilisée dans tous les espaces de noms vSphere du superviseur lorsque vous provisionnez de nouveaux clusters TKG.

### Conditions préalables

En tant qu'administrateur de cloud, vérifiez que VMware Private Al Foundation with NVIDIA est déployé et configuré. Reportez-vous à la section Chapitre 2 Préparation de VMware Cloud Foundation pour le déploiement de charges de travail Private Al.

### Procédure

- 1 Téléchargez les images TKr basées sur Ubuntu avec les versions de Kubernetes requises à partir de https://wp-content.vmware.com/v2/latest/.
- 2 Connectez-vous à l'instance de vCenter Server pour le domaine de charge de travail VI à l'adresse http://<vcenter\_server\_fqdn>/ui.
- 3 Créez une bibliothèque de contenu locale et importez-y les images TKr.

Reportez-vous à la section Créer une bibliothèque de contenu locale (pour le provisionnement de cluster isolé).

- 4 Ajoutez la bibliothèque de contenu au superviseur.
  - a Sélectionnez Menu > Gestion de la charge de travail.
  - b Accédez au superviseur pour les charges de travail d'IA.
  - c Dans l'onglet **Configurer**, sélectionnez **Général**.
  - d En regard de la propriété Tanzu Kubernetes Grid Service, cliquez sur Modifier.
  - e Sur la page **Général** qui s'affiche, développez **Tanzu Kubernetes Grid Service**, puis, en regard de **Bibliothèque de contenu**, cliquez sur **Modifier**.
  - f Sélectionnez la bibliothèque de contenu avec les images TKr et cliquez sur OK.

## Configuration d'un registre Harbor privé dans VMware Private AI Foundation with NVIDIA

Vous pouvez utiliser Harbor en tant que service de superviseur comme registre local pour les images de conteneur à partir du catalogue NVIDIA NGC.

#### Note L'installation du service Harbor dans le superviseur nécessite une connexion Internet.

Pour utiliser l'intégration du registre Harbor au superviseur, vous pouvez suivre les approches de configuration suivantes :

- Utilisez un registre Harbor uniquement dans le superviseur du domaine de charge de travail avec GPU activé. Effectuez les tâches suivantes :
  - a Activer Harbor en tant que service de superviseur.
  - b Charger des images de conteneur Al dans un registre Harbor privé de VMware Private Al Foundation with NVIDIA

Vous pouvez déconnecter votre environnement d'Internet et utiliser le service Harbor comme registre de conteneur local après avoir installé le service ou après l'avoir installé et téléchargé l'ensemble initial d'images de conteneur requises.

Dans cette approche, vous devez télécharger manuellement des images de conteneur à partir du catalogue NVIDIA NGC vers une machine de l'environnement, puis les charger dans le registre.

 Créer un registre Harbor dans VMware Private Al Foundation with NVIDIA en tant que réplica d'un registre connecté.

Un registre Harbor, exécuté en dehors de l'environnement VMware Private Al Foundation with NVIDIA, est toujours connecté à Internet. Le registre Harbor dans le superviseur pour le domaine de charge de travail avec GPU activé reçoit des images de conteneur de l'instance connectée à l'aide d'un mécanisme de proxy. Les principaux composants de l'instance de VMware Cloud Foundation restent ainsi isolés.

Dans cette approche, des ressources supplémentaires sont requises pour le registre connecté.

**Note** Allouez suffisamment d'espace de stockage pour héberger les conteneurs NVIDIA NGC que vous prévoyez de déployer sur une VM à apprentissage profond ou sur un cluster TKG. Intégrez au moins trois versions de chaque conteneur dans l'espace de stockage.

Si la connexion à Internet lors de l'installation du service Harbor ou de la configuration d'un registre Harbor connecté ne convient pas à votre organisation, utilisez un registre de conteneur par un autre fournisseur.

## Charger des images de conteneur AI dans un registre Harbor privé de VMware Private AI Foundation with NVIDIA

Dans un environnement déconnecté dans lequel vous utilisez un registre Harbor uniquement sur le superviseur prêt pour l'IA, vous devez charger manuellement les images de conteneur d'IA que vous prévoyez de déployer sur une VM à apprentissage profond ou un cluster TKG à partir du catalogue NVIDIA NGC vers Harbor.

#### Procédure

1 Sur les machines permettant d'accéder à NVIDIA NGC et à l'instance de VMware Cloud Foundation déconnectée, configurez le client Docker avec le certificat du registre Harbor.

Reportez-vous à la section Configurer un client Docker avec un certificat de registre.

2 Connectez-vous à NVIDIA NGC.

Utilisez le nom d'utilisateur réservé de \$oauthtoken et collez la clé API dans le champ Mot de passe.

docker login nvcr.io

3 Extrayez les images de conteneur requises sur la machine disposant d'un accès au catalogue NVIDIA NGC et enregistrez-les dans une archive.

Par exemple, pour télécharger l'exemple d'image de conteneur CUDA, exécutez les commandes suivantes.

```
docker pull nvcr.io/nvidia/k8s/cuda-sample:vectoradd-cuda11.7.1-ubi8
docker save > cuda-sample.tar nvcr.io/nvidia/k8s/cuda-sample:vectoradd-cuda11.7.1-ubi8
```

- 4 Copiez l'archive sur la machine disposant d'un accès au registre de conteneur local.
- 5 Sur la machine ayant accès au registre de conteneur local, chargez l'image de conteneur.

docker load < cuda-sample.tar</pre>

6 Connectez-vous au registre Harbor.

Par exemple, si le registre Harbor s'exécute à my-harbor-registry.example.com, exécutez les commandes suivantes.

docker login my-harbor-registry.example.com

7 Balisez l'image que vous souhaitez transférer vers le projet avec le même nom que l'espace de noms où vous souhaitez l'utiliser.

Par exemple, pour baliser l'exemple d'image de conteneur CUDA comme la plus récente pour le projet my-private-ai-namespace sur le registre my-harbor-registry.example.com, exécutez la commande suivante.

docker tag nvcr.io/nvidia/k8s/cuda-sample:vectoradd-cuda11.7.1-ubi8 my-harborregistry.example.com/my-private-ai-namespace/cuda-sample:latest

8 Transférez les images de conteneur vers le registre Harbor.

docker push my-harbor-registry.example.com/my-private-ai-namespace/cuda-sample:latest

## Créer un registre Harbor dans VMware Private AI Foundation with NVIDIA en tant que réplica d'un registre connecté

Pour faciliter la mise à jour vers les dernières images dans le catalogue NVIDIA NGC, vous pouvez utiliser un registre Harbor dans un superviseur qui se trouve dans un autre domaine de charge de travail VI ou une autre instance de VMware Cloud Foundation et qui peut être connecté à Internet. Répliquez ensuite ce registre connecté sur le superviseur sur lequel vous prévoyez d'exécuter des charges de travail d'IA.

Extrayez les dernières images du conteneur de NVIDIA NGC vers le registre Harbor connecté et transférez-les vers le registre déconnecté à l'aide d'une connexion mise en cache par proxy. Ainsi, vous n'avez pas besoin de télécharger des images de conteneur, puis de les charger manuellement fréquemment.

**Note** Vous pouvez également utiliser un registre de conteneur connecté par un autre fournisseur.

Configurez le réseau entre les deux registres de la manière suivante :

- Le registre connecté est routable vers le registre de réplicas.
- Le registre connecté est placé dans une zone DMZ dans laquelle seule la communication docker push et docker pull est autorisée entre les deux registres.

#### Conditions préalables

Activer Harbor en tant que service de superviseur dans le superviseur du domaine de charge de travail avec GPU activé.

#### Procédure

- 1 Connectez-vous à l'interface utilisateur du registre Harbor connecté en tant qu'administrateur système Harbor.
- 2 Accédez à la page Administration > Registres et créez un point de terminaison pour le catalogue NVIDIA NGC nvcr.io/nvaie en sélectionnant le fournisseur Registre Docker et avec votre clé API NVIDIA NGC.

- 3 Accédez à la page Administration > Projets et créez un projet proxy-cache, connecté au point de terminaison pour nvcr.io/nvaie.
- 4 En revenant sur la page **Registres**, créez un point de terminaison de réplication pour le registre déconnecté, en sélectionnant le fournisseur **Harbor**.
- 5 Accédez à la page Administration > Réplications et créez une règle de réplication.
  - Utilisez le mode de réplication basé sur le transfert.
  - Dans la propriété Registre de destination, entrez l'URL du registre déconnecté sur le superviseur prêt pour l'IA.
  - Définissez les filtres, l'espace de noms cible et le mode de déclenchement en fonction des besoins de votre organisation.

#### Étape suivante

- 1 Extrayez les images de conteneur requises par votre organisation de NVIDIA NGC vers le registre connecté en exécutant docker pull sur la machine cliente Docker.
- 2 Si la règle de réplication dispose du mode de déclenchement manuel, exécutez les réplications manuellement si nécessaire.

## Charger les composants de l'opérateur NVIDIA GPU dans un environnement déconnecté

Dans un environnement déconnecté, chargez les composants de l'opérateur NVIDIA GPU sur des emplacements internes.

#### Procédure

- 1 Fournissez un référentiel de modules Ubuntu local et chargez les images de conteneur du module opérateur NVIDIA GPU dans le registre Harbor pour le superviseur.
- 2 Fournissez un référentiel local de graphiques Helm avec des définitions de graphiques de l'opérateur NVIDIA GPU.
- 3 Mettez à jour les définitions des graphiques Helm de l'opérateur NVIDIA GPU pour utiliser le référentiel de modules Ubuntu local et le registre Harbor privé.

#### Résultats

Pour plus d'informations, reportez-vous à la section Installation de VMware vSphere with VMware Tanzu (isolé).

## Configurer VMware Aria Automation pour VMware Private AI Foundation with NVIDIA

VMware Aria Automation prend en charge les éléments du catalogue en libre-service que les ingénieurs DevOps et les scientifiques des données peuvent utiliser pour provisionner des charges de travail d'IA dans VMware Private Al Foundation with NVIDIA de manière conviviale et personnalisable.

#### Conditions préalables

En tant qu'administrateur de cloud, vérifiez que l'environnement VMware Private Al Foundation with NVIDIA est configuré. Reportez-vous à la section Chapitre 2 Préparation de VMware Cloud Foundation pour le déploiement de charges de travail Private Al.

#### Procédure

1 Connecter VMware Aria Automation à un domaine de charge de travail pour VMware Private AI Foundation with NVIDIA

Avant d'ajouter les éléments du catalogue pour le provisionnement d'applications d'IA à l'aide de VMware Aria Automation, connectez VMware Aria Automation à VMware Cloud Foundation.

2 Créer des éléments de catalogue en libre-service d'IA dans VMware Aria Automation

En tant qu'administrateur de cloud, utilisez l'assistant de configuration de catalogue pour Private AI dans VMware Aria Automation afin d'ajouter rapidement des éléments de catalogue pour le déploiement de machines virtuelles à apprentissage profond ou de clusters TKG accélérés par GPU dans un domaine de charge de travail VI de l'instance de VMware Cloud Foundation connectée.

### 3 Créer un élément de catalogue de base de données vectorielle dans VMware Aria Automation

En tant qu'administrateur de cloud, vous pouvez ajouter un élément de catalogue à Automation Service Broker dans VMware Aria Automation pour le provisionnement de bases de données dans VMware Data Services Manager.

## Connecter VMware Aria Automation à un domaine de charge de travail pour VMware Private Al Foundation with NVIDIA

Avant d'ajouter les éléments du catalogue pour le provisionnement d'applications d'IA à l'aide de VMware Aria Automation, connectez VMware Aria Automation à VMware Cloud Foundation.

#### Procédure

 Dans l'interface utilisateur de VMware Aria Automation, exécutez l'assistant de démarrage rapide pour VMware Cloud Foundation ou pour VMware vCenter Server.

Reportez-vous à la section Prise en main de VMware Aria Automation à l'aide du démarrage rapide de VMware Cloud Foundation ou Prise en main de VMware Aria Automation à l'aide du démarrage rapide de VMware vCenter Server dans la documentation *Prise en main de VMware Aria Automation*.

## Créer des éléments de catalogue en libre-service d'IA dans VMware Aria Automation

En tant qu'administrateur de cloud, utilisez l'assistant de configuration de catalogue pour Private Al dans VMware Aria Automation afin d'ajouter rapidement des éléments de catalogue pour le déploiement de machines virtuelles à apprentissage profond ou de clusters TKG accélérés par GPU dans un domaine de charge de travail VI de l'instance de VMware Cloud Foundation connectée.

Les scientifiques de données peuvent utiliser des éléments de catalogue d'apprentissage profond pour le déploiement de VM à apprentissage profond. Les ingénieurs DevOps peuvent utiliser les éléments du catalogue pour le provisionnement de clusters TKG prêts pour l'IA.

Chaque fois que vous l'exécutez, l'assistant de configuration du catalogue pour Private Al ajoute des éléments pour les machines virtuelles à apprentissage profond et les clusters TKG au catalogue Service Broker. Vous pouvez exécuter l'assistant dans les cas suivants :

- Activation du provisionnement de charges de travail d'IA sur un autre superviseur.
- Intégration d'une modification de votre licence NVIDIA AI Enterprise, y compris le fichier .tok de la configuration client et le dispositif License Server, ou l'URL de téléchargement des pilotes invités vGPU pour un environnement déconnecté.
- Intégration d'une modification d'image de VM à apprentissage profond.
- Utilisation d'autres classes de VM vGPU ou sans GPU, d'une stratégie de stockage ou d'un registre de conteneur.
- Création d'éléments de catalogue dans un nouveau projet.

**Note** VMware Aria Automation crée un espace de noms vSphere lorsqu'une VM à apprentissage profond ou un cluster Tanzu Kubernetes Grid est provisionné.

#### Procédure

• Ajouter des éléments Private Al au catalogue Automation Service Broker.

#### Étape suivante

À l'aide d'Automation Service Broker, vos scientifiques des données et vos ingénieurs DevOps peuvent procéder au déploiement de VM à apprentissage profond, avec le provisionnement de

clusters Tanzu Kubernetes Grid prenant en charge les GPU. Reportez-vous à la section Déployer une machine virtuelle à apprentissage profond sans RAG dans VMware Aria Automation.

## Créer un élément de catalogue de base de données vectorielle dans VMware Aria Automation

En tant qu'administrateur de cloud, vous pouvez ajouter un élément de catalogue à Automation Service Broker dans VMware Aria Automation pour le provisionnement de bases de données dans VMware Data Services Manager.

#### Conditions préalables

- Vérifiez que VMware Data Services Manager 2.1 est déployé.
- Fournissez une machine sur laquelle Python 3.10 est installé et qui a accès aux instances de VMware Data Services Manager et de VMware Aria Automation.

#### Procédure

- 1 Téléchargez le bundle AriaAutomation\_DataServicesManager pour VMware Data Services Manager 2.1 à partir du portail technique broadcom.
  - a Connectez-vous au portail de support Broadcom.
  - b Dans le menu déroulant Catégorie de logiciel situé dans le coin supérieur droit du portail, sélectionnez **VMware Cloud Foundation**.

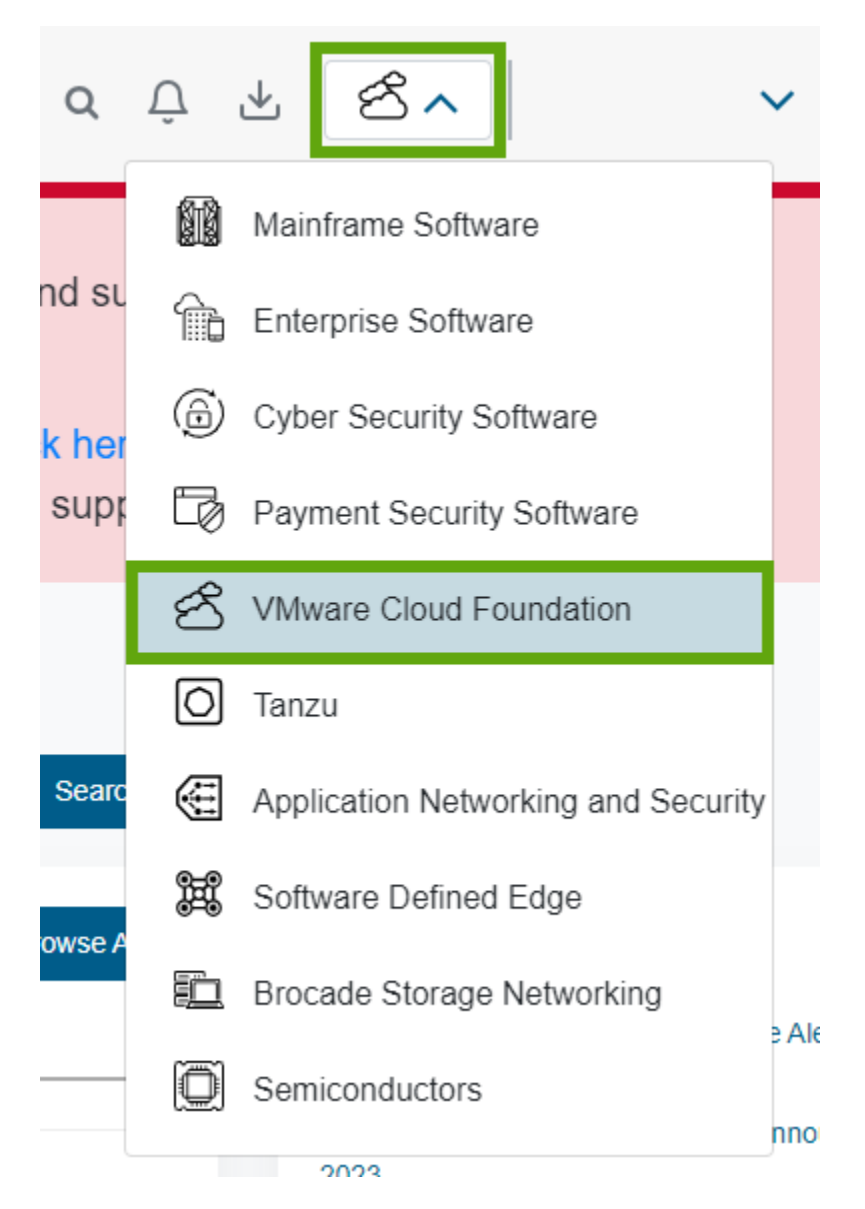

- c Dans le volet de navigation de gauche, cliquez sur Mes téléchargements.
- d Sur la page Mes téléchargements VMware Cloud Foundation, cliquez sur VMware Data Services Manager.
- e Cliquez sur le numéro de version et téléchargez le bundle AriaAutomation DataServicesManager.

- 2 Sur la machine exécutant Python, chargez le bundle AriaAutomation DataServicesManager et extrayez son contenu.
- 3 Mettez à jour le fichier config.json dans le dossier dans lequel vous avez extrait le bundle avec les URL et les informations d'identification de l'utilisateur pour VMware Data Services Manager et VMware Aria Automation.

Vous pouvez éventuellement définir aussi le nom de l'élément du catalogue, le projet Automation Assembler et d'autres paramètres.

4 Pour créer les éléments du catalogue dans VMware Aria Automation, exécutez le script Python aria.py de la manière suivante.

python3 aria.py enable-blueprint-version-2

#### Résultats

Le script Python crée des éléments dans VMware Aria Automation requis afin d'utiliser VMware Data Services Manager pour le provisionnement de bases de données. Reportez-vous au fichier readme.md dans le bundle AriaAutomation DataServicesManager

#### Étape suivante

Vos scientifiques des données ou ingénieurs DevOps peuvent déployer une base de données vectorielle à partir du catalogue Automation Service Broker avec l'extension pgyector et l'intégrer à leurs charges de travail RAG. Reportez-vous à la section Chapitre 5 Déploiement de charges de travail RAG dans VMware Private AI Foundation with NVIDIA.

# 3

## Déploiement d'une VM à apprentissage profond dans VMware Private AI Foundation with NVIDIA

VMware Private AI Foundation with NVIDIA prend en charge le provisionnement de VM à apprentissage profond préconfigurées que les scientifiques des données peuvent utiliser pour le développement de l'IA.

En tant que scientifique des données, vous disposez des options suivantes pour commencer à utiliser une VM à apprentissage profond :

- Déployer une VM à apprentissage profond à l'aide d'un élément de catalogue en libre-service dans VMware Aria Automation.
- Demander à votre ingénieur DevOps de déployer une VM à apprentissage profond sur un cluster Tanzu Kubernetes Grid à l'aide de la commande kubectl.
- Demander à votre administrateur de cloud de déployer une VM à apprentissage profond sur un cluster vSphere pour découvrir rapidement les modèles de VM à apprentissage profond.
- À propos des images de VM à apprentissage profond dans VMware Private Al Foundation with NVIDIA

Les images de machine virtuelle à apprentissage profond fournies dans le cadre de VMware Private AI Foundation with NVIDIA sont préconfigurées avec les bibliothèques ML, infrastructures et kit d'outils populaires, et sont optimisées et validées par NVIDIA et VMware pour l'accélération par GPU dans un environnement VMware Cloud Foundation.

### Déployer une VM à apprentissage profond à l'aide d'un catalogue en libre-service dans VMware Aria Automation

Dans VMware Private AI Foundation with NVIDIA, en tant que scientifique des données ou ingénieur DevOps, vous pouvez déployer une VM à apprentissage profond à partir de VMware Aria Automation en utilisant des éléments de catalogue de poste de travail en libre-service d'IA dans Automation Service Broker.

### Déployer une VM à apprentissage profond directement sur un cluster vSphere de VMware Private AI Foundation with NVIDIA

En tant qu'administrateur de cloud, pour permettre rapidement aux scientifiques des données de tester les modèles de VM à apprentissage profond dans VMware Private AI Foundation with NVIDIA, vous pouvez déployer une VM à apprentissage profond directement sur un cluster vSphere à l'aide de vSphere Client.

 Déployer une VM à apprentissage profond à l'aide de la commande kubectl dans VMware Private Al Foundation with NVIDIA

Le service de VM dans le superviseur de vSphere laaS Control Plane permet aux ingénieurs DevOps de déployer et d'exécuter des VM à apprentissage profond à l'aide de l'API Kubernetes.

 Personnalisation du déploiement de VM en apprentissage profond dans VMware Private Al Foundation with NVIDIA

Lorsque vous déployez une VM à apprentissage profond dans vSphere laaS control plane à l'aide de kubectl ou directement sur un cluster vSphere, vous devez renseigner les propriétés personnalisées de la VM.

 Dépannage du déploiement de VM à apprentissage profond dans VMware Private Al Foundation with NVIDIA

Les informations de dépannage sur le déploiement d'une VM à apprentissage profond dans VMware Private Al Foundation with NVIDIA fournissent des solutions aux problèmes potentiels que vous pourriez rencontrer.

## À propos des images de VM à apprentissage profond dans VMware Private AI Foundation with NVIDIA

Les images de machine virtuelle à apprentissage profond fournies dans le cadre de VMware Private Al Foundation with NVIDIA sont préconfigurées avec les bibliothèques ML, infrastructures et kit d'outils populaires, et sont optimisées et validées par NVIDIA et VMware pour l'accélération par GPU dans un environnement VMware Cloud Foundation.

En tant que scientifique des données, vous pouvez utiliser les VM à apprentissage profond provisionnées à partir de ces images pour le prototypage, le réglage fin, la validation et l'inférence de l'IA.

La pile logicielle pour l'exécution d'applications d'IA au-dessus des GPU NVIDIA est validée à l'avance. Par conséquent, démarrez directement le développement de l'IA, sans passer de temps à installer et à valider la compatibilité des systèmes d'exploitation, des bibliothèques logicielles, des infrastructures ML, des kits d'outils et des pilotes GPU.

## Que contient une image de VM à apprentissage profond ?

La dernière image de machine virtuelle à apprentissage profond contient le logiciel suivant. Pour plus d'informations sur les versions des composants dans chaque version d'image de VM à apprentissage profond, reportez-vous à la section Notes de mise à jour de VMware Deep Learning VM.

| Catégorie de composant<br>logiciel                                                                                                 | Composant logiciel                                                                                                    |                                                                                                    |
|----------------------------------------------------------------------------------------------------|----------------------------------------------------------------------------------------------------|----------------------------------------------------------------------------------------------------|
| Intégrée                                                                                                    | <ul> <li>Canonical Ubuntu</li> <li>NVIDIA Container Toolkit</li> <li>Docker Community Engine</li> <li>Miniconda et un manifeste Conda pour PyTorch.</li> </ul> |                                                                                                    |
| Vous pouvez les préinstaller<br>automatiquement lorsque<br>vous démarrez la VM à<br>apprentissage profond pour<br>la première fois | <ul> <li>Pilote invité vGPU, selon la version du pilote d'hôte vGPU</li> </ul>                                                                                 |                                                                                                    |
|                                                                                                    | Charges de travail<br>à apprentissage<br>profond (DL,Deep<br>learning)                                                                                         | Exemple CUDA<br>Vous pouvez utiliser une VM à apprentissage profond avec<br>des exemples CUDA en cours d'exécution pour explorer<br>l'ajout de vecteurs, la simulation gravitationnelle à N corps<br>ou d'autres exemples sur une VM. Reportez-vous à la page<br>Exemples de CUDA du catalogue NVIDIA NGC.                                                                                                    |
|                                                                                                    |                                                                                                    | PyTorch.<br>Vous pouvez utiliser une VM à apprentissage profond<br>avec une bibliothèque PyTorch pour découvrir l'IA<br>conversationnelle, le traitement automatique des langues<br>(NLP, Natural language processing) et d'autres types de<br>modèles d'IA sur une VM. Reportez-vous à la page PyTorch<br>du catalogue NVIDIA NGC.<br>Vous pouvez utiliser une instance de JupyterLab prête<br>avec PyTorch installé et configuré à l'adresse http://<br>dl_vm_ip:8888.                                                                                                    |
|                                                                                                    |                                                                                                    | TensorFlow. Vous pouvez utiliser une VM à apprentissage<br>profond avec une bibliothèque TensorFlow pour découvrir<br>l'IA conversationnelle, le NLP et d'autres types de modèles<br>d'IA sur une VM. Reportez-vous à la page TensorFlow du<br>catalogue NVIDIA NGC.<br>Vous pouvez utiliser une instance de JupyterLab prête<br>avec TensorFlow installé et configuré à l'adresse http://<br>dl_vm_ip:8888.                                                                                                    |
|                                                                                                    |                                                                                                    | Exportateur DCGM<br>Vous pouvez utiliser une VM à apprentissage profond<br>avec l'exportateur Data Center GPU Manager (DCGM) pour<br>surveiller la santé des GPU et obtenir des mesures de ceux-ci<br>qui sont utilisés par une charge de travail DL, à l'aide de<br>NVIDIA DCGM, Prometheus et Grafana. Reportez-vous à la<br>page Exportateur DCGM du catalogue NVIDIA NGC.<br>Dans une VM à apprentissage profond, exécutez le<br>conteneur de l'exportateur DCGM avec une charge de travail<br>DL qui effectue des opérations d'IA. Une fois la VM à<br>apprentissage profond démarrée, l'exportateur DCGM est<br>prêt à collecter des mesures de vGPU et à exporter les<br>données vers une autre application pour une surveillance et<br>une visualisation accrues.<br>Pour plus d'informations sur l'utilisation de l'exportateur<br>DGCM pour visualiser les mesures avec Prometheus et<br>Grafana, reportez-vous à la section Exportateur DCGM |
| Catégorie de composant<br>logiciel | Composant logiciel |                                                                                                    |
|------------------------------------|--------------------|----------------------------------------------------------------------------------------------------|
|                                    |                    | Serveur d'inférence Triton<br>Vous pouvez utiliser une VM à apprentissage profond avec<br>un serveur d'inférence Triton pour charger un référentiel<br>de modèles et recevoir des demandes d'inférence. Reportez-<br>vous à la page Serveur d'inférence Triton du catalogue<br>NVIDIA NGC.                                                                                                    |
|                                    |                    | Pour plus d'informations sur l'utilisation du serveur<br>d'inférence Triton pour les demandes d'inférence pour les<br>modèles d'IA, reportez-vous à la section Serveur d'inférence<br>Triton.                                                                                                    |
|                                    |                    | <ul> <li>NVIDIA RAG</li> <li>Vous pouvez utiliser une VM à apprentissage profond<br/>pour créer des solutions de génération augmentée de<br/>récupération (RAG) avec un modèle Llama2. Reportez-vous<br/>à la documentation Outil Docker Compose des applications</li> <li>NVIDIA RAG (nécessite des autorisations de compte<br/>spécifiques).</li> <li>Exemple d'application Web d'agent conversationnel<br/>accessible à l'adresse http://dl_vm_ip:3001/orgs/<br/>nvidia/models/text-qa-chatbot. Vous pouvez charger<br/>votre propre base de connaissances.</li> </ul> |

# Déploiement d'une VM à apprentissage profond

En tant que scientifique des données, vous pouvez déployer vous-même une VM à apprentissage profond en utilisant des éléments de catalogue dans VMware Aria Automation. Sinon, un administrateur de cloud ou un ingénieur DevOps déploie cette VM pour vous.

# Déployer une VM à apprentissage profond à l'aide d'un catalogue en libre-service dans VMware Aria Automation

Dans VMware Private AI Foundation with NVIDIA, en tant que scientifique des données ou ingénieur DevOps, vous pouvez déployer une VM à apprentissage profond à partir de VMware Aria Automation en utilisant des éléments de catalogue de poste de travail en libre-service d'IA dans Automation Service Broker.

Pour plus d'informations sur les images de VM à apprentissage profond dans VMware Private Al Foundation with NVIDIA, reportez-vous à la section À propos des images de VM à apprentissage profond dans VMware Private Al Foundation with NVIDIA.

### Conditions préalables

 Vérifiez que votre administrateur de cloud a configuré le catalogue VMware Aria Automation pour le déploiement d'applications Private AI. Reportez-vous à la section Ajouter des éléments Private AI au catalogue Automation Service Broker.  Vérifiez que votre administrateur de cloud a attribué le rôle d'utilisateur requis pour le déploiement de VM à apprentissage profond.

#### Procédure

 Déployer une machine virtuelle à apprentissage profond sans RAG dans VMware Aria Automation ou Déployer une VM à apprentissage profond avec une charge de travail RAG.

Le déploiement d'une VM à apprentissage profond avec NVIDIA RAG nécessite une base de données vectorielle, telle qu'une base de données PostgreSQL avec pgvector dans VMware Data Services Manager.

#### Résultats

Le pilote invité vGPU et la charge de travail d'apprentissage profond spécifiée sont installés lorsque vous démarrez la VM à apprentissage profond.

#### Étape suivante

Pour plus d'informations sur l'accès à la machine virtuelle et à l'instance de JupyterLab fournie avec certaines images de la VM à apprentissage profond, accédez à **Consommer > Déploiements > Déploiements** dans Automation Service Broker.

# Déployer une VM à apprentissage profond directement sur un cluster vSphere de VMware Private AI Foundation with NVIDIA

En tant qu'administrateur de cloud, pour permettre rapidement aux scientifiques des données de tester les modèles de VM à apprentissage profond dans VMware Private Al Foundation with NVIDIA, vous pouvez déployer une VM à apprentissage profond directement sur un cluster vSphere à l'aide de vSphere Client.

Pour plus d'informations sur les images de VM à apprentissage profond dans VMware Private Al Foundation with NVIDIA, reportez-vous à la section À propos des images de VM à apprentissage profond dans VMware Private Al Foundation with NVIDIA.

Le déploiement d'une VM à apprentissage profond avec NVIDIA RAG nécessite une base de données vectorielle, telle qu'une base de données PostgreSQL avec pgvector dans VMware Data Services Manager. Pour plus d'informations sur le déploiement d'une base de données de ce type et son intégration dans une VM à apprentissage profond, reportez-vous à la section Déployer une VM à apprentissage profond avec une charge de travail RAG.

#### Conditions préalables

Vérifiez que VMware Private AI Foundation with NVIDIA est déployé et configuré. Reportez-vous à la section Chapitre 2 Préparation de VMware Cloud Foundation pour le déploiement de charges de travail Private AI.

#### Procédure

- 1 Connectez-vous à l'instance de vCenter Server pour le domaine de charge de travail VI.
- 2 Dans le menu d'accueil de vSphere Client, sélectionnez Bibliothèques de contenu.
- 3 Accédez à l'image de VM à apprentissage profond dans la bibliothèque de contenu.
- 4 Cliquez avec le bouton droit sur un modèle OVF et sélectionnez **Nouvelle VM à partir de ce** modèle.
- 5 Sur la page Sélectionner un nom et un dossier de l'assistant qui s'affiche, entrez un nom et sélectionnez un dossier de VM, sélectionnez Personnaliser le matériel de cette machine virtuelle, puis cliquez sur Suivant.
- 6 Sélectionnez un cluster prenant en charge les GPU dans le domaine de charge de travail VI, indiquez si la machine virtuelle doit être mise sous tension une fois le déploiement terminé, puis cliquez sur Suivant.
- 7 Suivez l'assistant pour sélectionner une banque de données et un réseau sur le commutateur Distributed Switch pour le cluster.
- 8 Sur la page **Personnaliser le modèle**, entrez les propriétés de VM personnalisées requises pour configurer la fonctionnalité d'IA, puis cliquez sur **Suivant**.

Reportez-vous à la section Propriétés OVF des VM à apprentissage profond.

**9** Sur la page **Personnaliser le matériel**, attribuez un périphérique NVIDIA vGPU à la machine virtuelle en tant que **Nouveau périphérique PCI**, puis cliquez sur **Suivant**.

Pour une VM à apprentissage profond qui exécute un dispositif NVIDIA RAG, sélectionnez le profil vGPU complet pour le mode de découpage temporel ou un profil MIG. Par exemple, pour le dispositif NVIDIA A100 40 Go en mode de découpage temporel vGPU, sélectionnez **nvidia\_a100-40c**.

10 Pour une VM à apprentissage profond qui exécute un dispositif NVIDIA RAG, définissez le paramètre pciPassthru<vgpu-id>.cfg.enable\_uvm sur 1 dans l'onglet Paramètres avancés des paramètres de la machine virtuelle.

où <vgpu-id> identifie le vGPU attribué à la machine virtuelle. Par exemple, si deux vGPU sont attribués à la machine virtuelle, définissez pciPassthru0.cfg.parameter=1 et pciPassthru1.cfg.parameter = 1.

11 Examinez les spécifications du déploiement et cliquez sur Terminer.

#### Résultats

Le pilote invité vGPU et la charge de travail d'apprentissage profond spécifiée sont installés lorsque vous démarrez la VM à apprentissage profond.

Vous pouvez examiner les journaux ou ouvrir l'instance de JupyterLab fournie avec certaines images. Vous pouvez partager les détails de l'accès avec des scientifiques des données de votre organisation. Reportez-vous à la section Charges de travail d'apprentissage profond dans VMware Private AI Foundation with NVIDIA.

#### Étape suivante

- Connectez-vous à la VM à apprentissage profond via SSH et vérifiez que tous les composants sont installés et en cours d'exécution comme prévu.
- Envoyez les détails d'accès à vos scientifiques des données.

# Déployer une VM à apprentissage profond à l'aide de la commande kubectl dans VM VM VM VM dans VM VM VM VM VM VM VM VM VM VM VM VM VM VM VM VM VM VM VM VM VM VM VM VM VM VM VM VM VM VM VM VM VM VM VM VM VM VM VM VM VM VM VM VM VM VM VM VM VM VM VM VM VM VM VM VM VM VM VM VM VM VM VM VM VM VM VM VM VM

Le service de VM dans le superviseur de vSphere laaS Control Plane permet aux ingénieurs DevOps de déployer et d'exécuter des VM à apprentissage profond à l'aide de l'API Kubernetes.

En tant qu'ingénieur DevOps, utilisez kubectl pour déployer une VM à apprentissage profond sur l'espace de noms configuré par l'administrateur de cloud.

Pour plus d'informations sur les images de VM à apprentissage profond dans VMware Private Al Foundation with NVIDIA, reportez-vous à la section À propos des images de VM à apprentissage profond dans VMware Private Al Foundation with NVIDIA.

Le déploiement d'une VM à apprentissage profond avec NVIDIA RAG nécessite une base de données vectorielle, telle qu'une base de données PostgreSQL avec pgvector dans VMware Data Services Manager. Pour plus d'informations sur le déploiement d'une base de données de ce type et son intégration dans une VM à apprentissage profond, reportez-vous à la section Déployer une VM à apprentissage profond avec une charge de travail RAG.

#### Conditions préalables

Vérifiez auprès de l'administrateur de cloud que VMware Private Al Foundation with NVIDIA est déployé et configuré. Reportez-vous à la section Chapitre 2 Préparation de VMware Cloud Foundation pour le déploiement de charges de travail Private Al.

#### Procédure

1 Connectez-vous au plan de contrôle du superviseur.

```
kubectl vsphere login --server=SUPERVISOR-CONTROL-PLANE-IP-ADDRESS-or-FQDN --vsphere-
username USERNAME
```

2 Vérifiez que toutes les ressources de VM requises, telles que les classes de VM et les images de VM, sont en place sur l'espace de noms.

Reportez-vous à la section Afficher les ressources de VM disponibles sur un espace de noms dans vSphere with Tanzu.

3 Préparez le fichier YAML pour la VM à apprentissage profond.

Utilisez la valeur vm-operator-api, en définissant les propriétés OVF comme objet ConfigMap. Pour plus d'informations sur les propriétés OVF disponibles, reportez-vous à la section Propriétés OVF des VM à apprentissage profond. apiVersion: vmoperator.vmware.com/v1alpha1

Par exemple, vous pouvez créer une spécification YAML example-dl-vm.yaml à titre d'exemple de VM à apprentissage profond exécutant PyTorch dans un environnement connecté.

```
kind: VirtualMachine
metadata:
  name: example-dl-vm
  namespace: example-dl-vm-namespace
  labels:
   app: example-dl-app
spec:
  className: gpu-a100
  imageName: vmi-xxxxxxxxxxxx
  powerState: poweredOn
  storageClass: tanzu-storage-policy
  vmMetadata:
   configMapName: example-dl-vm-config
    transport: OvfEnv
apiVersion: v1
kind: ConfigMap
metadata:
 name: example-dl-vm-config
 namespace: example-dl-vm-namespace
data:
  user-data:
I2Nsb3VkLWNvbmZpZwp3cml0ZV9maWxlczoKLSBwYXRoOiAvb3B0L2Rsdm0vZGxfYXBwLnNoCiAgcGVybWlzc2lvbnM
6ICcwNzU1JwoqIGNvbnRlbnQ6IHwKICAqICMhL2Jpbi9iYXNoCiAqICBzZXQqLWV1CiAqICBzb3VyY2UqL29wdC9kbH
ZtL3V0aWxzLnNoCiAgICB0cmFwICdlcnJvcl9leGl0ICJVbmV4cGVjdGVkIGVycm9yIG9jY3VycyBhdCBkbCB3b3Jrb
G9hZCInIEVSUqoqICAqc2V0X3Byb3h5ICJodHRwIiAiaHR0cHMiICJzb2NrczUiCqoqICAqREVGQVVMVF9SRUdfVVJJ
PSJudmNyLmlvIgogICAgUkVHSVNUUllfVVJJX1BBVEg9JChncmVwIHJlZ2lzdHJ5LXVyaSAvb3B0L2Rsdm0vb3ZmLWV
udi54bWwgfCBzZWQgLW4gJ3MvLipvZTp2YWx1ZT0iXChbXiJdKlwpLiovXDEvcCcpCgogICAgaWYgWlsgLXogIiRSRU
dJU1RSWV9VUklfUEFUSCIqXV07IHRoZW4KICAqICAqIyBJZiBSRUdJU1RSWV9VUklfUEFUSCBpcyBudWxsIG9yIGVtc
HR5LCB1c2UqdGh1IGR1ZmF1bHQqdmFsdWUKICAqICAqUkVHSVNUU11fVVJJX1BBVEq9JERFRkFVTFRfUkVHX1VSSQoq
ICAqICB1Y2hvICJSRUdJU1RSWV9VUklfUEFUSCB3YXMqZW1wdHkuIFVzaW5nIGR1ZmF1bHQ6ICRSRUdJU1RSWV9VUkl
fUEFUSCIKICAgIGZpCiAgICAKICAgICMgSWYgUkVHSVNUUllfVVJJX1BBVEggY29udGFpbnMgJy8nLCBleHRyYWN0IH
RoZSBVUkkgcGFydAogICAgaWYgW1sgJFJFR01TVFJZX1VSSV9QQVRIID09ICoiLyIqIF1dOyB0aGVuCiAgICAgIFJFR
0lTVFJZX1VSST0kKGVjaG8gIiRSRUdJU1RSWV9VUklfUEFUSCIgfCBjdXQgLWQnLycgLWYxKQogICAgZWxzZQogICAg
ICBSRUdJU1RSWV9VUkk9JFJFR01TVFJZX1VSSV9QQVRICiAqICBmaQoqIAoqICAqUkVHSVNUU11fVVNFUk5BTUU9JCh
ncmVwIHJlZ2lzdHJ5LXVzZXIqL29wdC9kbHZtL292Zi1lbnYueG1sIHwqc2VkIC1uICdzLy4qb2U6dmFsdWU9IlwoW1
4iXSpcKS4qL1wxL3AnKQoqICAqUkVHSVNUUllfUEFTUldPUkQ9JChncmVwIHJlZ2lzdHJ5LXBhc3N3ZCAvb3B0L2Rsd
m0vb3ZmLWVudi54bWwgfCBzZWQgLW4gJ3MvLipvZTp2YWx1ZT0iXChbXiJdKlwpLiovXDEvcCcpCiAgICBpZiBbWyAt
biAiJFJFR01TVFJZX1VTRVJ0QU1FIiAmJiAtbiAiJFJFR01TVFJZX1BBU1NXT1JEIiBdXTsgdGhlbgogICAgICBkb2N
rZXIqbG9naW4qLXUqJFJFR01TVFJZX1VTRVJOQU1FIC1wICRSRUdJU1RSWV9QQVNTV09SRCAkUkVHSVNUUl1fVVJJCi
AqICBlbHNlCiAqICAqIGVjaG8qIldhcm5pbmc6IHRoZSByZWdpc3RyeSdzIHVzZXJuYW11IGFuZCBwYXNzd29yZCBhc
mUqaW52YWxpZCwgU2tpcHBpbmcgRG9ja2VyIGxvZ2luLiIKICAqIGZpCqoqICAqZG9ja2VyIHJ1biAtZCAtLWdwdXMg
YWxsIC1wIDg4ODg6ODg4OCAkUkVHSVNUUllfVVJJX1BBVEgvbnZpZGlhL3B5dG9yY2g6MjMuMTAtcHkzIC91c3IvbG9
jYWwvYmluL2p1cHl0ZXIqbGFiIC0tYWxsb3ctcm9vdCAtLWlwPSoqLS1wb3J0PTq40DqqLS1uby1icm93c2VyIC0tTm
90ZWJvb2tBcHAudG9rZW49JycgLS10b3RlYm9va0FwcC5hbGxvd19vcmlnaW49JyonIC0tbm90ZWJvb2stZGlyPS93b
3Jrc3BhY2UKCi0qcGF0aDogL29wdC9kbHZtL3V0aWxzLnNoCiAqcGVybWlzc2lvbnM6ICcwNzU1JwoqIGNvbnRlbnQ6
IHwKICAqICMhL2Jpbi9iYXNoCiAqICBlcnJvcl9leGl0KCkgewoqICAqICBlY2hvICJFcnJvcjoqJDEiID4mMqoqICA
gICB2bXRvb2xzZCAtLWNtZCAiaW5mby1zZXQgZ3Vlc3RpbmZvLnZtc2VydmljZS5ib290c3RyYXAuY29uZG10aW9uIG
ZhbHNllCBETFdvcmtsb2FkRmFpbHVyZSwgJDEiCiAgICAgIGV4aXQgMQogICAgfQoKICAgIGNoZWNrX3Byb3RvY29sK
```

CkgewogICAgICBsb2NhbCBwcm94eV91cmw9JDEKICAgICAgc2hpZnQKICAgICAgbG9jYWwgc3VwcG9ydGVkX3Byb3Rv Y29scz0oIiRAIikKICAgICAgaWYgW1sgLW4gIiR7cHJveHlfdXJsfSIgXV07IHRoZW4KICAgICAgICBsb2NhbCBwcm9 0b2NvbD0kKGVjaG8qIiR7cHJveHlfdXJsfSIqfCBhd2sqLUYqJzovLycqJ3tpZiAoTkYqPiAxKSBwcmludCAkMTsqZW xzZSBwcmludCAiIn0nKQogICAgICAgIGlmIFsgLXogIiRwcm90b2NvbCIgXTsgdGhlbgogICAgICAgICAgICMobyAiT m8qc3BlY2lmaWMqcHJvdG9jb2wqcHJvdmlkZWQuIFNraXBwaW5nIHByb3RvY29sIGNoZWNrLiIKICAqICAqICAqIHJl dHVybiAwCiAqICAqICAqICAqICAqICBsb2NhbCBwcm90b2NvbF9pbmNsdWRlZD1mYWxzZQoqICAqICAqIGZvciB 2YXIqaW4qIiR7c3VwcG9ydGVkX3Byb3RvY29sc1tAXX0iOyBkbwoqICAqICAqICAqaWYqW1sqIiR7cHJvdG9jb2x9Ii A9PSAiJHt2YXJ9IiBdXTsqdGhlbqoqICAqICAqICBwcm90b2NvbF9pbmNsdWRlZD10cnVlCiAqICAqICAqICAqI GJyZWFrCiAqICAqICAqICBmaQoqICAqICAqIGRvbmUKICAqICAqICBpZiBbWyAiJHtwcm90b2NvbF9pbmNsdWRlZH0i ID09IGZhbHNlIF1d0yB0aGVuCiAqICAqICAgICBlcnJvcl9leGl0ICJVbnN1cHBvcnRlZCBwcm90b2NvbDogJHtwcm9 0b2NvbH0uIFN1cHBvcnRlZCBwcm90b2NvbHMgYXJlOiAke3N1cHBvcnRlZF9wcm90b2NvbHNbKl19IgogICAgICAgIG ZpCiAqICAqIGZpCiAqICB9CqoqICAqIyAkQDoqbGlzdCBvZiBzdXBwb3J0ZWQqcHJvdG9jb2xzCiAqICBzZXRfcHJve HkoKSB7CiAgICAgIGxvY2FsIHN1cHBvcnRlZF9wcm90b2NvbHM9KCIkQCIpCgogICAgICBDT05GSUdfS1NPT19CQVNF NjQ9JChncmVwICdjb25maWctanNvbicgL29wdC9kbHZtL292Zi1lbnYueG1sIHwqc2VkIC1uICdzLy4qb2U6dmFsdWU 9IlwoW14iXSpcKS4qL1wxL3AnKQogICAgICBDT05GSUdfS1NPTj0kKGVjaG8gJHtDT05GSUdfS1NPT19CQVNFNjR9IH wqYmFzZTY0IC0tZGVjb2R1KQoKICAqICAqSFRUUF9QUk9YWV9VUkw9JCh1Y2hvIC1ke0NPTkZJR19KU09OfSIqfCBqc SAtciAnLmh0dHBfcHJveHkqLy8qZW1wdHknKQoqICAqICBIVFRQU19QUk9YWV9VUkw9JChlY2hvICIke0NPTkZJR19K U090fSIqfCBqcSAtciAnLmh0dHBzX3Byb3h5IC8vIGVtcHR5JykKICAqICAqaWYgW1sqJD8qLW51IDAqfHwqKC16ICI ke0hUVFBfUFJPWFlfVVJMfSIqJiYqLXoqIiR7SFRUUFNfUFJPWFlfVVJMfSIpIF1dOyB0aGVuCiAqICAqICAqZWNoby AiSW5mbzoqVGhlIGNvbmZpZy1qc29uIHdhcyBwYXJzZWQsIGJ1dCBubyBwcm94eSBzZXR0aW5ncyB3ZXJ1IGZvdW5kL iIKICAgICAgICByZXR1cm4gMAogICAgICBmaQoKICAgICAgY2h1Y2tfcHJvdG9jb2wgIiR7SFRUUF9QUk9YWV9VUkx9 IiAiJHtzdXBwb3J0ZWRfcHJvdG9jb2xzW0BdfSIKICAqICAqY2hlY2tfcHJvdG9jb2wqIiR7SFRUUFNfUFJPWFlfVVJ MfSIqIiR7c3VwcG9ydGVkX3Byb3RvY29sc1tAXX0iCgoqICAgICBpZiAhIGdyZXAgLXEgJ2h0dHBfcHJveHknIC9ldG MvZW52aXJvbm1lbnQ7IHRoZW4KICAqICAqICBlY2hvICJleHBvcnQqaHR0cF9wcm94eT0ke0hUVFBfUFJPWFlfVVJMf QoqICAqICAqIGV4cG9ydCBodHRwc19wcm94eT0ke0hUVFBTX1BST1hZX1VSTH0KICAqICAqICBleHBvcnQqSFRUUF9Q KICAqICAqICBleHBvcnQgbm9fcHJveHk9bG9jYWxob3N0LDEyNy4wLjAuMSIgPj4gL2V0Yy9lbnZpcm9ubWVudAoqIC AqICAqIHNvdXJjZSAvZXRjL2Vudmlyb25tZW50CiAqICAqIGZpCiAqICAqIAoqICAqICAjIENvbmZpZ3VyZSBEb2NrZ XIqdG8qdXNlIGEqcHJveHkKICAqICAqbWtkaXIqLXAqL2V0Yy9zeXN0ZW1kL3N5c3RlbS9kb2NrZXIuc2VydmljZS5k CiAqICAqIGVjaG8qIltTZXJ2aWNlXQoqICAqICBFbnZpcm9ubWVudDlcIkhUVFBfUFJPWFk9JHtIVFRQX1BST1hZX1V STH1cIqoqICAqICBFbnZpcm9ubWVudD1cIkhUVFBTX1BST1hZPSR7SFRUUFNfUFJPWF1fVVJMfVwiCiAqICAqIEVudm lyb25t2W50PVwiTk9fUFJPWFk9bG9jYWxob3N0LDEyNy4wLjAuMVwiIiA+IC9ldGMvc3lzdGVtZC9zeXN0ZW0vZG9ja 2VyLnNlcnZpY2UuZC9wcm94eS5jb25mCiAgICAgIHN5c3RlbWN0bCBkYWVtb24tcmVsb2FkCiAgICAgIHN5c3RlbWN0 bCByZXN0YXJ0IGRvY2tlcqoKICAqICAqZWNobyAiSW5mbzoqZG9ja2VyIGFuZCBzeXN0ZW0qZW52aXJvbm1lbnQqYXJ lIG5vdyBjb25maWd1cmVkIHRvIHVzZSB0aGUgcHJveHkgc2V0dGluZ3MiCiAgICB9
vgpu-license: NVIDIA-client-configuration-token
nvidia-portal-api-key: API-key-from-NVIDIA-licensing-portal
password: password-for-vmware-user

exit 1

shift

check\_protocol() {
VMware by Broadcond proxy url=\$1

local supported protocols=("\$@")

}

```
Note user-data est la valeur codée en base64 pour le code cloud-init suivant :
#cloud-config
write files:
 - path: /opt/dlvm/dl app.sh
  permissions: '0755'
   content: |
    #!/bin/bash
    set -eu
    source /opt/dlvm/utils.sh
    trap 'error exit "Unexpected error occurs at dl workload"' ERR
     set_proxy "http" "https" "socks5"
    DEFAULT REG URI="nvcr.io"
    REGISTRY_URI_PATH=$(grep registry-uri /opt/dlvm/ovf-env.xml | sed -n 's/.*oe:value="\
 ([^"]*\).*/\1/p')
     if [[ -z "$REGISTRY URI PATH" ]]; then
       # If REGISTRY URI PATH is null or empty, use the default value
      REGISTRY URI PATH=$DEFAULT REG URI
       echo "REGISTRY_URI_PATH was empty. Using default: $REGISTRY_URI_PATH"
     fi
     # If REGISTRY URI PATH contains '/', extract the URI part
    if [[ $REGISTRY_URI_PATH == *"/"* ]]; then
      REGISTRY URI=$(echo "$REGISTRY URI PATH" | cut -d'/' -f1)
     else
      REGISTRY URI=$REGISTRY URI PATH
     fi
     REGISTRY USERNAME=$ (grep registry-user /opt/dlvm/ovf-env.xml | sed -n 's/.*oe:value="\
 ([^"]*\).*/\1/p')
     REGISTRY PASSWORD=$ (grep registry-passwd /opt/dlvm/ovf-env.xml | sed -n
 's/.*oe:value="\([^"]*\).*/\1/p')
    if [[ -n "$REGISTRY USERNAME" && -n "$REGISTRY PASSWORD" ]]; then
      docker login -u $REGISTRY USERNAME -p $REGISTRY PASSWORD $REGISTRY URI
     else
       echo "Warning: the registry's username and password are invalid, Skipping Docker
 login."
    fi
     docker run -d --gpus all -p 8888:8888 $REGISTRY URI PATH/nvidia/pytorch:pytorch:23.10-
py3 /usr/local/bin/jupyter lab --allow-root --ip=* --port=8888 --no-browser --
NotebookApp.token='' --NotebookApp.allow origin='*' --notebook-dir=/workspace
 - path: /opt/dlvm/utils.sh
  permissions: '0755'
  content: |
    #!/bin/bash
    error exit() {
      echo "Error: $1" >&2
      vmtoolsd --cmd "info-set guestinfo.vmservice.bootstrap.condition false,
 DLWorkloadFailure, $1"
```

```
kind: VirtualMachineService
metadata:
 name: example-dl-vm
 namespace: example-dl-vm-namespace
spec:
 ports:
  - name: ssh
   port: 22
  protocol: TCP
   targetPort: 22
  - name: junyperlab
   port: 8888
   protocol: TCP
   targetPort: 8888
  selector:
   app: example-dl-app
  type: LoadBalancer
```

4 Basculez vers le contexte de l'espace de noms vSphere créé par l'administrateur de cloud.

Par exemple, pour un espace de noms appelé example-dl-vm-namespace :

kubectl config use-context example-dl-vm-namespace

5 Déployez la VM à apprentissage profond.

kubectl apply -f example-dl-vm.yaml

6 Pour vérifier que la VM a été créée, exécutez les commandes suivantes.

kubectl get vm -n example-dl-vm-namespace

```
kubectl describe virtualmachine example-dl-vm
```

7 Exécutez un ping sur l'adresse IP de la machine virtuelle attribuée par le service de mise en réseau demandé.

Pour obtenir l'adresse publique et les ports afin d'accéder à la VM à apprentissage profond, obtenez les détails sur le service d'équilibrage de charge créé.

```
kubectl get services

NAME TYPE CLUSTER-IP EXTERNAL-IP

PORT(S) AGE

example-dl-vm LoadBalancer <internal-ip-address> <public-IPaddress> 22:30473/

TCP,8888:32180/TCP 9m40s
```

#### Résultats

Le pilote invité vGPU et la charge de travail DL spécifiée sont installés lorsque vous démarrez la VM à apprentissage profond.

#### Étape suivante

- Vous pouvez examiner les journaux ou ouvrir le bloc-notes JupyterLab fourni avec certaines des images. Reportez-vous à la section Charges de travail d'apprentissage profond dans VMware Private AI Foundation with NVIDIA.
- Envoyez les détails d'accès à vos scientifiques des données.

# Personnalisation du déploiement de VM en apprentissage profond dans VMware Private AI Foundation with NVIDIA

Lorsque vous déployez une VM à apprentissage profond dans vSphere laaS control plane à l'aide de kubectl ou directement sur un cluster vSphere, vous devez renseigner les propriétés personnalisées de la VM.

Pour plus d'informations sur les images de VM à apprentissage profond dans VMware Private Al Foundation with NVIDIA, reportez-vous à la section À propos des images de VM à apprentissage profond dans VMware Private Al Foundation with NVIDIA.

# Propriétés OVF des VM à apprentissage profond

Lorsque vous déployez une VM à apprentissage profond, vous devez remplir des propriétés de VM personnalisées pour automatiser la configuration du système d'exploitation Linux, le déploiement du pilote invité vGPU, ainsi que le déploiement et la configuration de conteneurs NGC pour les charges de travail DL.

| Catégorie                                             | Paramètre   | Étiquette dans<br>vSphere Client                                    | Description                                                                                                    |
|-------------------------------------------------------|-------------|---------------------------------------------------------------------|----------------------------------------------------------------------------------------------------|
| Propriétés<br>du système<br>d'exploitation de<br>base | instance-id | ID de l'instance                                                    | Requis. ID d'instance unique de l'instance de VM.<br>Un ID d'instance identifie de manière unique une<br>instance. Lorsqu'un ID d'instance change, cloud-init traite<br>l'instance comme une nouvelle instance et réexécute le<br>processus cloud-init. |
|                                                       | hostname    | Nom d'hôte                                                          | Requis. Nom d'hôte du dispositif.                                                                                                    |
|                                                       | seedfrom    | URL à partir de<br>laquelle amorcer<br>les données de<br>l'instance | Facultatif. URL à partir de laquelle extraire la valeur du paramètre user-data et les métadonnées.                                                                                                    |
|                                                       | public-keys | Clé publique SSH                                                    | Si ce paramètre est fourni, l'instance renseigne le<br>authorized_keys SSH de l'utilisateur par défaut avec<br>cette valeur.                                                                                                    |

La dernière image de VM à apprentissage profond dispose des propriétés OVF suivantes :

| Catégorie                                       | Paramètre                 | Étiquette dans<br>vSphere Client                  | Description                                                                                                    |
|-------------------------------------------------|---------------------------|---------------------------------------------------|----------------------------------------------------------------------------------------------------|
|                                                 | user-data                 | Paramètre user-<br>data codé                      | Ensemble de scripts ou d'autres métadonnées qui sont insérés dans la VM lors du provisionnement.                                                                                                    |
|                                                 |                           |                                                   | Cette propriété est le contenu réel du script cloud-init.<br>Cette valeur doit être codée en base64.                                                                                                    |
|                                                 |                           |                                                   | Vous pouvez utiliser cette propriété pour spécifier<br>le conteneur de charges de travail DL à déployer,<br>tel que PyTorch ou TensorFlow. Reportez-vous à la<br>section Charges de travail d'apprentissage profond<br>dans VMware Private Al Foundation with NVIDIA.                                                                                                    |
|                                                 |                           |                                                   | <ul> <li>Utilisez cette propriété pour définir une adresse<br/>IP statique sur une machine virtuelle déployée<br/>directement sur un cluster vSphere. Reportez-vous<br/>à la section Attribuer une adresse IP statique à une<br/>VM à apprentissage profond dans VMware Private AI<br/>Foundation with NVIDIA.</li> </ul>                                                                |
|                                                 | password                  | Mot de passe<br>de l'utilisateur par<br>défaut    | Requis. Mot de passe du compte d'utilisateur <b>vmware</b><br>par défaut.                                                                                                    |
| Installation du<br>pilote vGPU                  | vgpu-license              | Licence vGPU                                      | Requis. Jeton de configuration du client<br>NVIDIA vGPU. Le jeton est enregistré<br>dans le fichier /etc/nvidia/ClientConfigToken/<br>client_configuration_token.tok.                                                                                                    |
|                                                 | nvidia-portal-<br>api-key | Clé API du portail<br>NVIDIA                      | Requis dans un environnement connecté. Clé API que<br>vous avez téléchargée à partir du portail de licences<br>NVIDIA. La clé est requise pour l'installation du pilote<br>invité vGPU.                                                                                                    |
|                                                 | vgpu-fallback-<br>version | Version du pilote<br>d'hôte vGPU                  | Installez directement cette version du pilote invité vGPU.                                                                                                    |
|                                                 | vgpu-url                  | URL pour les<br>téléchargements<br>de vGPU isolés | Requis dans un environnement déconnecté. URL à<br>partir de laquelle télécharger le pilote invité vGPU.<br>Pour plus d'informations sur la configuration requise du<br>serveur Web local, reportez-vous à la section Chapitre<br>2 Préparation de VMware Cloud Foundation pour le<br>déploiement de charges de travail Private AI.                                                       |
| Automatisation de<br>la charge de travail<br>DL | registry-uri              | URI du registre                                   | Requis dans un environnement déconnecté ou si vous<br>prévoyez d'utiliser un registre de conteneur privé pour<br>éviter de télécharger des images depuis Internet. URI<br>d'un registre de conteneur privé avec les images<br>de conteneur de charges de travail d'apprentissage<br>profond.<br>Requis si vous faites référence à un registre privé dans<br>user-data OU image-oneliner. |
|                                                 | registry-user             | Nom d'utilisateur<br>du registre                  | Requis si vous utilisez un registre de conteneur privé qui<br>nécessite une authentification de base.                                                                                                    |
|                                                 | registry-<br>passwd       | Mot de passe du<br>registre                       | Requis si vous utilisez un registre de conteneur privé qui<br>nécessite une authentification de base.                                                                                                    |

| Catégorie | Paramètre                         | Étiquette dans<br>vSphere Client               | Description                                                                                                    |
|-----------|-----------------------------------|------------------------------------------------|----------------------------------------------------------------------------------------------------|
|           | registry-2-uri                    | URI du registre<br>secondaire                  | Requis si vous utilisez un deuxième registre de conteneur<br>privé basé sur Docker et s'il nécessite l'authentification<br>de base.<br>Par exemple, lors du déploiement d'une VM à<br>apprentissage profond avec la charge de travail NVIDIA<br>RAG DL préinstallée, une image pgvector est téléchargée<br>à partir de Docker Hub. Vous pouvez utiliser les<br>paramètres registry-2- pour contourner une limite de<br>débit d'extraction pour docker.io. |
|           | registry-2-user                   | Nom d'utilisateur<br>du registre<br>secondaire | Requis si vous utilisez un deuxième registre de conteneur privé.                                                                                                    |
|           | registry-2-<br>passwd             | Mot de passe du<br>registre secondaire         | Requis si vous utilisez un deuxième registre de conteneur privé.                                                                                                    |
|           | image-oneliner                    | Commande codée<br>sur une ligne                | Commande bash sur une ligne exécutée lors du<br>provisionnement de VM. Cette valeur doit être codée en<br>base64.<br>Vous pouvez utiliser cette propriété pour spécifier<br>le conteneur de charges de travail DL à déployer,<br>tel que PyTorch ou TensorFlow. Reportez-vous à la<br>section Charges de travail d'apprentissage profond dans<br>VMware Private AI Foundation with NVIDIA.<br>Attention Évitez d'utiliser user-data et image-oneliner.    |
|           | docker-<br>compose-uri            | Fichier Docker<br>Compose codé                 | Requis si vous avez besoin d'un fichier Docker Compose<br>pour démarrer le conteneur de charges de travail<br>DL. Contenu du fichier docker-compose.yaml qui sera<br>inséré dans la machine virtuelle lors du provisionnement<br>après le démarrage de la machine virtuelle avec GPU<br>activé. Cette valeur doit être codée en base64.                                                                                                    |
|           | config-json                       | Fichier config.json<br>codé                    | Contenu d'un fichier de configuration pour ajouter des<br>détails pour les serveurs proxy. Cette valeur doit être<br>codée en base64. Reportez-vous à la section Configurer<br>une VM à apprentissage profond avec un serveur proxy.                                                                                                    |
|           | conda-<br>environment-<br>install | Installation de<br>l'environnement<br>Conda    | Liste séparée par des virgules d'environnements Conda à installer automatiquement à la fin du déploiement de VM.<br>Environnements disponibles : pytorch2.3_py3.12                                                                                                    |

# Charges de travail d'apprentissage profond dans VMware Private AI Foundation with NVIDIA

Vous pouvez provisionner une machine virtuelle à apprentissage profond avec une charge de travail d'apprentissage profond (DL) prise en charge en plus de ses composants intégrés. Les charges de travail DL sont téléchargées à partir du catalogue NVIDIA NGC et sont optimisées pour le GPU et validées par NVIDIA et VMware by Broadcom.

Pour obtenir une présentation des images de VM à apprentissage profond, reportez-vous à la section À propos des images de VM à apprentissage profond dans VMware Private Al Foundation with NVIDIA.

# Exemple CUDA

Vous pouvez utiliser une VM à apprentissage profond avec des exemples CUDA en cours d'exécution pour explorer l'ajout de vecteurs, la simulation gravitationnelle à N corps ou d'autres exemples sur une VM. Reportez-vous à la page Exemples CUDA.

Une fois la VM à apprentissage profond lancée, elle exécute une charge de travail d'exemples CUDA pour tester le pilote invité vGPU. Vous pouvez examiner la sortie de test dans le fichier /var/log/dl.log.

# Tableau 3-1. Image de conteneur d'exemples CUDA

| Composant          | Description                                                                                                    |  |  |
|--------------------|----------------------------------------------------------------------------------------------------|--|--|
| Image de conteneur | nvcr.io/nvidia/k8s/cuda-sample:ngc_image_tag                                                                                                    |  |  |
|                    | Par exemple :                                                                                                    |  |  |
|                    | nvcr.io/nvidia/k8s/cuda-sample:vectoradd-cuda11.7.1-ubi8                                                                                                    |  |  |
|                    | Pour plus d'informations sur les images du conteneur d'exemples CUDA qui sont prises en charge pour les VM à apprentissage profond, reportez-vous à la section Notes de mise à jour de VMware Deep Learning VM.                                                                                                    |  |  |
| Entrées requises   | <pre>Charge pour les VM a apprentissage profond, reporte2-vous a la section Notes de mise a jour de<br/>VMware Deep Learning VM.</pre> Pour déployer une charge de travail d'exemples CUDA, vous devez définir les propriétés OVF<br>de la machine virtuelle à apprentissage profond de la manière suivante : Utilisez l'une des propriétés suivantes qui sont spécifiques à l'image d'exemples CUDA. Script cloud-init. Codez-le au format base64.<br>#cloud-config write_files:     - path: /opt/dlvm/dl_app.sh     permissions: '0755'     content:       #!/bin/bash     set -eu     source /opt/dlvm/utils.sh     set_proxy "http" "https" "socks5"     trap 'error_exit "Unexpected error occurs at dl workload"' ERR     DEFAULT_REG_URI="nvcr.io"     REGISTRY_URI_PATH=\$ (grep registry-uri /opt/dlvm/ovf-env.xml       sed -n 's/.*oe:value="\([^]*\).*/\1/p')     if [[ -z "\$REGISTRY_URI_PATH is null or empty, use the default value     REGISTRY_URI_PATH=G URI     echo "REGISTRY_URI_PATH was empty. Using default: \$REGISTRY_URI_PATH"     fi     f If REGISTRY_URI_PATH e= **/"* ]]; then         # If REGISTRY_URI_PATH == **/"* ]]; then         REGISTRY_URI_PATH=\$ (echo "\$REGISTRY_URI_PATH"   cut -d'/' -f1)         else |  |  |
|                    | <pre>REGISTRY_USERNAME=\$(grep registry-user /opt/dlvm/ovf-env.xml   sed -n 's/.*oe:value="\([^"]*\).*/\1/p') REGISTRY_PASSWORD=\$(grep registry-passwd /opt/dlvm/ovf-env.xml   sed -n 's/.*oe:value="\([^"]*\).*/\1/p') if [[ -n "\$REGISTRY_USERNAME" &amp;&amp; -n "\$REGISTRY_PASSWORD" ]];</pre>                                                                                                    |  |  |
|                    | <pre>then<br/>docker login -u \$REGISTRY_USERNAME -p \$REGISTRY_PASSWORD<br/>\$REGISTRY_URI<br/>else<br/>echo "Warning: the registry's username and password are<br/>invalid, Skipping Docker login."<br/>fi</pre>                                                                                                    |  |  |
|                    | <pre>docker run -d \$REGISTRY_URI_PATH/nvidia/k8s/cuda-<br/>sample:ngc_image_tag</pre>                                                                                                    |  |  |

| Tableau 3-1. Image de conteneu | d'exemples CUDA ( | (suite) |
|--------------------------------|-------------------|---------|
|--------------------------------|-------------------|---------|

| Composant | Description                                                                                                    |
|-----------|----------------------------------------------------------------------------------------------------|
|           | <pre>- path: /opt/dlvm/utils.sh permissions: '0755' content:       #!/bin/bash     error_exit() {         echo "Error: \$1" &gt;&amp;2         vmtoolsdcmd "info-set guestinfo.vmservice.bootstrap.condition false, DLWorkloadFailure, \$1"         exit 1</pre>                                                                                                    |
|           | <pre>} check_protocol() {     local proxy_url=\$1     shift     local supported_protocols=("\$@")     if [[ -n "\${proxy_url}" ]]; then         local protocol=\$(echo "\${proxy_url}"   awk -F '://' '{if (NF &gt; 1) print \$1; else print ""}')         if [ -z "\$protocol" ]; then         echo "No specific protocol provided. Skipping protocol</pre>                                                                                                   |
|           | <pre>check."     return 0     fi     local protocol_included=false     for var in "\${supported_protocols[@]}"; do         if [[ "\${protocol}" == "\${var}" ]]; then             protocol_included=true             break         fi         done         if [[ "\${protocol_included}" == false ]]; then         error_exit "Unsupported protocol: \${protocol}. Supported protocols are: \${supported_protocols[*]}"         fi         fi         fi</pre> |
|           | <pre># \$@: list of supported protocols<br/>set_proxy() {<br/>local supported_protocols=("\$@")<br/>CONFIG_JSON_BASE64=\$(grep 'config-json' /opt/dlvm/ovf-env.xml<br/>  sed -n 's/.*oe:value="\([^"]*\).*/\1/p')<br/>CONFIG_JSON=\$(echo \${CONFIG_JSON_BASE64}   base64decode)<br/>HTTP_PROXY_URL=\$(echo "\${CONFIG_JSON}"   jq -r<br/>'.http_proxy // empty')<br/>HTTPS_PROXY_URL=\$(echo "\${CONFIG_JSON}"   jq -r<br/>'.https_proxy // empty')</pre>     |
|           | <pre>if [[ \$? -ne 0    (-z "\${HTTP_PROXY_URL}" &amp;&amp; -z "\$ {HTTPS_PROXY_URL}") ]]; then         echo "Info: The config-json was parsed, but no proxy settings were found."         return 0         fi         check_protocol "\${HTTP_PROXY_URL}" "\${supported_protocols[@]}"         check_protocols[@]}"</pre>                                                                                                    |

| Tableau 3-1. Image de conteneur d'exemples CUDA (suit |
|-------------------------------------------------------|
|-------------------------------------------------------|

| Composant Descri | ption                                                                                                    |
|------------------|----------------------------------------------------------------------------------------------------|
|                  | <pre>if ! grep -q 'http_proxy' /etc/environment; then     echo "export http_proxy=\${HTTP_PROXY_URL}     export https_proxy=\${HTTPS_PROXY_URL}     export HTTP_PROXY=\${HTTP_PROXY_URL}     export no_proxy=localhost,127.0.0.1" &gt;&gt; /etc/environment     source /etc/environment     fi     # Configure Docker to use a proxy     mkdir -p /etc/systemd/system/docker.service.d</pre>                                                                                                    |
|                  | <pre>echo "[Service]<br/>Environment=\"HTTP_PROXY=\${HTTP_PROXY_URL}\"<br/>Environment=\"HTTPS_PROXY=\${HTTPS_PROXY_URL}\"<br/>Environment=\"NO_PROXY=localhost,127.0.0.1\"" &gt; /etc/systemd/<br/>system/docker.service.d/proxy.conf<br/>systemctl daemon-reload<br/>systemctl restart docker</pre>                                                                                                    |
|                  | echo "Info: docker and system environment are now configured<br>to use the proxy settings"<br>}                                                                                                    |
|                  | Par exemple, pour vectoradd-cuda11.7.1-ubi8, fournissez le script suivant au format<br>base64 :                                                                                                    |
|                  | I2Nsb3VkLWNvbmZpZwp3cml0ZV9maWxlczoKLSBwYXRoOiAvb3B0L2Rsdm0vZGxfYXBw<br>LnNoCiAgcGVybWlzc2lvbnM6ICcwNzUlJwogIGNvbnRlbnQ6IHwKICAgICMhL2Jpbi9i<br>YXNoCiAgICBzZXQgLWV1CiAgICBzb3VyY2UgL29wdC9kbHZtL3V0aWxzLnNoCiAgICBz<br>ZXRfcHJveHkgImh0dHAiICJodHRwcyIgInNvY2tzNSIKICAgIHRyYXAgJ2Vycm9yX2V4<br>aXQgIlVuZXhwZWN0ZWQgZXJyb3Igb2NjdXJzIGF0IGRsIHdvcmtsb2FkIicgRVJSCiAg<br>ICBERUZBVUxUX1JFR19VUkk9Im52Y3IuaW8iCiAgICBSRUdJU1RSWV9VUklfUEFUSD0k<br>KGdyZXAgcmVnaXN0cnktdXJpIC9vcHQvZGx2bS9vdmYtZW52LnhtbCB8IHN1ZCAtbiAn<br>cy8uKm910nZhbHV1PSJcKFteI10qXCkuKi9cMS9wJykKCiAgICBpZiBbWyAteiAiJFJF<br>R01TVFJZX1VSSV9QQVRIIiBdXTsgdGhlbgogICAgICAjIEImIFJFR01TVFJZX1VSSV9Q<br>QVRIIGlzIG51bGwgb3IgZW1wdHksIHVzZSB0aGUgZGVmYXVsdCB2YWx1ZQogICAgICBS<br>RUdJU1RSWV9VUklfUEFUSD0kREVGQVVMVF9SRUdfVVJJCiAgICAgIGVjaG8g1IJFR01T<br>VFJZX1VSSV9QQVRIIHdhcyB1bXB0eS4gVXNpbmcgZGVmYXvsdDogJFJFR01TVFJZX1VS<br>SV9QQVRIIgogICAgZmkKICAgIAogICAgIyBJZiBSRUdJU1RSWV9VUklfUEFUSCBjb250<br>YWlucyAnLycsIGV4dHJhY3QgdGh1IFVSSSBwYXJ0CiAgICBpZiBbWyAkUkVHSVNUU1f<br>VVJJX1BBVEggPT0gKiIvIiogXV07IHRoZW4KICAgICAgUkVHSVNUU1lfVVJJPSQoZWNo<br>byAiJFJFR01TVFJZX1VSSV9QQVRIIB8IGN1dCAtzCcvJyAtZjEpCiAgICBbHN1CiAg<br>ICAgIFJFR01TVFJZX1VSSV9QQVRIIB8IGN1dCAtzCcvJyAtZjEpCiAgICBS<br>RUdJU1RSWV9VUVSTkFNRT0kKGdyZXAgcmVnaXN0cnktdXN1ciAvb3B0L2Rsdm0vb3Zm<br>LWVudi54bWwgfCBzZWQgLW4gJ3MvLipvZTp2YWx1ZT0iXChbXiJdKlwpLiovXDEvccp |
|                  | CiAgICBSRUdJU1RSWV9QQVNTV09SRD0kKGdyZXAgcmVnaXN0cnktcGFzc3dkIC9vcHQv<br>ZGx2bS9vdmYtZW52LnhtbCB8IHN1ZCAtbiAncy8uKm9lOnZhbHV1PSJcKFteIl0qXCku<br>Ki9cMS9wJykKICAgIGImIFtbIC1uICIkUkVHSVNUUllfVVNFUk5BTUUiICYmIC1uICIk<br>UkVHSVNUUllfUEFTU1dPUkQiIF1d0yB0aGVuCiAgICAgIGRvY2tlciBsb2dpbiAtdSAk<br>UkVHSVNUUllfVVNFUk5BTUUgLXAgJFJFR01TVFJZX1BBU1NXT1JEICRSRUdJU1RSWV9V<br>UkkKICAgIGVsc2UKICAgICAgZWNobyAiV2FybmluZzogdGh1IHJ1Z21zdHJ5J3MgdXN1                                                                                                    |
|                  | cmsnbwugiwskiHBncsNsbsskiGfy2SBpD2hbGikLcBTa2lwGGlu2yBEb2NrZXIgbG9n<br>aW4uIgogICAgZmkKICAgIAogICAgZG9ja2VyIHJlbiAtZCAkUkVHSVNUUllfVVJX1BB<br>VEgvbnZpZGlhL2s4cy9jdWRhLXNhbXBsZTp2ZWN0b3JhZGQtY3VkYTExLjcuMS11Ymk4<br>CgotIHBhdGg6IC9vcHQvZGx2bS91dGlscy5zaAogIHBlcm1pc3Npb25zOiAnMDc1NScK<br>ICBjb250ZW500iB8CiAgICAjIS9iaW4vYmFzaAogICAgZXJyb3JfZXhpdCgpIHsKICAg<br>ICAgZWNobyAiRXJyb3I6ICQxIiA+JjIKICAgICAgdm10b29sc2QgLS1jbWQgImluZm8t<br>c2V0IGd1ZXN0aW5mby52bXN1cnZpY2UuYm9vdHN0cmFwLmNvbmRpdGlvbiBmYWxzZSwg<br>RExXb3JrbG9hZEzhaWx1cmUsICQxIgogICAgICBleGl0IDEKICAgIH0KCiAgICBjaGVj                                                                                                    |

# Tableau 3-1. Image de conteneur d'exemples CUDA (suite)

| Composant | Description                                                                                                    |
|-----------|----------------------------------------------------------------------------------------------------|
|           | <pre>CiAqICAgIGxvY2FSIHN1cHBvcnRlZF9wcm90b2NvbHM9KCIkQCIpCiAgICAgICAgIGImIFtb<br/>IC1uTCIke3Byb3h5X3VybH0iIFId0yB0aGVuciAgICAgICAgIGAgGGJYWwgcH3VdG9jb2w<br/>JCh1Y2hvICIke3Byb3h5X3VybH0iIFid0yB0aGVuciAgICAgICAgICAgGGJYWwgcH3VdG9jb2w<br/>b3ZpZGVkLiBTa2lwcGluZyBwcm90b2NvbCBjaGVjaQ4ICIAgICAgICAgICByZRLcm4g<br/>MAogICAgICAgIE2gCiAgICAgICAgICAgIGYjaG8gIkSvIHwz8NupZmljIHByb3YZ29sIHBy<br/>b3ZpZGVkLiBTa2lwcGluZyBwcm90b2NvbCBjaGVjaQ4ICIAgICAgICGByZXRLcm4g<br/>MAogICAgICAgIG2gCiAgICAgICAgIGAgJCAgICByZY8FSIgVU7JHRoZM4K<br/>ICAgICAgICGAgIGICAFICHE3Byb3NvZ955SIgP0g1IR7dmFyF5IgXV07JHRoZM4K<br/>ICAgICAgICAGICAgICAgCHJvG9jb2xfaW5jbHVz8WQ9dHJI2Q0gICAgICAgICAgICByISI<br/>awogICAgICAgICAgCHJvG9jb2xfaW5jbHVz8WQ9dHJI2Q0gICAgICAgICAgICAgICByJ2XfZN<br/>awogICAgICAgICAgCHJvG9jb2xfaW5jbHVz8WQ9dHJI2Q0gICAgICAGICAGICAgICByJ2Xyb3JfZkhp<br/>dCAiW5zdXBwb3J0ZWQcGHJvG9jb2w8Cr87cHJvG9jb2x9LiBFdXbb3J0ZWQcGHJv<br/>dG9jb2xzIGFyZT0gJHzdXBwb3J0ZWRfcHJvG9jb2zw9JfSIKICAGICAgICAgICAgICAgICByJ2yb3JfZkhp<br/>dCAiW5zdXBwb3J0ZWQcGHJvG9jb2w8GICR7cHJvG9jb2zv9JiBFdXbb3J0ZWQcGHJv<br/>dG9jb2xzIGFyZT0gJHzdXBwb3J0ZWRfcHJvG9jb2zw9JfSIKICAgICAgICAgICQ9VGVKIHByb3WY29s<br/>cwoICAg2V0X3byb3h5KCkgewogICAgICBab2hbCBedKbwb3J0ZWRfcHJvG9jb2zz<br/>PSgiJEAiKQoKICAgICAgQ090Rk1HX0pTT05fQkFTRTV0FSQoZ3JlcCAnY29uZmlnMpz<br/>b24IC5vcHQv26x2bS9vdmYzBV5LntbcBBINH2CAb1Anc9WLM9J0nzhbHV1FBJC<br/>KFte110gXCkuK39MS9wJyKICAgICAg090Rk1HX0pTT049vCh1ZhvIC7C9Q08Rh1<br/>X0pT05fQkFTRTV0FSBBICh202XCALHRV129XzSKCLiqLCAgICAgUF0WFIH<br/>VUJMPSQoZWNobyAJJHtDT05GUGFS1NPTN01IHwganEgLXIgJy5oHBwX3Byb351C8v<br/>ICvcHR5JykKICAgICAgGFRUUFNUF0FPWF1FVVJMFSQoZWNobyAJJHtDT05GUGFSINP<br/>TN011HwganEgLXIgJy5oHKw23bwg1K2G4ICAgICAgIGWjAGByLXy28bb3J0ZWG4<br/>CIAgICAgICAgCW04JJJDAKICAgICAgICWjAGByLXy28bb3J0ZWG4<br/>CIAgICAgICAgCW04JJUDAKICAgICAgICWjAGByLXy28bb3J0ZWG4<br/>CIAgICAgICAgICAgICAgICAgICAgICWjAGWJAZy2SbBb3JXUZG4<br/>CIAgICAgICAgICAgICAgICAgICAgICWJAG9Jb2xzW0BdfSIKICAg<br/>IR7SFRUUP9QU89WW9VW9V1AJ1HATZABWb3J0ZWR1CHJVG9DV2XW0BdFSIKICAg<br/>ICAgY2h1Y2fcHJvG9JV9VINY91IAJ1HzZWBW5JJ0ZWR1CHJVG9DV2XW0BdFSIKICAg<br/>ICAgICAgICAgICAgICAgICAgICAgICAgICAgICAg</pre> |
|           | qui correspond au script suivant au format texte brut :                                                                                                    |
|           | <pre>#cloud-config write_files: - path: /opt/dlvm/dl_app.sh permissions: '0755' content:       #!/bin/bash     set -eu     source /opt/dlvm/utils.sh     set_proxy "http" "https" "socks5"     trap 'error_exit "Unexpected error occurs at dl workload"' ERR     DEFAULT_REG_URI="nvcr.io"</pre>                                                                                                    |

| Tableau 3-1. Image de conteneur d'exemples CUDA (suit |
|-------------------------------------------------------|
|-------------------------------------------------------|

.

| Composant | Description                                                                                                    |
|-----------|----------------------------------------------------------------------------------------------------|
|           | <pre>REGISTRY_URI_PATH=\$(grep registry-uri /opt/dlvm/ovf-env.xml   sed -n 's/.*oe:value="\([^"]*\).*/\1/p')</pre>                                                                                                    |
|           | <pre>if [[ -z "\$REGISTRY_URI_PATH" ]]; then     # If REGISTRY_URI_PATH is null or empty, use the default value     REGISTRY_URI_PATH=\$DEFAULT_REG_URI     echo "REGISTRY_URI_PATH was empty. Using default: \$REGISTRY_URI_PATH"     fi</pre>                                                            |
|           | <pre># If REGISTRY_URI_PATH contains '/', extract the URI part<br/>if [[ \$REGISTRY_URI_PATH == *"/"* ]]; then<br/>REGISTRY_URI=\$(echo "\$REGISTRY_URI_PATH"   cut -d'/' -f1)<br/>else<br/>REGISTRY_URI=\$REGISTRY_URI_PATH<br/>fi</pre>                                                                  |
|           | <pre>REGISTRY_USERNAME=\$(grep registry-user /opt/dlvm/ovf-env.xml   sed -n 's/.*oe:value="\([^"]*\).*/\1/p') REGISTRY_PASSWORD=\$(grep registry-passwd /opt/dlvm/ovf-env.xml   sed -n 's/.*oe:value="\([^"]*\).*/\1/p') if [[ -n "\$REGISTRY_USERNAME" &amp;&amp; -n "\$REGISTRY_PASSWORD" ]]; then</pre> |
|           | else<br>echo "Warning: the registry's username and password are<br>invalid, Skipping Docker login."<br>fi                                                                                                    |
|           | docker run -d \$REGISTRY_URI_PATH/nvidia/k8s/cuda-<br>sample:vectoradd-cuda11.7.1-ubi8                                                                                                    |
|           | <pre>- path: /opt/dlvm/utils.sh permissions: '0755' content:       #!/bin/bash     error_exit() {         echo "Error: \$1" &gt;&amp;2         vmtoolsdcmd "info-set guestinfo.vmservice.bootstrap.condition false, DLWorkloadFailure, \$1"</pre>                                                          |
|           | exit 1<br>}                                                                                                    |
|           | <pre>check_protocol() {     local proxy_url=\$1     shift     local supported_protocols=("\$@")     if [[ -n "\${proxy_url}" ]]; then         local protocol=\$(echo "\${proxy_url}"   awk -F '://' '{if</pre>                                                                                             |
|           | <pre>(NF &gt; 1) print \$1; else print ""}')     if [ -z "\$protocol" ]; then     echo "No specific protocol provided. Skipping protocol</pre>                                                                                                    |
|           | <pre>check."     return 0     fi     local protocol_included=false     for var in "\${supported_protocols[0]}"; do         if [[ "\${protocol}" == "\${var}" ]]; then             protocol_included=true</pre>                                                                                             |

| Tableau 3-1. Image de conteneur d'exe | emples CUDA (suite) |
|---------------------------------------|---------------------|
|---------------------------------------|---------------------|

```
Description
Composant
                                     break
                                    fi
                                 done
                                  if [[ "${protocol included}" == false ]]; then
                                   error exit "Unsupported protocol: ${protocol}. Supported
                         protocols are: ${supported protocols[*]}"
                                 fi
                                fi
                             }
                             # $0: list of supported protocols
                             set proxy() {
                               local supported protocols=("$@")
                               CONFIG JSON BASE64=$(grep 'config-json' /opt/dlvm/ovf-env.xml
                         | sed -n 's/.*oe:value="\([^"]*\).*/\1/p')
                               CONFIG JSON=$(echo ${CONFIG JSON BASE64} | base64 --decode)
                               HTTP PROXY URL=$ (echo "${CONFIG JSON}" | jq -r
                          '.http_proxy // empty')
                               HTTPS PROXY URL=$(echo "${CONFIG JSON}" | jq -r
                          '.https_proxy // empty')
                                if [[ $? -ne 0 || (-z "${HTTP_PROXY_URL}" && -z "$
                         {HTTPS PROXY URL}") ]]; then
                                 echo "Info: The config-json was parsed, but no proxy
                         settings were found."
                                 return O
                                fi
                               check protocol "${HTTP PROXY URL}" "${supported protocols[@]}"
                               check_protocol "${HTTPS_PROXY_URL}" "$
                         {supported protocols[0]}"
                                if ! grep -q 'http proxy' /etc/environment; then
                                 echo "export http proxy=${HTTP PROXY URL}
                                 export https proxy=${HTTPS PROXY URL}
                                 export HTTP PROXY=${HTTP PROXY URL}
                                 export HTTPS PROXY=${HTTPS PROXY URL}
                                 export no proxy=localhost,127.0.0.1" >> /etc/environment
                                 source /etc/environment
                                fi
                                # Configure Docker to use a proxy
                               mkdir -p /etc/systemd/system/docker.service.d
                               echo "[Service]
                               Environment=\"HTTP PROXY=${HTTP PROXY URL}\"
                               Environment=\"HTTPS PROXY=${HTTPS PROXY URL}\"
                               Environment=\"NO PROXY=localhost,127.0.0.1\"" > /etc/systemd/
                         system/docker.service.d/proxy.conf
                               systemctl daemon-reload
                               systemctl restart docker
                               echo "Info: docker and system environment are now configured
                         to use the proxy settings"
                       Image sur une ligne. Codez-le au format base64
```

```
docker run -d nvcr.io/nvidia/k8s/cuda-sample:ngc_image_tag
```

| Composant | Description                                                                                                    |  |  |  |
|-----------|----------------------------------------------------------------------------------------------------|--|--|--|
|           | Par exemple, pour vectoradd-cuda11.7.1-ubi8, fournissez le script suivant au format base64 :                                           |  |  |  |
|           | ZG9ja2VyIHJ1biAtZCBudmNyLmlvL252aWRpYS9rOHMvY3VkYS1zYW1wbGU6dmVjdG9y<br>YWRkLWN1ZGExMS43LjEtdWJpOA==                                   |  |  |  |
|           | qui correspond au script suivant au format texte brut :                                                                                |  |  |  |
|           | docker run -d nvcr.io/nvidia/k8s/cuda-sample:vectoradd-cuda11.7.1-<br>ubi8                                                             |  |  |  |
|           | <ul> <li>Entrez les propriétés d'installation du pilote invité vGPU, telles que vgpu-license et nvidia-<br/>portal-api-key.</li> </ul> |  |  |  |
|           | <ul> <li>Fournissez les valeurs des propriétés requises pour un environnement déconnecté si<br/>nécessaire.</li> </ul>                 |  |  |  |
|           | Reportez-vous à la section Propriétés OVF des VM à apprentissage profond.                                                              |  |  |  |
| Sortie    | ■ Journaux d'installation du pilote invité vGPU dans /var/log/vgpu-install.log.                                                        |  |  |  |
|           | Pour vérifier que le pilote invité vGPU est installé et que la licence est allouée, exécutez la commande suivante :                    |  |  |  |
|           | nvidia-smi -q  grep -i license                                                                                                    |  |  |  |
|           | Journaux de script cloud-init dans /var/log/dl.log.                                                                                    |  |  |  |

#### Tableau 3-1. Image de conteneur d'exemples CUDA (suite)

# PyTorch

Vous pouvez utiliser une VM à apprentissage profond avec une bibliothèque PyTorch pour découvrir l'IA conversationnelle, le traitement automatique des langues (NLP, Natural language processing) et d'autres types de modèles d'IA sur une VM. Reportez-vous à la page PyTorch.

Une fois la VM à apprentissage profond lancée, elle démarre une instance de JupyterLab sur laquelle les modules PyTorch sont installés et configurés.

# Tableau 3-2. Image de conteneur PyTorch

| Composant          | Description                                                                                                    |  |  |  |
|--------------------|----------------------------------------------------------------------------------------------------|--|--|--|
| lmage de conteneur | nvcr.io/nvidia/pytorch:ngc_image_tag                                                                                                    |  |  |  |
|                    | Par exemple :                                                                                                    |  |  |  |
|                    | nvcr.io/nvidia/pytorch:23.10-py3                                                                                                    |  |  |  |
|                    | Pour plus d'informations sur les images de conteneur PyTorch prises en charge pour les VM<br>à apprentissage profond, reportez-vous à la section Notes de mise à jour de VMware Deep<br>Learning VM.                                                                                                    |  |  |  |
| Entrées requises   | <pre>à apprentissage profond, reportez-vous à la section Notes de mise à jour de VMware Deep<br/>Learning VM.</pre> Pour déployer une charge de travail PyTorch, vous devez définir les propriétés OVF de la<br>machine virtuelle à apprentissage profond de la manière suivante :      Utilisez l'une des propriétés suivantes spécifiques à l'image PyTorch.     Script cloud-init. Codez-le au format base64.      fcloud-config     write_files:         - path: /opt/dlvm/dl_app.sh         permissions: '0755'         content:           f!/bin/bash         set -eu         source /opt/dlvm/utils.sh         trap 'error_exit "Unexpected error occurs at dl workload"' ERR         set_proxy "http" "https" "socks5"         DEFAULT_REG_URI="nvcr.io"         REGISTRY_URI_PATH=\$ (grep registry-uri /opt/dlvm/ovf-env.xml           sed -n 's/.*oe:value="\([^*]*\).*/\l/p')          if [[ -z "\$REGISTRY_URI_PATH is null or empty, use the default value             REGISTRY_URI_PATH=\$DEFAULT_REG_URI         echo "REGISTRY_URI_PATH was empty. Using default:         \$REGISTRY_URI_PATH=" *"/"* ]]; then |  |  |  |
|                    | <pre>sed -n 's/.*oe:value="\([^"]*\).*/\1/p') REGISTRY_PASSWORD=\$(grep registry-passwd /opt/dlvm/ovf-env.xml   sed -n 's/.*oe:value="\([^"]*\).*/\1/p') if [[ -n "\$REGISTRY_USERNAME" &amp;&amp; -n "\$REGISTRY_PASSWORD" ]]; then</pre>                                                                                                    |  |  |  |
|                    | <pre>\$REGISTRY_URI else echo "Warning: the registry's username and password are invalid, Skipping Docker login." fi</pre>                                                                                                    |  |  |  |
|                    | docker run -dgpus all -p 8888:8888 \$REGISTRY_URI_PATH/                                                                                                    |  |  |  |

Tableau 3-2. Image de conteneur PyTorch (suite)

```
Description
Composant
                         nvidia/pytorch:ngc image tag /usr/local/bin/jupyter lab --allow-
                         root --ip=* --port=8888 --no-browser --NotebookApp.token='' --
                         NotebookApp.allow origin='*' --notebook-dir=/workspace
                         - path: /opt/dlvm/utils.sh
                           permissions: '0755'
                           content: |
                             #!/bin/bash
                             error exit() {
                               echo "Error: $1" >&2
                               vmtoolsd --cmd "info-set
                         guestinfo.vmservice.bootstrap.condition false, DLWorkloadFailure,
                         $1"
                               exit 1
                             }
                             check_protocol() {
                               local proxy url=$1
                               shift
                               local supported_protocols=("$@")
                               if [[ -n "${proxy_url}" ]]; then
                                 local protocol=$(echo "${proxy_url}" | awk -F '://' '{if
                          (NF > 1) print $1; else print ""}')
                                 if [ -z "$protocol" ]; then
                                   echo "No specific protocol provided. Skipping protocol
                         check."
                                   return 0
                                 fi
                                 local protocol included=false
                                 for var in "${supported protocols[@]}"; do
                                   if [[ "${protocol}" == "${var}" ]]; then
                                     protocol included=true
                                     break
                                   fi
                                 done
                                 if [[ "${protocol_included}" == false ]]; then
                                   error exit "Unsupported protocol: ${protocol}. Supported
                         protocols are: ${supported protocols[*]}"
                                 fi
                               fi
                              }
                             # $0: list of supported protocols
                             set proxy() {
                               local supported protocols=("$@")
                               CONFIG JSON BASE64=$(grep 'config-json' /opt/dlvm/ovf-env.xml
                         | sed -n 's/.*oe:value="\([^"]*\).*/\1/p')
                               CONFIG JSON=$(echo ${CONFIG JSON BASE64} | base64 --decode)
                               HTTP PROXY URL=$(echo "${CONFIG JSON}" | jq -r
                          '.http proxy // empty')
                               HTTPS_PROXY_URL=$(echo "${CONFIG_JSON}" | jq -r
                          '.https proxy // empty')
                               if [[ $? -ne 0 || (-z "${HTTP_PROXY URL}" && -z "$
                         {HTTPS PROXY URL}") ]]; then
                                echo "Info: The config-json was parsed, but no proxy
                         settings were found."
                                 return 0
                               fi
```

| Tableau 3-2 | Image de | conteneur | PyTorch | (suite) |
|-------------|----------|-----------|---------|---------|
|-------------|----------|-----------|---------|---------|

| Composant | Description                                                                                                    |
|-----------|----------------------------------------------------------------------------------------------------|
| Composant | <pre>Description</pre>                                                                                                    |
|           | to use the proxy settings" }                                                                                                    |
|           | Par exemple, pour pytorch:23.10-py3, fournissez le script suivant au format base64 :                                                                                                    |
|           | I2Nsb3VkLWNvbmZpZwp3cml0ZV9maWxlczoKLSBwYXRoOiAvb3B0L2Rsdm0vZGxfYXBw<br>LnNoCiAgcGVybWlzc2lvbnM6ICcwNzUlJwogIGNvbnRlbnQ6IHwKICAgICMhL2Jpbi9i<br>YXNoCiAgICBzZXQgLWV1CiAgICBzb3VyY2UgL29wdC9kbHZtL3V0aWxzLnNoCiAgICB0<br>cmFwICdlcnJvc191eGl0ICJVbmV4cGVjdGVkIGVycm9yIG9jY3VycyBhdCBkbCB3b3Jr<br>bG9hZCInIEVSUgogICAgc2V0X3Bvb3h5ICJodHRwIiAiaHR0cHMiICJzb2NrczUiCgog |

ICAgREVGQVVMVF9SRUdfVVJJPSJudmNyLmlvIgogICAgUkVHSVNUUllfVVJJX1BBVEg9 JChncmVwIHJ1Z21zdHJ5LXVyaSAvb3B0L2Rsdm0vb3ZmLWVudi54bWwgfCBzZWQqLW4g J3MvLipvZTp2YWx1ZT0iXChbXiJdKlwpLiovXDEvcCcpCgogICAgaWYgW1sgLXogIiRS RUdJU1RSWV9VUklfUEFUSCIgXV07IHRoZW4KICAgICAgIyBJZiBSRUdJU1RSWV9VUklf UEFUSCBpcyBudWxsIG9yIGVtcHR5LCB1c2UqdGhlIGRlZmF1bHQgdmFsdWUKICAqICAq UkVHSVNUUllfVVJJX1BBVEq9JERFRkFVTFRfUkVHX1VSSQoqICAqICBlY2hvICJSRUdJ U1RSWV9VUklfUEFUSCB3YXMgZW1wdHkuIFVzaW5nIGR1ZmF1bHQ6ICRSRUdJU1RSWV9V UklfUEFUSCIKICAgIGZpCiAgICAKICAgICMgSWYgUkVHSVNUUllfVVJJX1BBVEggY29u dGFpbnMgJy8nLCBleHRyYWN0IHRoZSBVUkkgcGFydAogICAgaWYgW1sgJFJFR01TVFJZ X1VSSV9QQVRIID09ICoiLyIqIF1d0yB0aGVuCiAgICAgIFJFR01TVFJZX1VSST0kKGVj aG8gIiRSRUdJU1RSWV9VUklfUEFUSCIgfCBjdXQgLWQnLycgLWYxKQogICAgZWxzZQog ICAgICBSRUdJU1RSWV9VUkk9JFJFR01TVFJZX1VSSV9QQVRICiAgICBmaQogIAogICAg UkVHSVNUUllfVVNFUk5BTUU9JChncmVwIHJlZ2lzdHJ5LXVzZXIgL29wdC9kbHZtL292 ZillbnYueGlsIHwgc2VkICluICdzLy4qb2U6dmFsdWU9IlwoW14iXSpcKS4qL1wxL3An KQogICAgUkVHSVNUUllfUEFTUldPUkQ9JChncmVwIHJlZ2lzdHJ5LXBhc3N3ZCAvb3B0 L2Rsdm0vb3ZmLWVudi54bWwgfCBzZWQgLW4gJ3MvLipvZTp2YWx1ZT0iXChbXiJdKlwp LiovXDEvcCcpCiAgICBpZiBbWyAtbiAiJFJFR0lTVFJZX1VTRVJOQU1FIiAmJiAtbiAi JFJFR01TVFJZX1BBU1NXT1JEIiBdXTsqdGhlbqoqICAqICBkb2NrZXIqbG9naW4qLXUq JFJFR01TVFJZX1VTRVJ0QU1FIC1wICRSRUdJU1RSWV9QQVNTV09SRCAkUkVHSVNUU11f VVJJCiAgICBlbHNlCiAgICAgIGVjaG8gIldhcm5pbmc6IHRoZSByZWdpc3RyeSdzIHVz ZXJuYW111GFuZCBwYXNzd29yZCBhcmUgaW52YWxpZCwgU2tpcHBpbmcgRG9ja2VyIGxv Z2luLiIKICAgIGZpCgogICAgZG9ja2VyIHJ1biAtZCAtLWdwdXMgYWxsIC1wIDg4ODg6 ODq4OCAkUkVHSVNUUllfVVJJX1BBVEqvbnZpZGlhL3B5dG9yY2q6MjMuMTAtcHkzIC91 c3IvbG9jYWwvYmluL2p1cHl0ZXIgbGFiIC0tYWxsb3ctcm9vdCAtLWlwPSogLS1wb3J0 PTg4ODggLS1uby1icm93c2VyIC0tTm90ZWJvb2tBcHAudG9rZW49JycgLS10b3RlYm9v a0FwcC5hbGxvd19vcmlnaW49JyonIC0tbm90ZWJvb2stZG1yPS93b3Jrc3BhY2UKCi0g

Tableau 3-2. Image de conteneur PyTorch (suite)

| Composant | Description                                                                                                    |
|-----------|----------------------------------------------------------------------------------------------------|
| Composant | Description  CGF0aDogL29wdC9kbH2tL3V0aWxLnNoClAgCGVybWlzc21vbnM6ICcwNzUlJwogIGNv bnRlbnQ6IHwKICAgICMhL2Jpb191YNNoClAgICB1cnJvc19lG0IOKCkgwogICAgICB1 Y2hYICJFcnJvc0jogJDEIIOHaMgogICAgICB2XKV2XZ2CALIMWLZCAiaWSmbylzZXQ Z3VIc3Rpbm2vLnZtc2Vydn12S5ib290c3RytXauY29uzG10aW9uICZhbHLICBETKV cmtsb2PKmEPpUVySSwgJDEiCiAgICAgICAy4AQ9MQogICAgICAGICAGICAGICAGCMNzXBy bRvY29sCKgewogICAgICBsD2NhDCbwcm94v91cmw9JDEKICAgICAgc2hp2nQXICAg ICAgbC9jYWwgC3WwcG9ydCVXXByD3RvY29sc20oITRAIiKKCAgICAgICAgc2hp2nQXICAg ICAgbC9jYWwgC3WwcG9ydCVXXByD3RvY29sc20oITRAIiKKCAgICAgICAgc2hp2nQXICAg ICAgbC9jYWwgC3WwcG9ydCVXXByD3RvY29sc20oITRAIiKKCAgICAgICAgC2hp2nQXICAg ICAgbC9jYWwgC3WwcG9ydCVXXByD3RvY29sc20oITRAIiKKCAgICAgICAgC2hp2nQXICAg ICAgbC9jYWwgC3WwcG9ydCVXXByD3RvY29sc20oITRAIiKKCAgICAgICAgC2hp2nQXICAg ICAgbC9jYWwgC3WwcG9ydCVXXByD3RvY29sc20oITRAIiKKCAgICAgICAgC2hp2nQXICAg ICAgGCAgICAgICAgICAgICAgICAgICAgICAgICAgICAgI |
|           | ICAgIGVjaG8gIltTZXJ2aWNlXQogICAgICBFbnZpcm9ubWVudD1cIkhUVFBfUFJPWFk9<br>JHtIVFRQX1BST1hZX1VSTH1cIgogICAgICBFbnZpcm9ubWVudD1cIkhUVFBTX1BST1hZ<br>PSR7SFRUUFNfUFJPWFlfVVJMfVwiCiAgICAgIEVudmlyb25tZW50PVwiTk9fUFJPWFk9<br>bG9jYWxob3N0LDEyNy4wLjAuMVwiIiA+IC91dGMvc31zdGVtZC9zeXN0ZW0vZG9ja2Vy<br>LnN1cnZpY2UuZC9wcm94eS5jb25mCiAgICAgIHN5c3RlbWN0bCBkYWVtb24tcmVsb2Fk<br>CiAgICAgIHN5c3RlbWN0bCByZXN0YXJ0IGRvY2t1cgoKICAgICAgZWNobyAiSW5mbzog<br>ZG9ja2VyIGFuZCBzeXN0ZW0gZW52aXJvbm1lbnQgYXJ1IG5vdyBjb25maWd1cmVkIHRv<br>IHVzZSB0aGUgcHJveHkgc2V0dGluZ3MiCiAgICB9                                                                                                    |

qui correspond au script suivant au format texte brut.

```
#cloud-config
write_files:
- path: /opt/dlvm/dl_app.sh
   permissions: '0755'
   content: |
```

# Tableau 3-2. Image de conteneur PyTorch (suite)

| Composant | Description                                                                                                    |
|-----------|----------------------------------------------------------------------------------------------------|
|           | <pre>#!/bin/bash set -eu source /opt/dlvm/utils.sh trap 'error_exit "Unexpected error occurs at dl workload"' ERR set_proxy "http" "https" "socks5"</pre>                                                                                                    |
|           | <pre>DEFAULT_REG_URI="nvcr.io"     REGISTRY_URI_PATH=\$(grep registry-uri /opt/dlvm/ovf-env.xml       sed -n 's/.*oe:value="\([^"]*\).*/\1/p')</pre>                                                                                                    |
|           | <pre>if [[ -z "\$REGISTRY_URI_PATH" ]]; then     # If REGISTRY_URI_PATH is null or empty, use the default value     REGISTRY_URI_PATH=\$DEFAULT_REG_URI     echo "REGISTRY_URI_PATH was empty. Using default: \$REGISTRY_URI_PATH"     fi</pre>                                                            |
|           | <pre># If REGISTRY_URI_PATH contains '/', extract the URI part if [[ \$REGISTRY_URI_PATH == *"/"* ]]; then     REGISTRY_URI=\$(echo "\$REGISTRY_URI_PATH"   cut -d'/' -f1) </pre>                                                                                                    |
|           | REGISTRY_URI=\$REGISTRY_URI_PATH<br>fi                                                                                                    |
|           | <pre>REGISTRY_USERNAME=\$(grep registry-user /opt/dlvm/ovf-env.xml   sed -n 's/.*oe:value="\([^"]*\).*/\1/p') REGISTRY_PASSWORD=\$(grep registry-passwd /opt/dlvm/ovf-env.xml   sed -n 's/.*oe:value="\([^"]*\).*/\1/p') if [[ -n "\$REGISTRY_USERNAME" &amp;&amp; -n "\$REGISTRY_PASSWORD" ]]; then</pre> |
|           | <pre>docker login -u \$REGISTRY_USERNAME -p \$REGISTRY_PASSWORD \$REGISTRY_URI else echo "Warning: the registry's username and password are invalid, Skipping Docker login."</pre>                                                                                                    |
|           | <pre>fi docker run -dgpus all -p 8888:8888 \$REGISTRY_URI_PATH/ nvidia/pytorch:23.10-py3 /usr/local/bin/jupyter laballow-rootip=*port=8888no-browserNotebookApp.token='' NotebookApp.allow_origin='*'notebook-dir=/workspace</pre>                                                                         |
|           | <pre>- path: /opt/dlvm/utils.sh permissions: '0755' content:       #!/bin/bash     error_exit() {         echo "Error: \$1" &gt;&amp;2         vmtoolsdcmd "info-set guestinfo.vmservice.bootstrap.condition false, DLWorkloadFailure,</pre>                                                               |
|           | \$1"<br>exit 1<br>}                                                                                                    |
|           | <pre>check_protocol() {     local proxy_url=\$1     shift     local supported_protocols=("\$@")     if [[ -n "\${proxy_url}" ]]; then         local protocol=\$(echo "\${proxy_url}"   awk -F '://' '{if     (NF &gt; 1) print \$1; else print ""}')</pre>                                                 |

# Tableau 3-2. Image de conteneur PyTorch (suite)

| Composant | Description                                                                                                    |
|-----------|----------------------------------------------------------------------------------------------------|
|           | <pre>if [ -z "\$protocol" ]; then<br/>echo "No specific protocol provided. Skipping protocol<br/>check."<br/>return 0</pre>                                                                                                    |
|           | <pre>fi<br/>local protocol_included=false<br/>for var in "\${supported_protocols[@]}"; do<br/>if [[ "\${protocol}" == "\${var}" ]]; then<br/>protocol_included=true<br/>break<br/>fi<br/>done<br/>if [[ "\${protocol_included}" == false ]]; then<br/>error_exit "Unsupported protocol: \${protocol}. Supported<br/>protocols are: \${supported_protocols[*]}"<br/>fi<br/>fi<br/>fi</pre> |
|           | <pre># \$0: list of supported protocols set_proxy() {     local supported_protocols=("\$0")</pre>                                                                                                    |
|           | <pre>CONFIG_JSON_BASE64=\$(grep 'config-json' /opt/dlvm/ovf-env.xml   sed -n 's/.*oe:value="\([^"]*\).*/\1/p') CONFIG_JSON=\$(echo \${CONFIG_JSON_BASE64}   base64decode)</pre>                                                                                                    |
|           | <pre>HTTP_PROXY_URL=\$(echo "\${CONFIG_JSON}"   jq -r<br/>'.http_proxy // empty')<br/>HTTPS_PROXY_URL=\$(echo "\${CONFIG_JSON}"   jq -r<br/>'.https_proxy // empty')<br/>if [[ \$? -ne 0    (-z "\${HTTP_PROXY_URL}" &amp;&amp; -z "\$<br/>{HTTPS_PROXY_URL}") ]]; then<br/>echo "Info: The config-json was parsed, but no proxy<br/>settings were found."<br/>return 0<br/>fi</pre>      |
|           | <pre>check_protocol "\${HTTP_PROXY_URL}" "\${supported_protocols[@]}"     check_protocol "\${HTTPS_PROXY_URL}" "\$     {supported_protocols[@]}"</pre>                                                                                                    |
|           | <pre>if ! grep -q 'http_proxy' /etc/environment; then     echo "export http_proxy=\${HTTP_PROXY_URL}     export https_proxy=\${HTTPS_PROXY_URL}     export HTTP_PROXY=\${HTTP_PROXY_URL}     export HTTPS_PROXY=\${HTTPS_PROXY_URL}     export no_proxy=localhost,127.0.0.1" &gt;&gt; /etc/environment     source /etc/environment fi</pre>                                               |
|           | <pre># Configure Docker to use a proxy mkdir -p /etc/systemd/system/docker.service.d echo "[Service] Environment=\"HTTP_PROXY=\${HTTP_PROXY_URL}\" Environment=\"HTTPS_PROXY=\${HTTPS_PROXY_URL}\" Environment=\"NO_PROXY=localhost,127.0.0.1\"" &gt; /etc/systemd/ system/docker.service.d/proxy.conf systemctl daemon-reload systemctl restart docker</pre>                             |

| Tableau 3-2. | Image de | conteneur | PyTorch | (suite) |
|--------------|----------|-----------|---------|---------|
|--------------|----------|-----------|---------|---------|

| Composant | Description                                                                                                    |  |  |  |
|-----------|----------------------------------------------------------------------------------------------------|--|--|--|
|           | <pre>echo "Info: docker and system environment are now configured<br/>to use the proxy settings"<br/>}</pre>                                                                                                    |  |  |  |
| •         | Image sur une ligne. Codez-le au format base64.                                                                                                    |  |  |  |
|           | <pre>docker run -d -p 8888:8888 nvcr.io/nvidia/pytorch:ngc_image_tag /usr/local/bin/jupyter laballow-rootip=*port=8888 no-browserNotebookApp.token=''NotebookApp.allow_origin='*' notebook-dir=/workspace</pre>                                                                                              |  |  |  |
|           | Par exemple, pour pytorch:23.10-py3, fournissez le script suivant au format base64 :                                                                                                    |  |  |  |
|           | ZG9ja2VyIHJ1biAtZCAtcCA4ODg4Ojg4ODggbnZjci5pby9udmlkaWEvcH10b3JjaDoy<br>My4xMC1weTMgL3Vzci9sb2NhbC9iaW4vanVweXRlciBsYWIgLS1hbGxvdy1yb290ICOt<br>aXA9KiAtLXBvcnQ9ODg4OCAtLW5vLWJyb3dzZXIgLS10b3R1Ym9va0FwcC50b2t1bj0n<br>JyAtLU5vdGVib29rQXBwLmFsbG93X29yaWdpbj0nKicgLS1ub3R1Ym9vay1kaXI9L3dv<br>cmtzcGFjZQ== |  |  |  |
|           | qui correspond au script suivant au format texte brut :                                                                                                    |  |  |  |
|           | <pre>docker run -d -p 8888:8888 nvcr.io/nvidia/pytorch:23.10-py3 /usr/<br/>local/bin/jupyter laballow-rootip=*port=8888no-browser<br/>NotebookApp.token=''NotebookApp.allow_origin='*'notebook-<br/>dir=/workspace</pre>                                                                                     |  |  |  |
|           | Entrez les propriétés d'installation du pilote invité vGPU, telles que vgpu-license et nvidia-<br>portal-api-key.                                                                                                    |  |  |  |
|           | <ul> <li>Fournissez les valeurs des propriétés requises pour un environnement déconnecté si<br/>nécessaire.</li> </ul>                                                                                                    |  |  |  |
|           | Reportez-vous à la section Propriétés OVF des VM à apprentissage profond.                                                                                                    |  |  |  |
| Sortie    | ■ Journaux d'installation du pilote invité vGPU dans /var/log/vgpu-install.log.                                                                                                    |  |  |  |
|           | <ul> <li>Pour vérifier que le pilote invité vGPU est installé, exécutez la commande nvidia-smi.</li> <li>Journaux de script cloud-init dans /var/log/dl.log.</li> <li>Conteneur PyTorch.</li> </ul>                                                                                                    |  |  |  |
|           | Pour vérifier que le conteneur PyTorch est en cours d'exécution, exécutez les commandes                                                                                                    |  |  |  |
|           | sudo docker ps -a <b>et</b> sudo docker logs <i>container_id</i> .                                                                                                    |  |  |  |
|           | Instance de JupyterLab à laquelle vous pouvez accéder sur http://dl_vm_ip:8888                                                                                                    |  |  |  |
|           | Dans le terminal de JupyterLab, vérifiez que les fonctionnalités suivantes sont disponibles<br>dans le bloc-notes :                                                                                                    |  |  |  |
|           | <ul> <li>Pour vérifier que JupyterLab peut accéder à la ressource vGPU, exécutez nvidia-smi.</li> <li>Pour vérifier que les modules associés à PyTorch sont installés, exécutez pip show.</li> </ul>                                                                                                    |  |  |  |
|           |                                                                                                    |  |  |  |

## TensorFlow

Vous pouvez utiliser une VM à apprentissage profond avec une bibliothèque TensorFlow pour découvrir l'IA conversationnelle, le NLP et d'autres types de modèles d'IA sur une VM. Reportezvous à la page TensorFlow. Une fois la VM à apprentissage profond lancée, elle démarre une instance de JupyterLab sur laquelle les modules TensorFlow sont installés et configurés.

# Tableau 3-3. Image de conteneur TensorFlow

| Composant          | Description                                                                                                    |  |  |  |
|--------------------|----------------------------------------------------------------------------------------------------|--|--|--|
| Image de conteneur | nvcr.io/nvidia/tensorflow:ngc_image_tag                                                                                                    |  |  |  |
|                    | Par exemple :                                                                                                    |  |  |  |
|                    | nvcr.io/nvidia/tensorflow:23.10-tf2-py3                                                                                                    |  |  |  |
|                    | Pour plus d'informations sur les images de conteneur TensorFlow prises en charge pour les VM<br>à apprentissage profond, reportez-vous à la section Notes de mise à jour de VMware Deep<br>Learning VM.                                                                                                    |  |  |  |
| Entrées requises   | <ul> <li>Pour déployer une charge de travail TensorFlow, vous devez définir les propriétés OVF de la machine virtuelle à apprentissage profond de la manière suivante :</li> <li>Utilisez l'une des propriétés suivantes spécifiques à l'image TensorFlow.</li> </ul>                                                                                                    |  |  |  |
|                    | <ul> <li>Script cloud-init. Codez-le au format base64.</li> </ul>                                                                                                    |  |  |  |
|                    | <pre>#cloud-config<br/>write_files:<br/>- path: /opt/dlvm/dl_app.sh<br/>permissions: '0755'<br/>content:  <br/>#!/bin/bash<br/>set -eu<br/>source /opt/dlvm/utils.sh<br/>trap 'error_exit "Unexpected error occurs at dl workload"' ERR<br/>set_proxy "http" "https" "socks5"<br/>DEFAULT_REG_URI="nvcr.io"<br/>REGISTRY_URI_PATH=\$ (grep registry-uri /opt/dlvm/ovf-env.xml  <br/>sed -n 's/.*oe:value="\([^"]*\).*/\1/p')<br/>if [[ -z "\$REGISTRY_URI_PATH" ]]; then<br/># If REGISTRY_URI_PATH is null or empty, use the default value<br/>REGISTRY_URI_PATH=\$DEFAULT_REG_URI<br/>echo "REGISTRY_URI_PATH was empty. Using default:<br/>\$REGISTRY_URI_PATH"<br/>fi<br/># If REGISTRY_URI_PATH contains '/', extract the URI part<br/>if [[ \$REGISTRY_URI_PATH == *"/"* ]]; then<br/>}<br/>} </pre> |  |  |  |
|                    | REGISTRY_URI=\$(echo "\$REGISTRY_URI_PATH"   cut -d'/' -f1)<br>else<br>REGISTRY_URI=\$REGISTRY_URI_PATH<br>fi                                                                                                    |  |  |  |
|                    | <pre>REGISTRY_USERNAME=\$(grep registry-user /opt/dlvm/ovf-env.xml   sed -n 's/.*oe:value="\([^"]*\).*/\1/p') REGISTRY_PASSWORD=\$(grep registry-passwd /opt/dlvm/ovf-env.xml   sed -n 's/.*oe:value="\([^"]*\).*/\1/p') if [[ -n "\$REGISTRY_USERNAME" &amp;&amp; -n "\$REGISTRY_PASSWORD" ]]; then docker login -u \$REGISTRY_USERNAME -p \$REGISTRY_PASSWORD \$REGISTRY_URI else echo "Warning: the registry's username and password are invalid, Skipping Docker login." </pre>                                                                                                    |  |  |  |
|                    | docker run -dgpus all -p 8888:8888 \$REGISTRY URI PATH/                                                                                                    |  |  |  |

Tableau 3-3. Image de conteneur TensorFlow (suite)

```
Description
Composant
                         nvidia/tensorflow:ngc_image_tag /usr/local/bin/jupyter lab --allow-
                         root --ip=* --port=8888 --no-browser --NotebookApp.token='' --
                         NotebookApp.allow origin='*' --notebook-dir=/workspace
                         - path: /opt/dlvm/utils.sh
                           permissions: '0755'
                           content: |
                             #!/bin/bash
                             error exit() {
                               echo "Error: $1" >&2
                               vmtoolsd --cmd "info-set
                         guestinfo.vmservice.bootstrap.condition false, DLWorkloadFailure,
                         $1"
                               exit 1
                             }
                             check_protocol() {
                               local proxy url=$1
                               shift
                               local supported_protocols=("$@")
                               if [[ -n "${proxy_url}" ]]; then
                                 local protocol=$(echo "${proxy_url}" | awk -F '://' '{if
                          (NF > 1) print $1; else print ""}')
                                 if [ -z "$protocol" ]; then
                                   echo "No specific protocol provided. Skipping protocol
                         check."
                                   return 0
                                 fi
                                 local protocol included=false
                                 for var in "${supported protocols[@]}"; do
                                   if [[ "${protocol}" == "${var}" ]]; then
                                     protocol included=true
                                     break
                                   fi
                                 done
                                 if [[ "${protocol_included}" == false ]]; then
                                   error exit "Unsupported protocol: ${protocol}. Supported
                         protocols are: ${supported protocols[*]}"
                                 fi
                               fi
                              }
                             # $0: list of supported protocols
                             set proxy() {
                               local supported protocols=("$@")
                               CONFIG JSON BASE64=$(grep 'config-json' /opt/dlvm/ovf-env.xml
                         | sed -n 's/.*oe:value="\([^"]*\).*/\1/p')
                               CONFIG JSON=$(echo ${CONFIG JSON BASE64} | base64 --decode)
                               HTTP PROXY URL=$(echo "${CONFIG JSON}" | jq -r
                          '.http proxy // empty')
                               HTTPS_PROXY_URL=$(echo "${CONFIG_JSON}" | jq -r
                          '.https proxy // empty')
                               if [[ $? -ne 0 || (-z "${HTTP_PROXY URL}" && -z "$
                         {HTTPS PROXY URL}") ]]; then
                                echo "Info: The config-json was parsed, but no proxy
                         settings were found."
                                 return 0
                               fi
```

| Composant | Description                                                                                                    |
|-----------|----------------------------------------------------------------------------------------------------|
|           | <pre>check_protocol "\${HTTP_PROXY_URL}" "\${supported_protocols[@]}"     check_protocol "\${HTTPS_PROXY_URL}" "\$ {supported_protocols[@]}"</pre>                                                                                                    |
|           | <pre>if ! grep -q 'http_proxy' /etc/environment; then     echo "export http_proxy=\${HTTP_PROXY_URL}     export https_proxy=\${HTTP_PROXY_URL}     export HTTP_PROXY=\${HTTP_PROXY_URL}     export HTTPS_PROXY=\${HTTPS_PROXY_URL}     export no_proxy=localhost,127.0.0.1" &gt;&gt; /etc/environment     source /etc/environment fi</pre>                                                                                                    |
|           | <pre># Configure Docker to use a proxy mkdir -p /etc/systemd/system/docker.service.d echo "[Service] Environment=\"HTTP_PROXY=\${HTTP_PROXY_URL}\" Environment=\"HTTPS_PROXY=\${HTTPS_PROXY_URL}\" Environment=\"NO_PROXY=localhost,127.0.0.1\"" &gt; /etc/systemd/ system/docker.service.d/proxy.conf</pre>                                                                                                    |
|           | <pre>systemct1 daemon-reload<br/>systemct1 restart docker<br/>echo "Info: docker and system environment are now configured<br/>to use the proxy settings"<br/>}</pre>                                                                                                    |
|           | Par exemple, pour tensorflow:23.10-tf2-py3, fournissez le script suivant au format<br>base64 :                                                                                                    |
|           | I2Nsb3VkLWNvbmZpZwp3cm10ZV9maWxlczoKLSBwYXRoOiAvb3B0L2Rsdm0vZGxfYXBw<br>LnNoCiAgcGVybWlzc2lvbnM6ICcwNzU1JwogIGNvbnRlbnQ6IHwKICAgICMhL2Jpbi9i<br>YXNoCiAgICBzZXQgLWV1CiAgICBzb3VyY2UgL29wdC9kbHZtL3V0aWxzLnNoCiAgICB0<br>cmFwICdlcnJvc19leG10ICJVbmV4cGVjdGVkIGVycm9yIG9jY3VycyBhdCBkbCB3b3Jr<br>bG9hZCInIEVSUgogICAgc2V0X3Byb3h5ICJodHRwIiAiaHR0cHMiICJzb2NrczUiCiAg<br>ICAKICAgIERFRkFVTFRfUkVHX1VSST0ibnZjci5pbyIKICAgIFJFR01TVFJZX1VSSV9Q<br>QVRIPSQoZ3JlcCByZWdpc3RyeS11cmkgL29wdC9kbHZtL292Zi1lbnYueG1sIHwgc2Vk<br>IC1uICdzLy4qb2U6dmFsdWU9I1woW14iXSpcKS4qL1wxL3AnKQoKICAgIGImIFtbIC16<br>ICIkUkVHSVNUU1fVVJJX1BBVEgiIF1d0yB0aGVuCiAgICAgICMgSWYgUkVHSVNUU1f<br>VVJJX1BBVEggaXMgbnVsbCBvciBlbXB0eSwgdXN1IHRoZSBkZWZhdWx0IHZhbHV1CiAg<br>ICAGIFJFR01TVFJZX1VSSV9QQVRIPSRERUZBVUxUX1JFR19VUkkKICAgICAgZMNobyAi<br>UkVHSVNUU1fVVJJX1BBVEgg1CFiGVtcHR5LiBVc21uZyBkZWZhdWx00iAkUkVHSVNU<br>U11fVVJJX1BBVEgiCiAgICBmaQogICAgCiAgICAjIE1mIFJFR01TVFJZX1VSSV9QQVRI<br>IGNvbnRhaW5zICcvJywgZXh0cmFjdCB0aGUgVVJJIHBhcnQKICAgIGImIFtbICRSRUdJ<br>URSWV9VUk1fUEFUSCA9PSAqIi8iKiBdXTsgdGhlbgogICAgICBSRUdJU1RSWV9VUkk9<br>JCh1Y2hvICIkUkVHSVNUU1fVVJJX1BBVEgiIHwgY3V0IC1kJy8nIC1mMSkKICAgIGVs<br>c2UKICAgICAgUkVHSVNUU1fVVJJSNBVG23J1cCByZWdpc3RyeS11c2VyIC9vcHQvZGx2<br>bS9vdmYtZW52LnhtbCB8IHN1ZCAtbiAncy8uKm910nZhbHV1PSJcKFteI10qXCkuKi9c<br>MS9wJykKICAgIFJFR01TVFJZX11BBU1NXT1JEPSQoZ3J1cCByZWdpc3RyeS1wYXNzd2Qg |
|           | L29wdC9kbHZtL292ZillbnYueGlsIHwgc2VkICluICdzLy4qb2U6dmFsdWU9IlwoWl4i<br>XSpcKS4qLlwxL3AnKQogICAgaWYgWlsgLW4gIiRSRUdJU1RSWV9VU0VSTkFNRSIgJiYg<br>LW4gIiRSRUdJU1RSWV9QQVNTV09SRCIgXV07IHRoZW4KICAgICAgZG9ja2VyIGxvZ2lu<br>IC11ICRSRUdJU1RSWV9VU0VSTkFNRSAtcCAkUkVHSVNUUllfUEFTU1dPUkQgJFJFR01T<br>VFJZX1VSSQogICAgZWxzZQogICAgICBlY2hvICJXYXJuaW5n0iB0aGUgcmVnaXN0cnkn<br>cyB1c2VybmFtZSBhbmQgcGFzc3dvcmQgYXJ1IG1udmFsaWQsIFNraXBwaW5nIERvY2tl<br>ciBsb2dpbi4iCiAgICBmaQogICAgCiAgICBkb2NrZXIgcnVuIC1kIC0tZ3BlcyBhbGwg<br>LXAgODg4ODo40Dg4ICRSRUdJU1RSWV9VUklfUEFUSC9udmlkaWEvdGVuc29yZmxvdzoy<br>My4xMC10ZjItcHkzIC91c3IvbG9jYWwvYmluL2p1cH10ZXIgbGFiIC0tYWxsb3ctcm9v                                                                                                    |

\_

| Tableau 3-3. I | mage de | conteneur <sup>·</sup> | TensorFlow | (suite) |
|----------------|---------|------------------------|------------|---------|
|----------------|---------|------------------------|------------|---------|

| Composant | Description                                                                                                    |
|-----------|----------------------------------------------------------------------------------------------------|
| Composant | <pre>Usecnpron ZW4 9J vgt_GLS1 0b 3R1 Ym 9v a 0 PwcC5hbGxvd1 9 vcm1 naW4 9 J vgn 1 C0 thm 90 ZWJ vb 2 st ZG1 y PS 93 b Jrc 3 hh 22 UKc1 0 gc GP 0 a DogL 2 wd C 9 khi 2 t L3 V0 a W x Ln No C1 Ag cGV ybW1 s c 21 y hn M6 1 C ewn 2 t 1 J wg 1 GN vh nR L hn 0 G 1 HwK1 CA 1 C Mh L2 ybi 9 t YN No C1 Ag CGV ybW1 s c 21 y MN t C A a W 5 m y 1 z XQ g Z Y 1 c 3 Rpbm z vL n z t c 2 yydm1 j Z S5 1 b 2 9 0 c 3 R yY XA Y 2 9 uZ G W g C Q A C L Ag T C A Q C Z Y Z Z Y C 3 Rpbm z vL n z t c 2 Yydm1 j Z S5 1 b 2 9 0 c 3 R yY XA Y 2 9 uZ G W g C Q A C Ag C L Ag Y Z Y 2 9 wC G W Q Z Y W c 3 Y Q Z Y C C 3 R y Z Y Z Z Y C C 3 R y Z Y Z Z Y C C 3 R y Z Y Z Z Y C C 3 R y Z Y Z Z Y C C 3 R y Z Y Z Z Y C C 3 R y Z Y Z Z Y C C 3 R y Z Y Z Z Y Z Y Z Y Z Y Y Z Y Y Z Y Z Y</pre> |
|           | bCBkYWVtb24tcmVsb2FkCiAgICAgIHN5c3RlbWN0bCByZXN0YXJ0IGRvY2tlcgoKICAg<br>ICAgZWNobyAiSW5mbzogZG9ja2VyIGFuZCBzeXN0ZW0gZW52aXJvbm1lbnQgYXJ1IG5v<br>dyBjb25maWd1cmVkIHRvIHVzZSB0aGUgcHJveHkgc2V0dGluZ3MiCiAgICB9                                                                                                    |
|           |                                                                                                    |

qui correspond au script suivant au format texte brut :

```
#cloud-config
write_files:
    path: /opt/dlvm/dl_app.sh
    permissions: '0755'
```

| Tableau 3-3. Image | de | conteneur | TensorFlow | (suite) |
|--------------------|----|-----------|------------|---------|
|--------------------|----|-----------|------------|---------|

| Composant Des | scription                                                                                                    |
|---------------|----------------------------------------------------------------------------------------------------|
|               | content:  <br>#!/bin/bash                                                                                                    |
|               | set -eu<br>source /opt/dlvm/utils.sh                                                                                                    |
|               | trap 'error_exit "Unexpected error occurs at dl workload"' ERR                                                                                                    |
|               | set_proxy "http" "https" "socks5"                                                                                                    |
|               | DEFAULT_REG_URI="nvcr.io"                                                                                                    |
|               | <pre>REGISTRY_URI_PATH=\$(grep registry-uri /opt/dlvm/ovf-env.xml   sed -n 's/.*oe:value="\([^"]*\).*/\1/p')</pre>                                                                                                    |
|               | <pre>if [[ -z "\$REGISTRY_URI_PATH" ]]; then     # If REGISTRY_URI_PATH is null or empty, use the default value     REGISTRY_URI_PATH=\$DEFAULT_REG_URI     echo "REGISTRY_URI_PATH was empty. Using default: \$REGISTRY_URI_PATH"</pre> |
|               | fi                                                                                                    |
|               | <pre># If REGISTRY_URI_PATH contains '/', extract the URI part if [[ \$REGISTRY_URI_PATH == *"/"* ]]; then     REGISTRY URI=\$(echo "\$REGISTRY URI PATH"   cut -d'/' -f1)</pre>                                                         |
|               | else<br>REGISTRY_URI=\$REGISTRY_URI_PATH                                                                                                    |
|               | fi                                                                                                    |
|               | REGISTRY_USERNAME=\$(grep registry-user /opt/dlvm/ovf-env.xml  <br>sed -n 's/.*oe:value="\([^"]*\).*/\1/p')<br>PECISTRY_PASSWOPD=\$(grep registry-passwd /opt/dlum/ouf-env.xml                                                           |
|               | <pre>sed -n 's/.*oe:value="\([^"]*\).*/\1/p') if [[ -n "\$REGISTRY USERNAME" &amp;&amp; -n "\$REGISTRY PASSWORD" ]];</pre>                                                                                                    |
|               | then                                                                                                    |
|               | docker login -u \$REGISTRY_USERNAME -p \$REGISTRY_PASSWORD<br>\$REGISTRY_URI<br>else                                                                                                    |
|               | echo "Warning: the registry's username and password are<br>invalid, Skipping Docker login."<br>fi                                                                                                    |
|               | docker run -dgpus all -p 8888:8888 \$REGISTRY_URI_PATH/<br>nvidia/tensorflow:23.10-tf2-py3 /usr/local/bin/jupyter laballow-<br>rootip=*port=8888no-browserNotebookApp.token=''<br>NotebookApp.allow_origin='*'notebook-dir=/workspace    |
|               | - path: /opt/dlvm/utils.sh                                                                                                    |
|               | content:                                                                                                    |
|               | #!/bin/bash                                                                                                    |
|               | error_exit() {                                                                                                    |
|               | echo "Error: \$1" >&2<br>vmtoolsdcmd "info-set                                                                                                    |
|               | guestinfo.vmservice.bootstrap.condition false, DLWorkloadFailure,                                                                                                    |
|               | exit 1                                                                                                    |
|               | }                                                                                                    |
|               | check protocol() (                                                                                                    |
|               | local proxy url=\$1                                                                                                    |
|               | shift                                                                                                    |
|               | <pre>local supported_protocols=("\$@")</pre>                                                                                                    |
|               | <pre>if [[ -n "\${proxy_url}" ]]; then     local protocol=\$(echo "\${proxy url}"   awk -F '://' '{if</pre>                                                                                                    |

#### Tableau 3-3. Image de conteneur TensorFlow (suite)

```
Description
Composant
                          (NF > 1) print $1; else print ""}')
                                 if [ -z "$protocol" ]; then
                                   echo "No specific protocol provided. Skipping protocol
                         check."
                                   return 0
                                 fi
                                 local protocol included=false
                                 for var in "${supported_protocols[@]}"; do
                                   if [[ "${protocol}" == "${var}" ]]; then
                                     protocol included=true
                                     break
                                   fi
                                 done
                                 if [[ "${protocol included}" == false ]]; then
                                   error exit "Unsupported protocol: ${protocol}. Supported
                         protocols are: ${supported protocols[*]}"
                                 fi
                               fi
                              }
                             # $0: list of supported protocols
                             set proxy() {
                               local supported protocols=("$@")
                               CONFIG JSON BASE64=$(grep 'config-json' /opt/dlvm/ovf-env.xml
                         | sed -n 's/.*oe:value="\([^"]*\).*/\1/p')
                               CONFIG JSON=$(echo ${CONFIG JSON BASE64} | base64 --decode)
                               HTTP PROXY URL=$ (echo "${CONFIG JSON}" | jq -r
                          '.http proxy // empty')
                                HTTPS_PROXY_URL=$(echo "${CONFIG JSON}" | jq -r
                          '.https_proxy // empty')
                               if [[ $? -ne 0 || (-z "${HTTP PROXY URL}" && -z "$
                          {HTTPS PROXY URL}") ]]; then
                                echo "Info: The config-json was parsed, but no proxy
                         settings were found."
                                 return O
                               fi
                               check protocol "${HTTP PROXY URL}" "${supported protocols[0]}"
                               check protocol "${HTTPS PROXY URL}" "$
                         {supported protocols[0]}"
                               if ! grep -q 'http_proxy' /etc/environment; then
                                 echo "export http_proxy=${HTTP PROXY URL}
                                 export https proxy=${HTTPS PROXY URL}
                                 export HTTP PROXY=${HTTP PROXY URL}
                                 export HTTPS PROXY=${HTTPS PROXY URL}
                                 export no proxy=localhost,127.0.0.1" >> /etc/environment
                                 source /etc/environment
                               fi
                               # Configure Docker to use a proxy
                               mkdir -p /etc/systemd/system/docker.service.d
                               echo "[Service]
                               Environment=\"HTTP PROXY=${HTTP PROXY URL}\"
                               Environment=\"HTTPS PROXY=${HTTPS PROXY URL}\"
                               Environment=\"NO PROXY=localhost,127.0.0.1\"" > /etc/systemd/
                         system/docker.service.d/proxy.conf
                               systemctl daemon-reload
                               systemctl restart docker
```

| Tableau 3-3 | . Image de | conteneur | TensorFlow | (suite) |
|-------------|------------|-----------|------------|---------|
|-------------|------------|-----------|------------|---------|

| Composant | Description                                                                                                    |  |  |  |  |
|-----------|----------------------------------------------------------------------------------------------------|--|--|--|--|
|           | <pre>echo "Info: docker and system environment are now configured<br/>to use the proxy settings"<br/>}</pre>                                                                                                    |  |  |  |  |
|           | Image sur une ligne. Codez-le au format base64.                                                                                                    |  |  |  |  |
|           | <pre>docker run -d -p 8888:8888 nvcr.io/nvidia/tensorflow:ngc_image_tag /usr/local/bin/jupyter laballow-rootip=*port=8888 no-browserNotebookApp.token=''NotebookApp.allow_origin='*' notebook-dir=/workspace</pre>                                                                                                   |  |  |  |  |
|           | Par exemple, pour tensorflow:23.10-tf2-py3, fournissez le script suivant au format base64 :                                                                                                    |  |  |  |  |
|           | ZG9ja2VyIHJ1biAtZCAtcCA4ODg4Ojg4ODggbnZjci5pby9udmlkaWEvdGVuc29yZmxv<br>dzoyMy4xMC10ZjItcHkzIC91c3IvbG9jYWwvYmluL2p1cH10ZXIgbGFiIC0tYWxsb3ct<br>cm9vdCAtLW1wPSogLS1wb3J0PTg4ODggLS1uby1icm93c2VyIC0tTm90ZWJvb2tBcHAu<br>dG9rZW49JycgLS10b3RlYm9va0FwcC5hbGxvd19vcmlnaW49JyonIC0tbm90ZWJvb2st<br>ZG1yPS93b3Jrc3BhY2U= |  |  |  |  |
|           | qui correspond au script suivant au format texte brut :                                                                                                    |  |  |  |  |
|           | <pre>docker run -d -p 8888:8888 nvcr.io/nvidia/tensorflow:23.10-tf2-<br/>py3 /usr/local/bin/jupyter laballow-rootip=*port=8888<br/>no-browserNotebookApp.token=''NotebookApp.allow_origin='*'<br/>notebook-dir=/workspace</pre>                                                                                      |  |  |  |  |
|           | Entrez les propriétés d'installation du pilote invité vGPU, telles que vgpu-license et nvidia-<br>portal-api-key.                                                                                                    |  |  |  |  |
|           | <ul> <li>Fournissez les valeurs des propriétés requises pour un environnement déconnecté si<br/>nécessaire.</li> </ul>                                                                                                    |  |  |  |  |
|           | Reportez-vous à la section Propriétés OVF des VM à apprentissage profond.                                                                                                    |  |  |  |  |
| Sortie    | ■ Journaux d'installation du pilote invité vGPU dans /var/log/vgpu-install.log.                                                                                                    |  |  |  |  |
|           | Pour vérifier que le pilote invité vGPU est installé, connectez-vous à la VM via SSH et exécutez la commande nvidia-smi.                                                                                                    |  |  |  |  |
|           | Journaux de script cloud-init dans /var/log/dl.log.                                                                                                    |  |  |  |  |
|           | Conteneur TensorFlow.                                                                                                    |  |  |  |  |
|           | Pour vérifier que le conteneur TensorFlow est en cours d'exécution, exécutez les commandes sudo docker ps -a et sudo docker logs <i>container_id</i> .                                                                                                    |  |  |  |  |
|           | ■ Instance de JupyterLab à laquelle vous pouvez accéder sur http://dl_vm_ip:8888.                                                                                                    |  |  |  |  |
|           | Dans le terminal de JupyterLab, vérifiez que les fonctionnalités suivantes sont disponibles<br>dans le bloc-notes :                                                                                                    |  |  |  |  |
|           | <ul> <li>Pour vérifier que JupyterLab peut accéder à la ressource vGPU, exécutez nvidia-smi.</li> </ul>                                                                                                    |  |  |  |  |
|           | <ul> <li>Pour vérifier que les modules associés à TensorFlow sont installés, exécutez pip show.</li> </ul>                                                                                                    |  |  |  |  |
|           |                                                                                                    |  |  |  |  |

# Exportateur DCGM

Vous pouvez utiliser une VM à apprentissage profond avec l'exportateur Data Center GPU Manager (DCGM) pour surveiller la santé des GPU et obtenir des mesures de ceux-ci qui sont utilisés par une charge de travail DL, à l'aide de NVIDIA DCGM, Prometheus et Grafana.

Reportez-vous à la page Exportateur DCGM.

Dans une VM à apprentissage profond, exécutez le conteneur de l'exportateur DCGM avec une charge de travail DL qui effectue des opérations d'IA. Une fois la VM à apprentissage profond démarrée, l'exportateur DCGM est prêt à collecter des mesures de vGPU et à exporter les données vers une autre application pour une surveillance et une visualisation accrues. Vous pouvez exécuter la charge de travail DL surveillée dans le cadre du processus cloud-init ou à partir de la ligne de commande après le démarrage de la machine virtuelle.
| Composant          | Description                                                                                                    |
|--------------------|----------------------------------------------------------------------------------------------------|
| Image de conteneur | nvcr.io/nvidia/k8s/dcgm-exporter:ngc_image_tag                                                                                                    |
|                    | Par exemple :                                                                                                    |
|                    | nvcr.io/nvidia/k8s/dcgm-exporter:3.2.5-3.1.8-ubuntu22.04                                                                                                    |
|                    | Pour plus d'informations sur les images de conteneur de l'exportateur DCGM qui sont prises en charge pour les VM à apprentissage profond, reportez-vous à la section Notes de mise à jour de VMware Deep Learning VM.                                                                                                    |
| Entrées requises   | <pre>charge pour les VM à apprentissage profond, reportez-vous à la section Notes de mise à jour de<br/>VMware Deep Learning VM.</pre> Pour déployer une charge de travail de l'exportateur DCGM, vous devez définir les propriétés<br>OVF de la machine virtuelle à apprentissage profond de la manière suivante :     Utilisez l'une des propriétés suivantes propres à l'image de l'exportateur DCGM.     Script cloud-init. Codez-le au format base64.     fcloud-config<br>write_files:<br>- path: /opt/dlvm/dl_app.sh<br>permissions: '0755'<br>content: |
|                    | <pre>if [[ -n "\$REGISTRY_USERNAME" &amp;&amp; -n "\$REGISTRY_PASSWORD" ]]; then</pre>                                                                                                    |
|                    | else<br>echo "Warning: the registry's username and password are<br>invalid, Skipping Docker login."<br>fi                                                                                                    |
|                    | docker run -dgpus allcap-add SYS_ADMINrm -p 9400:9400                                                                                                    |

. .

| Composant | Description                                                                                                    |
|-----------|----------------------------------------------------------------------------------------------------|
|           | <pre>\$REGISTRY_URI_PATH/nvidia/k8s/dcgm-exporter:ngc_image_tag</pre>                                                                                                    |
|           | <pre>- path: /opt/dlvm/utils.sh permissions: '0755' content:       "!'(h': c(h: ch))</pre>                                                                                            |
|           | #!/bln/basn<br>error_exit() {                                                                                                    |
|           | echo "Error: \$1" >&2                                                                                                    |
|           | <pre>guestinfo.vmservice.bootstrap.condition false, DLWorkloadFailure, \$1" evit 1</pre>                                                                                              |
|           | }                                                                                                    |
|           | <pre>check_protocol() {     local proxy_url=\$1     shift     local supported_protocols=("\$@")</pre>                                                                                 |
|           | <pre>if [[ -n "\${proxy_url}" ]]; then     local protocol=\$(echo "\${proxy_url}"   awk -F '://' '{if  (NF &gt; 1) print \$1; else print ""}')     if [ -z "\$protocol" ]; then</pre> |
|           | echo "No specific protocol provided. Skipping protocol                                                                                                    |
|           | return 0                                                                                                    |
|           | <pre>fi local protocol_included=false for var in "\${supported_protocols[@]}"; do     if [[ "\${protocol}" == "\${var}" ]]; then         protocol_included=true         break</pre>   |
|           | <pre>fi done if [[ "\${protocol_included}" == false ]]; then</pre>                                                                                                    |
|           | <pre>error_exit "Unsupported protocol: \${protocol}. Supported protocols are: \${supported_protocols[*]}" fi</pre>                                                                    |
|           | fi<br>}                                                                                                    |
|           | <pre># \$0: list of supported protocols set_proxy() {</pre>                                                                                                    |
|           | <pre>local supported_protocols=("\$@")</pre>                                                                                                    |
|           | CONFIG_JSON_BASE64=\$(grep 'config-json' /opt/dlvm/ovf-env.xml   sed -n 's/.*oe:value="\([^"]*\).*/\1/p')                                                                             |
|           | CONFIG_JSON=\$(ecno \${CONFIG_JSON_BASE64}   base64decode)                                                                                                    |
|           | HTTP_PROXY_URL=\$ (echo "\$ {CONFIG_JSON}"   jq -r<br>'.http_proxy // empty')                                                                                                    |
|           | <pre>HTTPS_PROX1_URL=\$(ecno "\${CONFIG_JSON}"   Jq -r '.https_proxy // empty') if [[ \$? -ne 0    (-z "\${HTTP_PROXY_URL}" &amp;&amp; -z "\$ (UTTPL_PROXY_URL)", ll. there</pre>     |
|           | echo "Info: The config-json was parsed, but no proxy<br>settings were found."<br>return 0                                                                                             |
|           | fi                                                                                                    |
|           | check_protocol "\${HTTP_PROXY_URL}" "\${supported_protocols[@]}"<br>check protocol "\${HTTPS PROXY URL}" "\$                                                                          |

| Tableau 3-4. Image | e de conteneur | de l'exportateur | DCGM (suite) |
|--------------------|----------------|------------------|--------------|
|--------------------|----------------|------------------|--------------|

| Composant | Description                                                                                                    |
|-----------|----------------------------------------------------------------------------------------------------|
|           | {supported_protocols[0]}"                                                                                                    |
|           | <pre>if ! grep -q 'http_proxy' /etc/environment; then     echo "export http_proxy=\${HTTP_PROXY_URL}     export https_proxy=\${HTTPS_PROXY_URL}     export HTTP_PROXY=\${HTTPPROXY_URL}     export HTTPS_PROXY=\${HTTPS_PROXY_URL}     export no_proxy=localhost,127.0.0.1" &gt;&gt; /etc/environment     source /etc/environment fi</pre>                                                                                                    |
|           | <pre># Configure Docker to use a proxy mkdir -p /etc/systemd/system/docker.service.d echo "[Service] Environment=\"HTTP_PROXY=\${HTTP_PROXY_URL}\" Environment=\"HTTPS_PROXY=\${HTTPS_PROXY_URL}\" Environment=\"NO_PROXY=localhost,127.0.0.1\"" &gt; /etc/systemd/ system/docker.service.d/proxy.conf systemctl daemon-reload systemctl restart docker echo "Info: docker and system environment are now configured to use the prove settings"</pre>                                                                                                    |
|           | to use the proxy settings" }                                                                                                    |
|           | Par exemple, pour une VM à apprentissage profond avec une instance de l'exportateur<br>DCGM dcgm-exporter:3.2.5-3.1.8-ubuntu22.04 préinstallée, fournissez le script suivant au<br>format base64                                                                                                    |
|           | I2Nsb3VkLWNvbmZpZwp3cml0ZV9maWxlczoKLSBwYXRoOiAvb3B0L2Rsdm0vZGxfYXBw<br>LnNoCiAgcGVybWlzc2lvbnM6ICcwNzUlJwogIGNvbnRlbnQ6IHwKICAgICMhL2Jpbi9i<br>YXNoCiAgICBzZXQgLWV1CiAgICBzb3VyY2UgL29wdC9kbHZtL3V0aWxzLnNoCiAgICB0<br>cmFwICdlcnJvcl9leG10ICJVbmV4cGVjdGVkIGVycm9yIG9jY3VycyBhdCBkbCB3b3Jr<br>bG9h2CInIEVSUgogICAgc2V0X3Byb3h5ICJodHRwIIAiaHROcHMiCJzb2NrczUiCiAg<br>ICAKICAgIERFRkFVTFRfUkVHX1VSST0ibn2jci5pbyIKICAgIFJFR01TVFJZX1VSSV9Q<br>QVRIPSQoZ3JlcCByZWdpc3RyeS11cmkgL29wdC9kbHZtL29Z2i1lbnYueG1sIHwgc2Vk<br>IC1uICdzLy4qb2U6dmFsdWU911woW14iXspcKS4qL1wxL3AnKQoKICAgIGImIFtbIC16<br>IC1kUkVHSVNUU11fVVJJX1BBVEgiIF1d0yB0aGVuciAgICAgICMgSWygUkVHSVNUU11f<br>VVJJX1BBVEggaXMgbnVsbCBvciBlbXB0eSwgdXN11HRoZSBkZWZhdWx01HZhbHV1CiAg<br>ICAqIFJFR01TVFJZX1VSSV9QQVRIPSRERUZBUUxUX1JFR19VUkkKICAgIGAgICAgICAgICAgICAgIGAgICAgICAgIGAgICAgICAgIGAgIWsV9VWkJ<br>UlfVVJJX1BBVEgiCiAgICBmaQogICAgCiAgICAjIElmIFJFR01TVFJZX1VSSV9QQVRI<br>IGNvbnRhaW5zICcvJywgZXh0cmFjdCB0a6UgVVJJHBbcgGICAgICBSRUdJUIRSWV9VUkk9<br>JCh1Y2hvIC1kUkVHSVNUU11fVVJJX1BBVEgiIHwgY3V01C1kJy8nIC1mM5kKICAgIGVs<br>c2UKICAgIGAgUkVHSVNUU11fVVJJX1BBVEgiIHwgY3V01C1kJy8nIC1mM5kKICAgIGVs<br>c2UKICAgIGAgUkVHSVNUU11fVVJJX1BBVEgiIHmgY3V01C1kJy8nIC1mM5kKICAgIGVs<br>c2UKICAgIFJFR01TVFJZX1VTRVJ0QUIFPSQoZ3J1cCByZWdpc3RyeS11c2VyIC9vcHQvZGx2<br>bS9vdmYtZW52LnhtbCB8IHN1ZCAtbiAncy8uKm910nZhbHV1PSJcKFteI10qXCkuKi9c<br>MS9wJykKICAgIFJFR01TVFJZX1BBUINXT1JEPSQoZ3J1cCByZWdpc3RyeS1wYNZd2Qg<br>L29wdC9kbHZtL292Zi1lbnYueGISIHwgc2VkIC1u1CdzU4qb2U6dmFsdW091lw0H4i<br>XSpcK4qL1wxL3AnKQogICAgaWYgWlsgIW4gIiRSRUdJUIRSWV9VU0VSTKFNRSIgJYG<br>LW4gIiRSRUdJUIRSWV9QUNTV09SRCIgXV071HboZW4KICAgICAg2Sja2VyIGxvZ21u<br>IC111CRSRUdJUIRSWV9U0VSTkFNRSAtcCAkUkVHSVNUU11fUEFT01dPUkQgJFJFR01T<br>VFJZX1VSSQogICAgZWxzZQogICAgICB1Y2hvICJXYXJuaW5n0iB0aGUgcmVnaXN0cnkn<br>cyB1c2VybmFtZSBhbmQcGFzc3dvcmQgYXJ1IG1udmFsaQQIFNraXBwaW5nIERvY2t1 |
|           | cC1hZGQgU11TX0FETU10IC0tcm0gLXAgOTQwMDo5NDAwICRSRUdJU1RSWV9VUk1fUEFU<br>SC9udm1kaWEvazhzL2RjZ20tZXhwb3J0ZXI6My4yLjUtMy4xLjgtdWJ1bnR1MjIuMDQK<br>Ci0gcGF0aDogL29wdC9kbHZtL3V0aWxzLnNoCiAgcGVybW1zc21vbnM6ICcwNzU1Jwog<br>IGNvbnRlbnQ6IHwKICAgICMhL2Jpbi9iYXNoCiAgICB1cnJvc191eG10KCkgewogICAg                                                                                                    |

| Tableau 3-4. Image de conteneu | r de l'exportateur DCGM (suite) |
|--------------------------------|---------------------------------|
|--------------------------------|---------------------------------|

| I CAN YZAW YCJFECH VIC (JECH VICA) Y CONTRACT (JECK) Y CAN Y CAN Y | Composant | Description                                                                                                    |
|----------------------------------------------------------------------------------------------------|-----------|----------------------------------------------------------------------------------------------------|
|                                                                                                    | Composant | Description  ICB1Y2hvICJFCnJvcjogJDEIID4mMgogICAgICB2bXRvb2x2cCALUNt2CALUNt2CALWT52hIL  EXQQ2VLc3Rpbm2vIn5tc2Vydm1j2S5ib290c3RyX3Av29uc510aW9uIG2hbIN1LCDE  TFdvcmtsb2FkRmFpbHVy2SwgJDEiCiAgICAgIGV4AXQgMQogICAgfQoKICAgIGN0ZWNT X3Byb3RvY29scCKgewogICAgICBa2NNbCBwcm94v91cmw3DEKICAgICAgICAgICBA2DAW  ICAgICAgbC9YWwgG3WcC9ydGVk33BybSVY29sc2001RA11kKICAGICAgICAgICAgDAWYQWIs  gILAdq1L87cHJveHIfdXJsf5IgCWD1HkoZM4XICAgICAgICBa2NNbCBwcm90b2Nv bC1gXTsgdGhIbgogICAgICAgICAgIXWbDyAITm8gC3BH12lmaMycHJvdG9jb2Nv bC1gXTsgdGhIbgogICAgICAgICAgIXWbDyAITm8gC3BH12lmaMycHJvdG9jb2Nv bC1gXTsgdGhIbgogICAgICAgICAgIXWbDyAITm8gC3BH12lmaMycHJvdG9jb2Nv bC1gXTsgdGhIbgogICAgICAgICAgIXWbDyAITm8gC3BH12lmaMycHJvdG9jb2Nv bC1gXTsgdGhIbgogICAgICAgICAgICAgIXWbDyAITm8gC3BH12lmaMycHJvdG9jb2Nv bC1gXTsgdGhIbgogICAgICAgICAgICAgIXWbDyAITm8gC3BH12lmaMycHJvdG9jb2Nv bC1gXTsgdGhIbgogICAgICAgICAgICAgICNgJWCN CiAgICAgICAgICAgICAgICAgICAgICAgICAgICAgIC |
|                                                                                                    |           |                                                                                                    |

qui correspond au script suivant au format texte brut :

#cloud-config
write\_files:
- path: /opt/dlvm/dl\_app.sh
permissions: '0755'
content: |
 #!/bin/bash
 set -eu

| Tableau 3-4. Image de contene | ur de l'exportateur | <sup>·</sup> DCGM (suite) |
|-------------------------------|---------------------|---------------------------|
|-------------------------------|---------------------|---------------------------|

| Composant | Description                                                                                                    |
|-----------|----------------------------------------------------------------------------------------------------|
|           | source /opt/dlvm/utils.sh<br>trap 'error_exit "Unexpected error occurs at dl workload"' ERR<br>set_proxy "http" "https" "socks5"                                                                                                    |
|           | <pre>DEFAULT_REG_URI="nvcr.io"     REGISTRT_URI_PATH=\$(grep registry-uri /opt/dlvm/ovf-env.xml       sed -n 's/.*oe:value="\([^"]*\).*/\1/p')</pre>                                                                                                    |
|           | <pre>if [[ -z "\$REGISTRY_URI_PATH" ]]; then     # If REGISTRY_URI_PATH is null or empty, use the default value     REGISTRY_URI_PATH=\$DEFAULT_REG_URI     echo "REGISTRY_URI_PATH was empty. Using default: \$REGISTRY_URI_PATH"     fi</pre>                                                       |
|           | <pre># If REGISTRY_URI_PATH contains '/', extract the URI part if [[ \$REGISTRY_URI_PATH == *"/"* ]]; then     REGISTRY_URI=\$(echo "\$REGISTRY_URI_PATH"   cut -d'/' -f1) else     REGISTRY_URI=\$REGISTRY_URI_PATH fi</pre>                                                                         |
|           | <pre>REGISTRY_USERNAME=\$(grep registry-user /opt/dlvm/ovf-env.xml   sed -n 's/.*oe:value="\([^"]*\).*/\1/p') REGISTRY_PASSWORD=\$(grep registry-passwd /opt/dlvm/ovf-env.xml   sed -n 's/.*oe:value="\([^"]*\).*/\1/p') if [[ -n "\$REGISTRY_USERNAME" &amp;&amp; -n "\$REGISTRY_PASSWORD" ]];</pre> |
|           | then<br>docker login -u \$REGISTRY_USERNAME -p \$REGISTRY_PASSWORD<br>\$REGISTRY_URI<br>else                                                                                                    |
|           | echo "Warning: the registry's username and password are<br>invalid, Skipping Docker login."<br>fi                                                                                                    |
|           | docker run -dgpus allcap-add SYS_ADMINrm -p 9400:9400<br>\$REGISTRY_URI_PATH/nvidia/k8s/dcgm-exporter:3.2.5-3.1.8-ubuntu22.04                                                                                                    |
|           | <pre>- path: /opt/dlvm/utils.sh permissions: '0755' content:      #!/bin/bash    error_exit() {</pre>                                                                                                    |
|           | <pre>echo "Error: \$1" &gt;&amp;2     vmtoolsdcmd "info-set guestinfo.vmservice.bootstrap.condition false, DLWorkloadFailure, \$1"     exit 1</pre>                                                                                                    |
|           | <pre> / check_protocol() {     local proxy_url=\$1     shift     local supported protocols=("\$@")</pre>                                                                                                    |
|           | <pre>if [[ -n "\${proxy_url}" ]]; then     local protocol=\$(echo "\${proxy_url}"   awk -F '://' '{if   (NF &gt; 1) print \$1; else print ""}')     if [ -z "\$protocol" ]; then         echo "No specific protocol provided. Skipping protocol</pre>                                                 |
|           | check."                                                                                                    |

| Tableau 3-4. Image de conteneu | <sup>r</sup> de l'exportateur | DCGM (suite) |
|--------------------------------|-------------------------------|--------------|
|--------------------------------|-------------------------------|--------------|

```
Description
Composant
                                   return 0
                                 fi
                                 local protocol included=false
                                 for var in "${supported_protocols[0]}"; do
                                   if [[ "${protocol}" == "${var}" ]]; then
                                     protocol included=true
                                     break
                                   fi
                                 done
                                 if [[ "${protocol included}" == false ]]; then
                                   error exit "Unsupported protocol: ${protocol}. Supported
                         protocols are: ${supported protocols[*]}"
                                 fi
                                fi
                              }
                             # $0: list of supported protocols
                             set proxy() {
                               local supported protocols=("$@")
                               CONFIG_JSON_BASE64=$(grep 'config-json' /opt/dlvm/ovf-env.xml
                         | sed -n 's/.*oe:value="\([^"]*\).*/\1/p')
                               CONFIG JSON=$(echo ${CONFIG JSON BASE64} | base64 --decode)
                               HTTP PROXY URL=$(echo "${CONFIG_JSON}" | jq -r
                          '.http_proxy // empty')
                               HTTPS PROXY URL=$(echo "${CONFIG JSON}" | jq -r
                          '.https proxy // empty')
                               if [[ $? -ne 0 || (-z "${HTTP PROXY URL}" && -z "$
                         {HTTPS PROXY URL}") ]]; then
                                 echo "Info: The config-json was parsed, but no proxy
                         settings were found."
                                 return O
                               fi
                               check protocol "${HTTP PROXY URL}" "${supported protocols[0]}"
                               check protocol "${HTTPS PROXY URL}" "$
                         {supported protocols[0]}"
                               if ! grep -q 'http proxy' /etc/environment; then
                                 echo "export http proxy=${HTTP PROXY URL}
                                 export https proxy=${HTTPS PROXY URL}
                                 export HTTP PROXY=${HTTP PROXY URL}
                                 export HTTPS PROXY=${HTTPS PROXY URL}
                                 export no proxy=localhost,127.0.0.1" >> /etc/environment
                                 source /etc/environment
                               fi
                               # Configure Docker to use a proxy
                               mkdir -p /etc/systemd/system/docker.service.d
                               echo "[Service]
                               Environment=\"HTTP PROXY=${HTTP PROXY URL}\"
                               Environment=\"HTTPS PROXY=${HTTPS PROXY URL}\"
                               Environment=\"NO PROXY=localhost,127.0.0.1\"" > /etc/systemd/
                         system/docker.service.d/proxy.conf
                               systemctl daemon-reload
                               systemctl restart docker
```

|--|

| Composant | Description                                                                                                    |
|-----------|----------------------------------------------------------------------------------------------------|
|           | echo "Info: docker and system environment are now configured to use the proxy settings" }                                                                                                    |
|           | <b>Note</b> Vous pouvez également ajouter au script cloud-init les instructions d'exécution<br>de la charge de travail DL dont vous souhaitez mesurer les performances de GPU avec<br>l'exportateur DCGM.                                                                   |
|           | Image sur une ligne. Codez-le au format base64.                                                                                                    |
|           | docker run -dgpus allcap-add SYS_ADMINrm -p 9400:9400<br>nvcr.io/nvidia/k8s/dcgm-exporter: <i>ngc_image_tag</i> -ubuntu22.04                                                                                                    |
|           | Par exemple, pour dcgm-exporter:3.2.5-3.1.8-ubuntu22.04, fournissez le script suivant au format base64 :                                                                                                    |
|           | ZG9ja2VyIHJ1biAtZCAtLWdwdXMgYWxsIC0tY2FwLWFkZCBTWVNfQURNSU4gLS1ybSAt<br>cCA5NDAwOjk0MDAgbnZjci5pby9udmlkaWEvazhzL2RjZ20tZXhwb3J0ZXI6My4yLjUt<br>My4xLjgtdWJ1bnR1MjIuMDQ=                                                                                                    |
|           | qui correspond au script suivant au format texte brut :                                                                                                    |
|           | docker run -dgpus allcap-add SYS_ADMINrm -p 9400:9400<br>nvcr.io/nvidia/k8s/dcgm-exporter:3.2.5-3.1.8-ubuntu22.04                                                                                                    |
|           | Entrez les propriétés d'installation du pilote invité vGPU, telles que vgpu-license et nvidia-<br>portal-api-key.                                                                                                    |
|           | <ul> <li>Fournissez les valeurs des propriétés requises pour un environnement déconnecté si<br/>nécessaire.</li> </ul>                                                                                                    |
|           | Reportez-vous à la section Propriétés OVF des VM à apprentissage profond.                                                                                                    |
| Sortie    | ■ Journaux d'installation du pilote invité vGPU dans /var/log/vgpu-install.log.                                                                                                    |
|           | Pour vérifier que le pilote invité vGPU est installé, connectez-vous à la VM via SSH et exécutez la commande nvidia-smi.                                                                                                    |
|           | ■ Journaux de script cloud-init dans /var/log/dl.log.                                                                                                    |
|           | Exportateur DCGM auquel vous pouvez accéder à l'adresse http://dl_vm_ip:9400.                                                                                                    |
|           | Ensuite, dans la VM à apprentissage profond, exécutez une charge de travail DL et visualisez<br>les données sur une autre machine virtuelle à l'aide de Prometheus à l'adresse http://<br>visualization vm ip: 9090 et Grafana à l'adresse http://visualization vm ip: 3000 |
|           |                                                                                                    |

### Exécuter une charge de travail DL sur la VM à apprentissage profond

Exécutez la charge de travail DL pour laquelle vous souhaitez collecter des mesures vGPU et exportez les données vers une autre application pour une surveillance et une visualisation accrues.

1 Connectez-vous à la VM à apprentissage profond en tant que **vmware** via SSH.

2 Ajoutez le compte d'utilisateur vmware au groupe docker en exécutant la commande suivante.

sudo usermod -aG docker \${USER}

3 Exécutez le conteneur pour la charge de travail DL, en l'extrayant du catalogue NVIDIA NGC ou d'un registre de conteneur local.

Par exemple, pour exécuter la commande suivante afin de lancer l'image tensorflow:23.10-tf2py3 à partir de NVIDIA NGC :

```
docker run -d -p 8888:8888 nvcr.io/nvidia/tensorflow:23.10-tf2-py3 /usr/local/bin/
jupyter lab --allow-root --ip=* --port=8888 --no-browser --NotebookApp.token='' --
NotebookApp.allow origin='*' --notebook-dir=/workspace
```

4 Utilisez la charge de travail DL pour le développement de l'IA.

#### Installer Prometheus et Grafana

Vous pouvez visualiser et surveiller les mesures vGPU à partir de la machine virtuelle de l'exportateur DCGM sur une machine virtuelle exécutant Prometheus et Grafana.

- 1 Créez une VM de visualisation sur laquelle Docker Community Engine est installé.
- 2 Connectez-vous à la VM via SSH et créez un fichier YAML pour Prometheus.

```
$ cat > prometheus.yml << EOF
global:
    scrape_interval: 15s
    external_labels:
        monitor: 'codelab-monitor'
scrape_configs:
        - job_name: 'dcgm'
        scrape_interval: 5s
        metrics_path: /metrics
        static_configs:
            - targets: [dl_vm_with_dcgm_exporter_ip:9400']
EOF</pre>
```

3 Créez un chemin de données.

\$ mkdir grafana\_data prometheus\_data && chmod 777 grafana\_data prometheus\_data

4 Créez un fichier Docker Compose pour installer Prometheus et Grafana.

```
$ cat > compose.yaml << EOF
services:
    prometheus:
    image: prom/prometheus:v2.47.2
    container_name: "prometheus0"
    restart: always
    ports:
        - "9090:9090"
    volumes:</pre>
```

```
- "./prometheus.yml:/etc/prometheus/prometheus.yml"
- "./prometheus_data:/prometheus"
grafana:
image: grafana/grafana:10.2.0-ubuntu
container_name: "grafana0"
ports:
    - "3000:3000"
restart: always
volumes:
    - "./grafana_data:/var/lib/grafana"
FOR
```

```
EOF
```

5 Démarrez les conteneurs Prometheus et Grafana.

\$ sudo docker compose up -d

### Afficher les mesures vGPU dans Prometheus

Vous pouvez accéder à Prometheus à l'adresse http://visualization-vm-ip:9090. Vous pouvez afficher les informations de vGPU suivantes dans l'interface utilisateur de Prometheus :

| Informations                                               | Section de l'interface utilisateur                                                                                                    |
|------------------------------------------------------------|----------------------------------------------------------------------------------------------------|
| Mesures de vGPU brutes de la VM<br>à apprentissage profond | <b>État &gt; Cible</b><br>Pour afficher les mesures vGPU brutes de la VM à apprentissage profond, cliquez<br>sur l'entrée du point de terminaison.  |
| Expressions graphiques                                     | <ol> <li>Dans la barre de navigation principale, cliquez sur l'onglet Graphique.</li> <li>Entrez une expression et cliquez sur Exécuter.</li> </ol> |

Pour plus d'informations sur l'utilisation de Prometheus, reportez-vous à la documentation de Prometheus.

### Visualiser les mesures dans Grafana

Définissez Prometheus comme source de données pour Grafana et visualisez les mesures vGPU à partir de la VM à apprentissage profond dans un tableau de bord.

- 1 Accédez à Grafana à l'adresse http://visualization-vm-ip:3000 en utilisant par défaut le nom d'utilisateur **admin** et le mot de passe admin.
- 2 Ajoutez Prometheus comme première source de données, en vous connectant à *visualization-vm-ip* sur le port 9090.
- 3 Créez un tableau de bord avec les mesures vGPU.

Pour plus d'informations sur la configuration d'un tableau de bord à l'aide d'une source de données Prometheus, reportez-vous à la documentation de Grafana.

### Serveur d'inférence Triton

Vous pouvez utiliser une VM à apprentissage profond avec un serveur d'inférence Triton pour charger un référentiel de modèles et recevoir des demandes d'inférence.

Reportez-vous à la page Serveur d'inférence Triton.

| Composant          | Description                                                                                                    |
|--------------------|----------------------------------------------------------------------------------------------------|
| Image de conteneur | nvcr.io/nvidia/tritonserver:ngc_image_tag                                                                                                    |
|                    | Par exemple :                                                                                                    |
|                    | nvcr.io/nvidia/tritonserver:23.10-py3                                                                                                    |
|                    | Pour plus d'informations sur les images de conteneur du serveur d'inférence Triton prises en charge pour les VM à apprentissage profond, reportez-vous à la section Notes de mise à jour de VMware Deep Learning VM.                                                                                                    |
| Entrées requises   | <pre>VMware Deep Learning VM. Pour déployer une charge de travail du serveur d'inférence Triton, vous devez définir les propriétés OVF de la machine virtuelle à apprentissage profond de la manière suivante :     Utilisez l'une des propriétés suivantes qui sont spécifiques à l'image du serveur d'inférence Triton.     Script cloud-init. Codez-le au format base64.      fcloud-config     write_files:         - path: /opt/dlvm/dl_app.sh         permissions: '0755'         content:           f!/bin/bash         set -eu         source /opt/dlvm/utils.sh         trap 'error_exit "Unexpected error occurs at dl workload"' ERR         set_proxy "http" "https" "socks5"         DEFAULT_REG_URI="nvcr.io"         REGISTRY_URI_PATH=\$ (grep registry-uri /opt/dlvm/ovf-env.xml           sed -n 's/.*oe:value="\([^*]\).*/\lp')         if [[ -z "\$REGISTRY_URI_PATH" ]]; then</pre> |
|                    | docker login -u \$REGISTRY_USERNAME -p \$REGISTRY_PASSWORD<br>\$REGISTRY_URI<br>else<br>echo "Warning: the registry's username and password are<br>invalid, Skipping Docker login."                                                                                                    |

## Tableau 3-5. Image de conteneur du serveur d'inférence Triton

Tableau 3-5. Image de conteneur du serveur d'inférence Triton (suite)

```
Description
Composant
                             docker run -d --gpus all --rm -p 8000:8000 -p
                         8001:8001 -p 8002:8002 -v /home/vmware/model repository:/models
                         $REGISTRY URI PATH/nvidia/tritonserver:ngc_image_tag tritonserver --
                         model-repository=/models --model-control-mode=poll
                         - path: /opt/dlvm/utils.sh
                           permissions: '0755'
                           content: |
                             #!/bin/bash
                             error exit() {
                               echo "Error: $1" >&2
                               vmtoolsd --cmd "info-set
                         guestinfo.vmservice.bootstrap.condition false, DLWorkloadFailure,
                         $1"
                               exit 1
                             }
                             check_protocol() {
                               local proxy url=$1
                               shift
                               local supported protocols=("$@")
                               if [[ -n "${proxy_url}" ]]; then
                                 local protocol=$(echo "${proxy url}" | awk -F '://' '{if
                          (NF > 1) print $1; else print ""}')
                                 if [ -z "$protocol" ]; then
                                   echo "No specific protocol provided. Skipping protocol
                         check."
                                   return 0
                                 fi
                                 local protocol included=false
                                 for var in "${supported_protocols[@]}"; do
                                   if [[ "${protocol}" == "${var}" ]]; then
                                     protocol included=true
                                     break
                                   fi
                                 done
                                 if [[ "${protocol included}" == false ]]; then
                                   error exit "Unsupported protocol: ${protocol}. Supported
                         protocols are: ${supported protocols[*]}"
                                 fi
                               fi
                              }
                              # $0: list of supported protocols
                             set proxy() {
                               local supported protocols=("$@")
                               CONFIG JSON BASE64=$(grep 'config-json' /opt/dlvm/ovf-env.xml
                         | sed -n 's/.*oe:value="\([^"]*\).*/\1/p')
                               CONFIG JSON=$(echo ${CONFIG JSON BASE64} | base64 --decode)
                               HTTP PROXY URL=$ (echo "${CONFIG JSON}" | jq -r
                          '.http proxy // empty')
                               HTTPS PROXY URL=$(echo "${CONFIG JSON}" | jq -r
                          '.https proxy // empty')
                               if [[ $? -ne 0 || (-z "${HTTP PROXY URL}" && -z "$
                         {HTTPS PROXY URL}") ]]; then
                                echo "Info: The config-json was parsed, but no proxy
                         settings were found."
                                 return 0
                               fi
```

| Tableau 3-5. Image de conteneu | r du serveur | d'inférence | Triton ( | (suite) |
|--------------------------------|--------------|-------------|----------|---------|
|--------------------------------|--------------|-------------|----------|---------|

| Composant | Description                                                                                                    |
|-----------|----------------------------------------------------------------------------------------------------|
|           | <pre>check_protocol "\${HTTP_PROXY_URL}" "\${supported_protocols[@]}"     check_protocol "\${HTTPS_PROXY_URL}" "\$ {supported_protocols[@]}"</pre>                                                                                                    |
|           | <pre>if ! grep -q 'http_proxy' /etc/environment; then     echo "export http_proxy=\${HTTP_PROXY_URL}     export https_proxy=\${HTTPS_PROXY_URL}     export HTTP_PROXY=\${HTTPS_PROXY_URL}     export HTTPS_PROXY=\${HTTPS_PROXY_URL}     export no_proxy=localhost,127.0.0.1" &gt;&gt; /etc/environment     source /etc/environment fi</pre>                  |
|           | <pre># Configure Docker to use a proxy mkdir -p /etc/systemd/system/docker.service.d echo "[Service] Environment=\"HTTP_PROXY=\${HTTP_PROXY_URL}\" Environment=\"HTTPS_PROXY=\${HTTPS_PROXY_URL}\" Environment=\"NO_PROXY=localhost,127.0.0.1\"" &gt; /etc/systemd/ system/docker.service.d/proxy.conf systemctl daemon-reload systemctl restart docker</pre> |
|           | <pre>echo "Info: docker and system environment are now configured<br/>to use the proxy settings"<br/>}</pre>                                                                                                    |

Par exemple, pour tritonserver:23.10-py3, fournissez le script suivant au format base64 :

I2Nsb3VkLWNvbmZpZwp3cml0ZV9maWxlczoKLSBwYXRoOiAvb3B0L2Rsdm0vZGxfYXBw LnNoCiAgcGVybWlzc2lvbnM6ICcwNzU1JwogIGNvbnRlbnQ6IHwKICAgICMhL2Jpbi9i YXNoCiAqICBzZXQqLWV1CiAqICBzb3VyY2UqL29wdC9kbHZtL3V0aWxzLnNoCiAqICB0 cmFwICdlcnJvcl9leGl0ICJVbmV4cGVjdGVkIGVycm9yIG9jY3VycyBhdCBkbCB3b3Jr bG9hZCInIEVSUqoqICAqc2V0X3Byb3h5ICJodHRwIiAiaHR0cHMiICJzb2NrczUiCqoq ICAgREVGQVVMVF9SRUdfVVJJPSJudmNyLmlvIgogICAgUkVHSVNUUllfVVJJX1BBVEg9 JChncmVwIHJ1Z21zdHJ5LXVyaSAvb3B0L2Rsdm0vb3ZmLWVudi54bWwgfCBzZWQgLW4g J3MvLipvZTp2YWx1ZT0iXChbXiJdKlwpLiovXDEvcCcpCgogICAgaWYgWlsgLXogIiRS RUdJU1RSWV9VUklfUEFUSCIqXV07IHRoZW4KICAqICAqIyBJZiBSRUdJU1RSWV9VUklf UEFUSCBpcyBudWxsIG9yIGVtcHR5LCB1c2UgdGh1IGR1ZmF1bHQgdmFsdWUKICAgICAg UkVHSVNUU11fVVJJX1BBVEg9JERFRkFVTFRfUkVHX1VSSQogICAgICBlY2hvICJSRUdJ U1RSWV9VUklfUEFUSCB3YXMgZW1wdHkuIFVzaW5nIGRlZmF1bHQ6ICRSRUdJU1RSWV9V UklfUEFUSCIKICAqIGZpCiAqICAKICAqICMqSWYqUkVHSVNUUllfVVJJX1BBVEqqY29u dGFpbnMgJy8nLCBleHRyYWN0IHRoZSBVUkkgcGFydAogICAgaWYgW1sgJFJFR01TVFJZ X1VSSV9QQVRIID09ICoiLyIqIF1d0yB0aGVuCiAqICAqIFJFR01TVFJZX1VSST0kKGVj aG8gIiRSRUdJU1RSWV9VUklfUEFUSCIgfCBjdXQgLWQnLycgLWYxKQogICAgZWxzZQog ICAgICBSRUdJU1RSWV9VUkk9JFJFR01TVFJZX1VSSV9QQVRICiAgICBmaQogIAogICAg UkVHSVNUUllfVVNFUk5BTUU9JChncmVwIHJlZ2lzdHJ5LXVzZXIgL29wdC9kbHZtL292 ZillbnYueGlsIHwgc2VkICluICdzLy4qb2U6dmFsdWU9IlwoW14iXSpcKS4qLlwxL3An KQogICAgUkVHSVNUUllfUEFTUldPUkQ9JChncmVwIHJlZ2lzdHJ5LXBhc3N3ZCAvb3B0 L2Rsdm0vb3ZmLWVudi54bWwgfCBzZWQgLW4gJ3MvLipvZTp2YWx1ZT0iXChbXiJdKlwp LiovXDEvcCcpCiAqICBpZiBbWyAtbiAiJFJFR0lTVFJZX1VTRVJ0QU1FIiAmJiAtbiAi JFJFR01TVFJZX1BBU1NXT1JEIiBdXTsgdGhlbgogICAgICBkb2NrZXIgbG9naW4gLXUg JFJFR01TVFJZX1VTRVJ0QU1FIC1wICRSRUdJU1RSWV9QQVNTV09SRCAkUkVHSVNUU11f VVJJCiAgICBlbHNlCiAgICAgIGVjaG8gIldhcm5pbmc6IHRoZSByZWdpc3RyeSdzIHVz ZXJuYW111GFuZCBwYXNzd29yZCBhcmUgaW52YWxpZCwgU2tpcHBpbmcgRG9ja2VyIGxv Z2luLiIKICAqIGZpCqoqICAqZG9ja2VyIHJ1biAtZCAtLWdwdXMqYWxsIC0tcm0qLXAq ODAwMDo4MDAwIC1wIDgwMDE6ODAwMSAtcCA4MDAyOjgwMDIgLXYgL2hvbWUvdm13YXJ1 L21vZGVsX3JlcG9zaXRvcnk6L21vZGVscyAkUkVHSVNUUllfVVJJX1BBVEgvbnZpZGlh L3RyaXRvbnNlcnZlcjoyMy4xMC1weTMgdHJpdG9uc2VydmVyIC0tbW9kZWwtcmVwb3Np

\_

| Tableau 3-5. Image de conteneur du serveur d'inference Triton (suite |
|----------------------------------------------------------------------|
|----------------------------------------------------------------------|

| dG9yeT0vbW9kZWxzIC0tbW9kZWwtY29udHJvbC1tb2R1PXBvbGwKCi0gcGF0aDogL29w<br>dC9kbHZtL3V0aWxzLnNoCiAgcGVybW1zc21vbnM6ICcwNzU1JwogIGNvbnRlbnQ6IHwK<br>ICAgICMhL2Jpbi9iYXNoCiAgICBlcnJvc19leG10KCkgewogICAgICB1Y2hvICJFcnJv<br>cjogJDEiID4mMgogICAgICB2DXrb2xzCAtLWNtZCAiaW5mby1zZXQgZ3V1c3RpbmZv<br>LnZtc2Vydm1jZ55ib290c3RyYXAY29uZG10aW9uIGZhbHN1LCBETFdvcmtsb2FkRmFp<br>bHVyZswgJDEiCiAgICAgIGV4aXQgMQogICAgfQoKICAgIGNoZWNrX3Byb3RvY29sKCkg<br>ewogICAgICBsb2NhbCBwcm94eV91cmw9JDEKICAgICAgc2hpZnQKICAgICAg69jYWwg<br>c3VwcG9ydGVkX3Byb3RvY29sc200IiRAIikKICAgICAgc2hpZnQKICAgICAg69jYWwg<br>e3VwcG9ydGVkX3Byb3RvY29sc200IiRAIikKICAgICAgaWYgW1sgLW4gIiR7cHJveHlf<br>dXJsfSIgXV07IHRoZW4KICAgICAgICAgICBsb2NhbCBwcm90b2NvbD0kKGVjaG8gIiR7cHJv<br>eHlfdXJsfSIgfCBhd2sgLUYgJzovLycgJ3tpZiAoTkYgPiAxKSBwcmludCAkMTsgZWxz<br>ZSBwcmludCAiIn0nKQogICAgICAgIGAgIAyJdWdG9jb2wgcHJvdm1kZWQuIFNraXBw<br>aW5nIHByb3RvY29sIGNoZWNrLiIKICAgICAgICAgICHJUdW1kZQQICAgICAgICAgZmkK<br>ICAgICAgICAgICAg2NNobyAiTm8gc3B1Y21maWMgcHJvdG9jb2wgcHJvdm1kZWQuIFNraXBw<br>aW5nIHByb3Rv729sIGNoZWNrLiIKICAgICAgICAgICAgICAgICAgICAgIGZvciB2<br>YXIgaW4gIiR7c3VwcG9ydGVkX3Byb3RvY29sc1tAXX0i0yBkbwogICAgICAgICAgIGZvciB2<br>YXIgaW4gIiR7cHJvdG9jb2x9IiA9PSAiJHt2YXJ9IiBdXTsgdGhlbgogICAgICAgICAgICAgICBy<br>m0b2NvbF9pbmNsdWR1ZD10cnVlCiAgICAgICAgIGAgICAgICAgICAgICAgICAgICAgICAgICAgICAgIC                                                                                                    |
|----------------------------------------------------------------------------------------------------|
| CgogICAgIYAkQDogbGlzdCBvZiBzdXBwbJJ0ZWQcHJvdG9jb2xzCiAgICBzXKfcHJv<br>eHkoKSB7CiAgICAgIGxvY2FsINICHBvcnRJF9wcm90b2NvbHM9KCIkQCIpCgogICAg<br>ICBDTO5GSUdfSINPT19CQVWFNjQ9JChncmvWICdjb25maWctantvbigd129wdC3kbHzt<br>L3222i11bnYueGlsIHwgC2VkICluICdzLy4qb2U6dmFsdWU911woW14iXSpcKS4qL1w<br>L3AnKQogICAgICBDT05GSUdfSINPTj0kGGyia68gJHtDT05GSUdfSINPT19CQVWFNjR9<br>IHwgYmFzZTY0IC0tzGVjb2RlKQoKICAGICAgSFRUUF9QUk9YW9VUkw9JCh1Y2hvICIk<br>eONPYKZJN9KU0905IgfCBqcSAtciAnInh0dHBfcHJveHkJy8gZW1wdHknKQogICAg<br>ICBIVFRQU19QUk9YW9VUkw9JCh1Y2hvIC1keONPYkZJR19KU090fSIgfCBqcSAtciAn<br>Lmh0dHBzX3Byb3h5IC8vIGVtcHR5JyKKICAgICAgaWYgW1sgJD8gLW51IDAgfHwgKC16<br>ICIKe0hUVFbfUJJPFFIVVJMfSIgJiYgLXogIiR7SFRUUFNfUFJFWF1fVVJMfSIpFId<br>Oy80a6VuCiAgICAgICAgUNAgXW5y0k9J2XJ1IGZvdM5kLiIKICAgICAgICAgUX9dV<br>gwgsIGJ1dCBubyBwcm94eSbzZXR0aW5ncyB3ZXJ1IGZvdW5kLiIKICAgICAgICByZR1<br>cm4gMaogICAgICBmaQoKICAgICAgY2h1Y2tfcHJvdG9jb2wgIiR7SFRUUF9QUk9YW9V<br>Ukx9I1AiJHtzdXBwb3J0ZWRfcHJvdG9jb2xz00BdfSIKICAgICAgY2h1Y2tfcHJvdG9j<br>b2wgIIR7SFRUUFNfUFJWF1fVVJMfSIg1IR73WwcG9ydGVkX3Byb3kv29sc1tAXX0i<br>CgogICAgICAgICAgICAgICAgICQ4GQHHBcc1ywcMscG9ydCVkX3Byb3kv29sc1tAXX0i<br>ICAgICAgICAgICAgICAgIGV4CG9ydCBodHRwc19wcM4nIC91dGW/xW52aX1ybm1lboQ7<br>IHRoZW4KICAgICAgICAgIGV4CG9ydCBodHRwc19wcM94eT0ke0hUVFBTXIBST1hZX1V5TH0K<br>ICAgICAgICAgICAgIGV4CG9ydCBodHRwc19wcM94eT0ke0hUVFBTXIBST1hZX1V5TH0K<br>ICAgICAgICAgICAgIGV4CG9ydCBodHRwc19wcM94eT0ke0hUVFBTXIBST1hZX1V5TH0K<br>ICAgICAgICAgILAgIGV4CG9yZ8x2XKPjL2Vud1jh2b52tx505CiAgICAgICAgICAgICAg<br>IGV4cG9ydCBIVFRQU19QUk9YWT0ke0hUVFBTXIBST1hZX1V5TH0KICAgICAgICAgIAg<br>IGAGICAjIENvdxJ3Z8x2XKPjL2Vud1yb255X50CiAgICAgICAgICAgIAg<br>ICAgICAjIENvdXJ3Z8x2XKPjL2Vud1yb255X50CVW1KAGIGLAgICAgICAgIAg<br>ILAZJ2WN1XQ0gICAgICBFbDzpcm9ubWVudD1cIkhUVFBfUFJPFK5JHITYRQXIBS<br>T1hZX1VSTH1CI90gICAgICBFbDzpcm9ubWVudD1cIkhUVFBfUFJPFK9bG9jYWxob3N0<br>LDEyNy4wLjAuMVwIIAHIC91dGMvc31zdGV2C9zeXN0ZW0Z9g2C9ja2VyIAN1cagZ09ja2VyICFu<br>ZCPwcm94eS5jb25mciAgICAgIENdmJyb255K50DVW1Kb9fUFJPWFk9bG9jYWx0b3N0<br>LDEyNy4wLjAuMVwIIAHIC91dGMvc31zdGV2C9zeXN0ZW0Z9ja2VyIAN0agZ9ja2VyIGFu<br>ZCBzeXN0ZW0ZWSZ2XJVM11bnQYXJ1IG5V4J9E55maMd1cmVkHRvIHVzZSB0aGUg<br>cHJveHkg2CV0dGl |
| qui correspond au script suivant au format texte brut :                                                                                                    |

#cloud-config
write\_files:
- path: /opt/dlvm/dl\_app.sh

permissions: '0755

| Tableau 3-5. Image de conteneu | <sup>r</sup> du serveur | d'inférence | Triton | (suite) |
|--------------------------------|-------------------------|-------------|--------|---------|
|--------------------------------|-------------------------|-------------|--------|---------|

| Composant | Description                                                                                                    |
|-----------|----------------------------------------------------------------------------------------------------|
|           | <pre>content:     #!/bin/bash   set -eu   source /opt/dlvm/utils.sh   trap 'error_exit "Unexpected error occurs at dl workload"' ERR   set_proxy "http" "https" "socks5"</pre>                                                                                                    |
|           | <pre>DEFAULT_REG_URI="nvcr.io"     REGISTRY_URI_PATH=\$(grep registry-uri /opt/dlvm/ovf-env.xml       sed -n 's/.*oe:value="\([^"]*\).*/\1/p')</pre>                                                                                                    |
|           | <pre>if [[ -z "\$REGISTRY_URI_PATH" ]]; then     # If REGISTRY_URI_PATH is null or empty, use the default value     REGISTRY_URI_PATH=\$DEFAULT_REG_URI     echo "REGISTRY_URI_PATH was empty. Using default: \$REGISTRY_URI_PATH"     fi</pre>                                                            |
|           | <pre># If REGISTRY_URI_PATH contains '/', extract the URI part if [[ \$REGISTRY_URI_PATH == *"/"* ]]; then     REGISTRY_URI=\$(echo "\$REGISTRY_URI_PATH"   cut -d'/' -f1) else     REGISTRY_URI=\$REGISTRY_URI_PATH fi</pre>                                                                              |
|           | <pre>REGISTRY_USERNAME=\$(grep registry-user /opt/dlvm/ovf-env.xml   sed -n 's/.*oe:value="\([^"]*\).*/\1/p') REGISTRY_PASSWORD=\$(grep registry-passwd /opt/dlvm/ovf-env.xml   sed -n 's/.*oe:value="\([^"]*\).*/\1/p') if [[ -n "\$REGISTRY_USERNAME" &amp;&amp; -n "\$REGISTRY_PASSWORD" ]]; then</pre> |
|           | docker login -u \$REGISTRY_USERNAME -p \$REGISTRY_PASSWORD<br>\$REGISTRY_URI<br>else<br>echo "Warning: the registry's username and password are<br>invalid, Skipping Docker login."                                                                                                    |
|           | fi<br>docker run -dgpus allrm -p 8000:8000 -p<br>8001:8001 -p 8002:8002 -v /home/vmware/model_repository:/models<br>\$REGISTRY_URI_PATH/nvidia/tritonserver:23.10-py3 tritonserver<br>model-repository=/modelsmodel-control-mode=poll                                                                      |
|           | <pre>- path: /opt/dlvm/utils.sh   permissions: '0755'   content:       #!/bin/bash     error_exit() {         echo "Error: \$1" &gt;&amp;2</pre>                                                                                                    |
|           | <pre>vmtoolsdcmd "info-set<br/>guestinfo.vmservice.bootstrap.condition false, DLWorkloadFailure,<br/>\$1"<br/>exit 1<br/>}</pre>                                                                                                    |
|           | <pre>check_protocol() {     local proxy_url=\$1     shift     local supported_protocols=("\$@")     if [[ -n "\${proxy_url}" ]]; then         local protocol=\$(echo "\${proxy_url}"   awk -F '://' '{if</pre>                                                                                             |

| Tableau 3-5. Image de conteneu | du serveur | d'inférence | Triton | (suite) |
|--------------------------------|------------|-------------|--------|---------|
|--------------------------------|------------|-------------|--------|---------|

```
Description
Composant
                          (NF > 1) print $1; else print ""}')
                                 if [ -z "$protocol" ]; then
                                   echo "No specific protocol provided. Skipping protocol
                         check."
                                   return 0
                                 fi
                                 local protocol included=false
                                 for var in "${supported_protocols[@]}"; do
                                   if [[ "${protocol}" == "${var}" ]]; then
                                     protocol included=true
                                     break
                                   fi
                                 done
                                 if [[ "${protocol included}" == false ]]; then
                                   error exit "Unsupported protocol: ${protocol}. Supported
                         protocols are: ${supported protocols[*]}"
                                 fi
                               fi
                              }
                             # $0: list of supported protocols
                             set proxy() {
                               local supported protocols=("$@")
                               CONFIG_JSON_BASE64=$(grep 'config-json' /opt/dlvm/ovf-env.xml
                         | sed -n 's/.*oe:value="\([^"]*\).*/\1/p')
                               CONFIG JSON=$(echo ${CONFIG JSON BASE64} | base64 --decode)
                               HTTP PROXY URL=$ (echo "${CONFIG JSON}" | jq -r
                          '.http proxy // empty')
                                HTTPS_PROXY_URL=$(echo "${CONFIG JSON}" | jq -r
                          '.https_proxy // empty')
                               if [[ $? -ne 0 || (-z "${HTTP PROXY URL}" && -z "$
                          {HTTPS PROXY URL}") ]]; then
                                echo "Info: The config-json was parsed, but no proxy
                         settings were found."
                                 return O
                               fi
                               check protocol "${HTTP PROXY URL}" "${supported protocols[@]}"
                               check protocol "${HTTPS PROXY URL}" "$
                         {supported protocols[0]}"
                               if ! grep -q 'http_proxy' /etc/environment; then
                                 echo "export http proxy=${HTTP PROXY URL}
                                 export https proxy=${HTTPS PROXY URL}
                                 export HTTP PROXY=${HTTP PROXY URL}
                                 export HTTPS PROXY=${HTTPS PROXY URL}
                                 export no proxy=localhost,127.0.0.1" >> /etc/environment
                                 source /etc/environment
                               fi
                               # Configure Docker to use a proxy
                               mkdir -p /etc/systemd/system/docker.service.d
                               echo "[Service]
                               Environment=\"HTTP PROXY=${HTTP PROXY URL}\"
                               Environment=\"HTTPS PROXY=${HTTPS PROXY URL}\"
                               Environment=\"NO PROXY=localhost,127.0.0.1\"" > /etc/systemd/
                         system/docker.service.d/proxy.conf
                               systemctl daemon-reload
                              systemctl restart docker
```

| Tableau 3-5. Image de conteneu | <sup>r</sup> du serveur | d'inférence | Triton | (suite) |
|--------------------------------|-------------------------|-------------|--------|---------|
|--------------------------------|-------------------------|-------------|--------|---------|

| Composant | Description                                                                                                    |
|-----------|----------------------------------------------------------------------------------------------------|
|           | <pre>echo "Info: docker and system environment are now configured<br/>to use the proxy settings"<br/>}</pre>                                                                                                    |
|           | Image codée sur une ligne au format base64                                                                                                    |
|           | <pre>docker run -dgpus allrm -p8000:8000 -p8001:8001 -p8002:8002 -v /home/vmware/model_repository:/models nvcr.io/nvidia/ tritonserver:ngc_image_tag tritonservermodel-repository=/modelsmodel-control-mode=poll</pre>                                                                                   |
|           | Par exemple, pour tritonserver:23.10-py3, fournissez le script suivant au format base64 :                                                                                                    |
|           | ZG9ja2VyIHJ1biAtZCAtLWdwdXMgYWxsIC0tcm0gLXA4MDAwOjgwMDAgLXA4MDAxOjgw<br>MDEgLXA4MDAyOjgwMDIgLXYgL2hvbWUvdm13YXJ1L21vZGVsX3J1cG9zaXRvcnk6L21v<br>ZGVscyBudmNyLmlvL252aWRpYS90cm10b25zZXJ2ZXI6MjMuMTAtcHkzIHRyaXRvbnN1<br>cnZlciAtLW1vZGVsLXJ1cG9zaXRvcnk9L21vZGVscyAtLW1vZGVsLWNvbnRyb2wtbW9k<br>ZT1wb2xs |
|           | qui correspond au script suivant au format texte brut :                                                                                                    |
|           | <pre>docker run -dgpus allrm -p8000:8000 -p8001:8001 -p8002:8002 -v /home/vmware/model_repository:/models nvcr.io/nvidia/ tritonserver:23.10-py3 tritonservermodel-repository=/models model-control-mode=poll</pre>                                                                                      |
|           | Entrez les propriétés d'installation du pilote invité vGPU, telles que vgpu-license et nvidia-<br>portal-ani-key                                                                                                    |
|           | <ul> <li>Fournissez les valeurs des propriétés requises pour un environnement déconnecté si nécessaire.</li> </ul>                                                                                                    |
|           | Reportez-vous a la section Proprietes OVF des VM a apprentissage protond.                                                                                                    |
| Sortie    | <ul> <li>Journaux d'installation du pilote invité vGPU dans /var/log/vgpu-install.log.</li> <li>Pour vérifier que le pilote invité vGPU est installé, connectez-vous à la VM via SSH et exécutez la commande nvidia-smi.</li> <li>Journaux de script cloud-init dans /var/log/dl.log.</li> </ul>         |
|           | Conteneur du serveur d'inférence Triton.                                                                                                    |
|           | Pour vérifier que le conteneur du serveur d'inférence Triton est en cours d'exécution,<br>exécutez les commandes sudo docker ps -a et sudo docker logs <i>container_id.</i>                                                                                                    |
|           | Le référentiel de modèles du serveur d'inférence Triton se trouve dans /home/vmware/<br>model_repository. Initialement, le référentiel de modèles est vide et le journal initial de<br>l'instance du serveur d'inférence Triton indique qu'aucun modèle n'est chargé.                                    |

### Créer un référentiel de modèles

Pour charger votre modèle de l'inférence, procédez comme suit :

1 Créez le référentiel de votre modèle.

Reportez-vous à la documentation du référentiel de modèles du serveur d'inférence Triton de NVIDIA.

2 Copiez le référentiel de modèles dans /home/vmware/model\_repository afin que le serveur d'inférence Triton puisse le charger.

```
sudo cp -r path_to_your_created_model_repository/* /home/vmware/model_repository/
```

### Envoyer des demandes d'inférence de modèles

1 Vérifiez que le serveur d'inférence Triton est sain et que les modèles sont prêts en exécutant cette commande dans la console de VM à apprentissage profond.

```
curl -v localhost:8000/v2/simple_sequence
```

2 Envoyez une demande au modèle en exécutant cette commande sur la VM à apprentissage profond.

curl -v localhost:8000/v2/models/simple sequence

Pour plus d'informations sur l'utilisation du serveur d'inférence Triton, reportez-vous à la documentation du référentiel de modèles du serveur d'inférence Triton de NVIDIA.

### **NVIDIA RAG**

Vous pouvez utiliser une VM à apprentissage profond pour créer des solutions de génération augmentée de récupération (RAG) avec un modèle Llama2.

Reportez-vous à la documentation Outil Docker Compose des applications NVIDIA RAG (nécessite des autorisations de compte spécifiques).

| Composant                         | Description                                                                                                    |  |
|-----------------------------------|----------------------------------------------------------------------------------------------------|--|
| lmages et modèles<br>de conteneur | rag-app-text-chatbot.yaml                                                                                                    |  |
|                                   | dans l'exemple de pipeline NVIDIA RAG.                                                                                                    |  |
|                                   | Pour plus d'informations sur les applications de conteneur NVIDIA RAG prises en charge pour les VM à apprentissage profond, reportez-vous à la section Notes de mise à jour de VMware Deep Learning VM.                                                                                                    |  |
| Entrées requises                  | Pour déployer une charge de travail NVIDIA RAG, vous devez définir les propriétés OVF de la machine virtuelle à apprentissage profond de la manière suivante :                                                                                                    |  |
|                                   | <ul> <li>Entrez un script cloud-init. Codez-le au format base64.</li> </ul>                                                                                                    |  |
|                                   |                                                                                                    |  |
|                                   | Par exemple, pour la version 24.03 de NVIDIA RAG, fournissez le script suivant :                                                                                                    |  |
|                                   | 12Nsb3VkLWNvbm2p2wp3cm102V9m4WxlczcKLSBwYXRoOiAvb3B012Rsdm0v2GxfYXBwLnN<br>oCiAgcGVybW1zc2lvbnM61CcwNzUJwogIGNvbnRlbnQ61HwK1CAgICML2/pbi9jYXNoCi<br>AgICBzXQgLWV1CiAgICBzb3VyY2UgL29wdC9kbHzL3V0awzLnNoCiAgICBomFwICdLc<br>nJvc191eG101CJVbW4cGVjdGVkIGVycm9yIG9jY3VycyBhdCBkbCB3b3JrbG9hzCInTEVS<br>UgogICAgc2V0X3Byb3h5ICJOdHkw1iAiaHACHMiCgogICAgY2P1Dw8RU9GTP4gL29wdC9<br>kbHztL2Nvbm2pZy5cc29uciAgICB7CiAgICAgICAfY29tbWVudCf6ICJUaGL21Hbgb32pZG<br>VzIGRImP1bUgoZ3wcG9ydCmb3JgUkFM01SUVSbb3JSVCBpbm2LGTUWV2V3IGSxWNhM<br>i0xM21gbW9kZWwSIGFuZCBIMTAweDIgR1BVIiwKICAgICAgICAjIAJK2YIGIKaWLX3JL<br>G9fDwFL1iwKICAgICAgICAicmFNX3JLC9fbm7tZS1GICJudnLkAkEvcGFpZiIsCiAgIC<br>4gICAgImxsbV9yXENvZ5hbWUiOiAibn2pZG1hL25pb5IsCiAgICAgICAjICAgICAyICMVWWXX3JL<br>G9fDmFL1iwKICAgICAgICAicmFNX3JLC9fbm7tZS1GICJudnLkAkEvcGFpZiIsCiAgI<br>4gICAgImxsbV9yXENvZ5hbWUiOiAibn2pZG1hL25pb5IsCiAgICAgICAgICAJUVYWWWXX3JL<br>G9fbmFt2S1GICJudnLkAWEvbVtby1yZXRyAW2ZXIILAOgICAgICAgICAJCAJUCAJUWVWWXX3JL<br>G9fbmFt2S1GICJudnLkAWEvbVtby1yZXRyAW2ZXIILAOgICAgICAgICAJCAJUJWWVWWXX3JL<br>G9fbmft2S1GLQJudNLkAWEvbVtby1yZXRyAW2ZXIILAOgICAgICAGICAJUCAJUSUMVWWWXX3JL<br>G0cKLAgImxsbV9yZENZ5bbWUiOiAibn7t2W112WfcdWv221vb116IC1yKC4MVJ<br>sCiAgICAgICAgImVYWVXZ5bbWUiOiAibn7t2W112WfcdWv221vb116IC1yKC4MVJ<br>sCiAgICAgICAgIGUAUHX2WUTVWVVVVXUAUH53S5CUICAgICAJCAGICAGICAGICAJUSUM3Z<br>90cKLJjogItSWUVYWVVXVVVVVVVVVVVVVVVVVVVVVVVVVVVVVVVV |  |
|                                   | RVJTSU9OfSIKCiAgICBORONfQ0xJX1ZFUlNJT049IjMuNDEuMiIKICAgIE5HQ19DTElfVVJ<br>MPSJodHRwczovL2FwaS5uZ2MubnZpZGlhLmNvbS92Mi9yZXNvdXJjZXMvbnZpZGlhL25nYy                                                                                                    |  |

| Composant | Description                                                                                                    |
|-----------|----------------------------------------------------------------------------------------------------|
| Composant | <pre>Description ihelds L25 ny19 b6kvdmVyc21 vbnMvJHtORON fQ0xJX1 ZFU1NJT 05 9L2 zpbGVzL25 ny2Ns  V9saw51 eC56xJA1 CgogICAgbWt kaXt gLXAgL2 9dC9 YYXRhC L4g ICG) zCAVb3B0 L2RhdGEK CLAgICCgPZ LBb1 CEgLWY gLmzpbGV ZG9 3bmxvYW81 ECBd0yB0 aGVUCLAgICAgICAgICAgICAgICAgICAgICAgICAgICAgIC</pre>           |
|           | nLWFwcC10ZXh0LWNoYXRib3QuanNvbgogICAgICAgIGpxICcuc2VydmljZXMuIm5lbW9sbG                                                                                                    |
|           | 0taW5mZXJlbmNlIi5pbWFnZSA9ICJudmNyLmlvL252aWRpYS9uaW0vbmltX2xsbToyNC4wM<br>i1kYXkwIiB8CiAgICAgICAgICAgIC5zZXJ2aWNlcy4ibmVtb2xsbS1pbmZlcmVuY2UiLmNv<br>bW1hbmQgPSAibmltX3ZsbG0gLS1tb2RlbF9uYW1lICR7TU9ERUxfTkFNRX0gLS1tb2RlbF9<br>jb25maWcgL21vZGVsLXN0b3J1L21vZGVsX2NvbmZpZy55YW1sIiB8CiAgICAgICAgICAgIC |
|           | 5zZXJ2aWNlcy4ibmVtb2xsbS1pbmZlcmVuY2UiLnBvcnRzICs9IFsiODAwMDo4MDAwIl0gf                                                                                                    |

| Composant | Description                                                                                                    |
|-----------|----------------------------------------------------------------------------------------------------|
| Composant | <pre>Description Acg TCAg TCAg TCAg TCAg TCAg TCAg TCAg TCA</pre>                                                                              |
|           | ICAgICB1eHBvcnQgaHR0cHNfcHJveHk9JHtIVFRQU19QUk9YWV9VUkx9CiAgICAgICA<br>gZXhwb3J0IEhUVFBfUFJPWFk9JHtIVFRQX1BST1hZX1VSTH0KICAgICAgICB1eHBvcnQqSF |
|           |                                                                                                    |

| Composant | Description                                                                                                    |
|-----------|----------------------------------------------------------------------------------------------------|
|           | RUUFNfUFJPWFk9JHtIVFRQU19QUk9YWV9VUkx9CiAgICAgICAgZXhwb3J0IG5vX3Byb3h5P<br>WxvY2FsaG9zdCwxMjcuMC4wLjEiID4+IC9ldGMvZW52aXJvbmllbnQKICAgICAgICBzb3Vy<br>Y2UgL2V0Yy9lbnZpcm9ubWVudAogICAgICBmaQogICAgICAKICAgICAgIyBDb25maWdlcmU<br>gRG9ja2VyIHRvIHVzZSBhIHByb3h5CiAgICAgIG1rZG1yIC1wIC9ldGMvc3lzdGVtZC9zeX<br>N0ZW0vZG9ja2VyLnNlcnZpY2UuZAogICAgICBlY2hvICJbU2VydmljZV0KICAgICAgRW52a<br>XJvbmllbnQ9XCJIVFRQX1BST1hZPSR7SFRUUF9QUk9YWV9VUkx9XCIKICAgICAgRW52aXJv<br>bmllbnQ9XCJIVFRQU19QUk9YWT0ke0hUVFBTX1BST1hZX1VSTH1cIgogICAgICBFbnZpcm9<br>ubWVudD1cIk5PX1BST1hZPWxvY2FsaG9zdCwxMjcuMC4wLjFcIiIgPiAvZXRjL3N5c3RlbW<br>Qvc3lzdGVtL2RvY2t1ci5zZXJ2aWN1LmQvcHJveHkuY29uZgogICAgICBzeXN0ZW1jdGwgZ<br>GFlbW9uLXJlbG9hZAogICAgICBzeXN0ZW1jdGwgcmVzdGFydCBkb2NrZXIKCiAgICAgIGVj<br>aG8gIkluZm86IGRvY2t1ciBhbmQgc31zdGVtIGVudmlyb25tzW50IGFyZSBub3cgY29uZm1<br>ndXJ1ZCB0byB1c2UgdGh1IHByb3h5IHN1dHRpbmdzIgogICAgIQ==                                                                                                    |
|           | qui correspond au script suivant au format texte brut :                                                                                                    |
|           | <pre>qui correspond au script suivant au format texte brut:<br/>#cloud-config<br/>write_files:<br/>- path: /opt/dlvm/dl_app.sh<br/>permissions: '0755'<br/>content:  <br/>#!/bin/bash<br/>set -eu<br/>source /opt/dlvm/utils.sh<br/>trap 'error_exit "Unexpected error occurs at dl workload"' ERR<br/>set_proxy "http" "https"<br/>cat &lt;<eof> /opt/dlvm/config.json<br/>{<br/>"_comment": "This provides default support for RAG: TensorRT<br/>inference, llama2-13b model, and H100x2 GPU",<br/>"rag": {<br/>"org_team_name": "no-team",<br/>"rag_repo_name": "nvidia/paif",<br/>"llm_repo_name": "nvidia/paif",<br/>"llm_repo_name": "nvidia/nemo-retriever",<br/>"rag_aresion": "24.03",<br/>"embed_repo": "NV=Embed-Qa",<br/>"embed_type": "NV=Embed-Qa",<br/>"embed_version": "4",<br/>"inference_type": "trt",<br/>"llm_name": "llama2-13b-chat",<br/>"llm_name": "llama2-13b-chat",<br/>"llm_name": "llama2-13b-chat",<br/>"llm_name": "llama2-13b-chat",<br/>"llm_name": "llama2-13b-chat",<br/>"llm_orgun:: "2",<br/>"hf_token": "huggingface token to pull llm model, update when<br/>using vllm inference",<br/>"hf repo": "huggingface llm model repository, update when </eof></pre> |
|           | <pre>using vllm inference"</pre>                                                                                                    |

| Composant D | Description                                                                                                    |  |  |
|-------------|----------------------------------------------------------------------------------------------------|--|--|
|             | <pre>elif [ "\${INFERENCE_TYPE}" = "vllm" ]; then<br/>required_vars=("ORG_NAME" "ORG_TEAM_NAME" "RAG_REPO_NAME"<br/>"LLM_REPO_NAME" "EMBED_REPO_NAME" "RAG_NAME" "RAG_VERSION"<br/>"EMBED_NAME" "EMBED_TYPE" "EMBED_VERSION" "LLM_NAME" "NUM_GPU"<br/>"HF_TOKEN" "HF_REPO")<br/>else</pre>                                             |  |  |
|             | error_exit "Inference type '\${INFERENCE_TYPE}' is not recognized. No action will be taken."                                                                                                    |  |  |
|             | <pre>fil for index in "\${!required_vars[@]}"; do    key="\${required_vars[\$index]}"    jq_query=".rag.\${key,,}   select (.!=null)"    value=\$(echo "\${CONFIG_JSON}"   jq -r "\${jq_query}")    if [[ -z "\${value}" ]]; then       error_exit "\${key} is required but not set."    else       eval \${key}=\""\${value}"\"</pre> |  |  |
|             | fi<br>done                                                                                                    |  |  |
|             | RAG_URI="\${RAG_REPO_NAME}/\${RAG_NAME}:\${RAG_VERSION}"<br>EMBED_MODEL_URI="\${EMBED_REPO_NAME}/\${EMBED_NAME}:\${EMBED_VERSION}"                                                                                                    |  |  |
|             | NGC_CLI_VERSION="3.41.2"<br>NGC_CLI_URL="https://api.ngc.nvidia.com/v2/resources/nvidia/ngc-<br>apps/ngc_cli/versions/\${NGC_CLI_VERSION}/files/ngccli_linux.zip"                                                                                                    |  |  |
|             | mkdir -p /opt/data<br>cd /opt/data                                                                                                    |  |  |
|             | <pre>if [ ! -f .file_downloaded ]; then     # clean up     rm -rf compose.env \${RAG_NAME}* \${LLM_NAME}* ngc* \${EMBED_NAME}* *.json .file_downloaded</pre>                                                                                                    |  |  |
|             | <pre># install ngc-cli wgetcontent-disposition \${NGC_CLI_URL} -0 ngccli_linux.zip &amp;&amp; unzip ngccli_linux.zip export PATH=`pwd`/ngc-cli:\${PATH}</pre>                                                                                                    |  |  |
|             | APIKEY=""<br>REG_URI="nvcr.io"                                                                                                    |  |  |
|             | <pre>if [[ "\$(grep registry-uri /opt/dlvm/ovf-env.xml   sed -n 's/.*oe:value="\([^"]*\).*/\1/p')" == *"\${REG_URI}"* ]]; then</pre>                                                                                                    |  |  |
|             | if [ -z "\${APIKEY}" ]; then<br>error_exit "No APIKEY found"<br>fi                                                                                                    |  |  |
|             | <pre># config ngc-cli mkdir -p ~/.ngc</pre>                                                                                                    |  |  |
|             | <pre>cat &lt;&lt; EOF &gt; ~/.ngc/config [CURRENT] apikey = \${APIKEY} format_type = ascii org = \${ORG_NAME}</pre>                                                                                                    |  |  |

| Composant | Description                                                                                                    |  |
|-----------|----------------------------------------------------------------------------------------------------|--|
|           | team = \${ORG TEAM NAME}                                                                                          |  |
|           | ace = no-ace                                                                                                    |  |
|           | EOF                                                                                                    |  |
|           | # ngc docker login                                                                                                |  |
|           | docker login nvcr.io -u \\$oauthtoken -p \${APIKEY}                                                               |  |
|           |                                                                                                    |  |
|           | # dockernub login for general components, e.g. minio                                                              |  |
|           | -n 's/.*oe:value="\([^"]*\).*/\1/p')                                                                              |  |
|           | DOCKERHUB_USERNAME=\$(grep registry-2-user /opt/dlvm/ovf-env.xml                                                  |  |
|           | sed -n 's/.*oe:value="\([^"]*\).*/\1/p')                                                                          |  |
|           | DOCKERHUB_PASSWORD=\$(grep registry-2-passwd /opt/dlvm/ovf-<br>env.xml   sed -n 's/.*oe:value="\([^"]*\).*/\1/p') |  |
|           | if [[ -n "\${DOCKERHUB_USERNAME}" && -n "\$                                                                       |  |
|           | {DOCKERHUB_PASSWORD}" ]]; then<br>deaker_login_u \${DOCKERHUR_USERNAME}n \${DOCKERHUR_DASSWORD}                   |  |
|           | else                                                                                                    |  |
|           | echo "Warning: DockerHub not login"                                                                               |  |
|           | fi                                                                                                    |  |
|           | # get RAG files                                                                                                   |  |
|           | ngc registry resource download-version \${RAG_URI}                                                                |  |
|           |                                                                                                    |  |
|           | # get llm model<br>if [ "\${INFEPENCE TYPE!" - "trt" l• then                                                      |  |
|           | LLM MODEL URI="\${LLM REPO NAME}/\${LLM NAME}:\${LLM VERSION}"                                                    |  |
|           | <pre>ngc registry model download-version \${LLM_MODEL_URI}</pre>                                                  |  |
|           | chmod -R o+rX \${LLM_NAME}_v\${LLM_VERSION}                                                                       |  |
|           | LLM_MODEL_FOLDER="/opt/data/\${LLM_NAME}_v\${LLM_VERSION}"                                                        |  |
|           | eiii [ "\${INFERENCE_TIPE}" = "VIIM" ]; then                                                                      |  |
|           | huggingface-cli logintoken \${HF TOKEN}                                                                           |  |
|           | huggingface-cli downloadresume-download \${HF_REPO}/\$                                                            |  |
|           | {LLM_NAME}local-dir \${LLM_NAME}local-dir-use-symlinks False                                                      |  |
|           | LLM_MODEL_FOLDER="/opt/data/\${LLM_NAME}"                                                                         |  |
|           | engine:                                                                                                    |  |
|           | model: /model-store                                                                                               |  |
|           | enforce_eager: false                                                                                              |  |
|           | <pre>max_context_len_to_capture: 8192 max_pum_cocc: 256</pre>                                                     |  |
|           | dtype: float16                                                                                                    |  |
|           | tensor parallel size: \${NUM GPU}                                                                                 |  |
|           | <pre>gpu_memory_utilization: 0.8</pre>                                                                            |  |
|           | EOF                                                                                                    |  |
|           | python3 -c "import yam], ison, sys;                                                                               |  |
|           | print(json.dumps(yaml.safe load(sys.stdin.read())))" < "\${RAG NAME} v\$                                          |  |
|           | {RAG_VERSION}/rag-app-text-chatbot.yaml"> rag-app-text-chatbot.json                                               |  |
|           | <pre>jq '.services."nemollm-inference".image = "nvcr.io/nvidia/nim/</pre>                                         |  |
|           | nim_lim:24.U2-dayU"  <br>services "nemollm-inference" command = "nim yllm                                         |  |
|           | model name \${MODEL NAME}model config /model-store/                                                               |  |
|           | <pre>model_config.yaml"  </pre>                                                                                   |  |
|           | .services."nemollm-inference".ports += ["8000:8000"]                                                              |  |
|           | .services."nemollm-inference".expose += ["8000"]' rag-app-                                                        |  |
|           | python3 -c "import yaml, json, svs;                                                                               |  |
|           | print(yaml.safe dump(json.load(sys.stdin), default flow style=False,                                              |  |

| Composant | escription                                                                                                    |  |
|-----------|----------------------------------------------------------------------------------------------------|--|
|           | <pre>sort_keys=False))" &lt; rag-app-text-chatbot.json &gt; "\${RAG_NAME}_v\$ {RAG_VERSION}/rag-app-text-chatbot.yaml" fi</pre> |  |
|           |                                                                                                    |  |
|           | <pre># get embedding models</pre>                                                                                               |  |
|           | ngc registry model download-version \${EMBED_MODEL_URI}<br>chmod -R o+rX \${EMBED_NAME}_v\${EMBED_VERSION}                      |  |
|           | <pre># config compose.env cat &lt;&lt; EOF &gt; compose env</pre>                                                               |  |
|           | export MODEL DIRECTORY="\${LLM MODEL FOLDER}"                                                                                   |  |
|           | export MODEL_NAME=\${LLM_NAME}                                                                                                  |  |
|           | export NUM_GPU=\${NUM_GPU}                                                                                                    |  |
|           | export APP_CONFIG_FILE=/dev/null<br>export EMBEDDING MODEL DIRECTORY="/opt/data/\${EMBED NAME} v\$                              |  |
|           | {EMBED VERSION}"                                                                                                    |  |
|           | _<br>export EMBEDDING_MODEL_NAME=\${EMBED_TYPE}                                                                                 |  |
|           | export EMBEDDING_MODEL_CKPT_NAME="\${EMBED_TYPE}-\$                                                                             |  |
|           | {EMBED_VERSION}.hemo"<br>EOF                                                                                                    |  |
|           | touch .file downloaded                                                                                                    |  |
|           | fi                                                                                                    |  |
|           | # start NGC RAG                                                                                                    |  |
|           | <pre>docker compose -f \${RAG_NAME}_v\${RAG_VERSION}/docker-compose- westerdh ward ward and acceptor</pre>                      |  |
|           | source compose.env; docker compose -f \${RAG NAME} v\${RAG VERSION}/                                                            |  |
|           | rag-app-text-chatbot.yaml up -d                                                                                                 |  |
|           |                                                                                                    |  |
|           | - patn: /opt/dlvm/utlls.sn                                                                                                    |  |
|           | content:                                                                                                    |  |
|           | #!/bin/bash                                                                                                    |  |
|           | error_exit() {                                                                                                    |  |
|           | vmtoolsdcmd "info-set guestinfo.vmservice.bootstrap.condition                                                                   |  |
|           | false, DLWorkloadFailure, \$1"                                                                                                  |  |
|           | exit 1                                                                                                    |  |
|           | }                                                                                                    |  |
|           | <pre>check_protocol() {</pre>                                                                                                   |  |
|           | <pre>local proxy_url=\$1</pre>                                                                                                  |  |
|           | shift<br>local supported protocols=("\$0")                                                                                      |  |
|           | if [[ -n "\${proxy url}" ]]; then                                                                                               |  |
|           | local protocol=\$(echo "\${proxy_url}"   awk -F '://' '{if (NF >                                                                |  |
|           | 1) print \$1; else print ""}')                                                                                                  |  |
|           | 11 [ -z "\$protocol" ]; then<br>echo "No specific protocol provided Skipping protocol                                           |  |
|           | check."                                                                                                    |  |
|           | return 0                                                                                                    |  |
|           | fi<br>local protocol included-false                                                                                             |  |
|           | for var in "\${supported protocols[@]}"; do                                                                                     |  |
|           | if [[ "\${protocol}" == "\${var}" ]]; then                                                                                      |  |
|           | protocol_included=true                                                                                                    |  |
|           | break<br>fi                                                                                                    |  |
|           | done                                                                                                    |  |
|           | <pre>if [[ "\${protocol_included}" == false ]]; then</pre>                                                                      |  |

Tableau 3-6. Image du conteneur NVIDIA RAG (suite)

| Composant | Description                                                                                                    |  |  |
|-----------|----------------------------------------------------------------------------------------------------|--|--|
| Composant | <pre>Description</pre>                                                                                                    |  |  |
|           | <pre># Configure Docker to use a proxy mkdir -p /etc/systemd/system/docker.service.d echo "[Service] Environment=\"HTTP_PROXY=\${HTTP_PROXY_URL}\" Environment=\"HTTPS_PROXY=\${HTTPS_PROXY_URL}\" Environment=\"NO_PROXY=localhost,127.0.0.1\"" &gt; /etc/systemd/ system/docker.service.d/proxy.conf systemctl daemon-reload systemctl restart docker</pre> |  |  |
|           | echo "Info: docker and system environment are now configured to<br>use the proxy settings"<br>}                                                                                                    |  |  |
|           | <ul> <li>Entrez les propriétés d'installation du pilote invité vGPU, telles que vgpu-license et nvidia-<br/>portal-api-key.</li> <li>Fournissez les valeurs des propriétés requises pour un environnement déconnecté si<br/>nécessaire.</li> </ul>                                                                                                    |  |  |
|           | Reportez-vous à la section Propriétés OVF des VM à apprentissage profond.                                                                                                    |  |  |
| Sortie    | <ul> <li>Journaux d'installation du pilote invité vGPU dans /var/log/vgpu-install.log.</li> </ul>                                                                                                    |  |  |

| Composant | Description                                                                                                    |
|-----------|----------------------------------------------------------------------------------------------------|
|           | <ul> <li>Pour vérifier que le pilote invité vGPU est installé, connectez-vous à la VM via SSH et exécutez la commande nvidia-smi.</li> <li>Journaux de script cloud-init dans /var/log/dl.log.</li> </ul>                                                                                                    |
|           | <ul> <li>Pour suivre la progression du déploiement, exécutez tail -f /var/log/dl.log.</li> <li>Exemple d'application Web d'agent conversationnel accessible à l'adresse http://<br/>dl_vm_ip:3001/orgs/nvidia/models/text-qa-chatbot</li> <li>Vous pouvez charger votre propre base de connaissances.</li> </ul> |

## Attribuer une adresse IP statique à une VM à apprentissage profond dans VMware Private AI Foundation with NVIDIA

Par défaut, les images de VM à apprentissage profond sont configurées avec l'attribution d'adresses DHCP. Pour déployer une VM à apprentissage profond avec une adresse IP statique directement sur un cluster vSphere, vous devez ajouter du code supplémentaire à la section cloud-init.

Sur vSphere with Tanzu, l'attribution d'adresses IP est déterminée par la configuration réseau du superviseur dans NSX.

### Procédure

 Créez un script cloud-init au format de texte brut pour la charge de travail DL que vous prévoyez d'utiliser.

Reportez-vous à la section Charges de travail d'apprentissage profond dans VMware Private Al Foundation with NVIDIA.

2 Ajoutez le code supplémentaire suivant au script cloud-init.

```
#cloud-config
<instructions_for_your_DL_workload>
manage etc hosts: true
write files:
  - path: /etc/netplan/50-cloud-init.yaml
   permissions: '0600'
   content: |
     network:
        version: 2
       renderer: networkd
        ethernets:
          ens33:
           dhcp4: false # disable DHCP4
           addresses: [x.x.x.x/x] # Set the static IP address and mask
           routes:
               - to: default
               via: x.x.x.x # Configure gateway
```

- 3 Codez le script cloud-init obtenu au format base64.
- 4 Définissez le script cloud-init obtenu au format base64 comme valeur sur le paramètre OVF user-data de l'image de VM à apprentissage profond.

# Exemple : Attribution d'une adresse IP statique à un exemple de charge de travail CUDA

Pour obtenir un exemple de VM à apprentissage profond avec une charge de travail DL Charges de travail d'apprentissage profond dans VMware Private AI Foundation with NVIDIA :

| Élément VM à apprentissage profond | Valeur d'exemple                                         |
|------------------------------------|----------------------------------------------------------|
| lmage de charge de travail DL      | nvcr.io/nvidia/k8s/cuda-sample:vectoradd-cuda11.7.1-ubi8 |
| Adresse IP                         | 10.199.118.245                                           |
| Préfixe de sous-réseau             | /25                                                      |
| Passerelle                         | 10.199.118.253                                           |
| Serveurs DNS                       | <ul><li>10.142.7.1</li><li>10.132.7.1</li></ul>          |

### fournissez le code cloud-init suivant :

I2Nsb3VkLWNvbmZpZwp3cml0ZV9maWxlczoKLSBwYXRoOiAvb3B0L2Rsdm0vZGxfYXBwLnNoCiAgcGVybWlzc2lvbnM6IC cwNzU1JwogIGNvbnRlbnQ6IHwKICAgICMhL2Jpbi9iYXNoCiAgICBkb2NrZXIgcnVuIC1kIG52Y3IuaW8vbnZpZGlhL2s4 cy9jdWRhLXNhbXBsZTp2ZWN0b3JhZGQtY3VkYTExLjcuMS11Ymk4CgptYW5hZ2VfZXRjX2hvc3RzOiB0cnVlCiAKd3JpdG VfZmlsZXM6CiAgLSBwYXRoOiAvZXRjL25ldHBsYW4vNTAtY2xvdWQtaW5pdC55YWlsCiAgICBwZXJtaXNzaW9uczogJzA2 MDAnCiAgICBjb250ZW500iB8CiAgICAgIG5ldHdvcms6CiAgICAgICAgdmVyc2lvbjogMgogICAgICAgIHJlbmRlcmVyOi BuZXR3b3JrZAogICAgICAgIGQV0aGVybmV0czoKICAgICAgICAgIGQuczMzOgogICAgICAgICAgICBkaGNwNDogZmFsc2Ug IyBkaXNhYmxlIERIQ1A0CiAgICAgICAgICAgIGFkZHJlc3NlczogWzEwLjE50S4xMTguMjQ1LzI1XSAgIyBTZXQgdGhlIH N0YXRpYyBJUCBhZGRyZXNzIGFuZCBtYXNrCiAgICAgICAgICAgICAgIHJvdXRlczoKICAgICAgICAgICAgICAgICAgICAgICAgIC Gurf1bHQKICAgICAgICAgICAgICAgICAgICAgICAgIGFkZHJlc3NlczogWzEwLjE0Mi43LjEsIDEwLjEZMi43LjFdICMg UHJvdmlkZSB0aGUgRE5TIHNlcnZlciBhZGRyZXNzLiBTZXBhcmF0ZSBtdWxpdHBsZSBET1Mgc2VydmVyIGFkZHJlc3Nlcy B3aXRoIGNvbW1hcy4KIApydW5jbWQ6CiAgLSBuZXRwbGFuIGFwcGx5

qui correspond au script suivant au format texte brut :

```
#cloud-config
write_files:
- path: /opt/dlvm/dl_app.sh
permissions: '0755'
content: |
    #!/bin/bash
    docker run -d nvcr.io/nvidia/k8s/cuda-sample:vectoradd-cudal1.7.1-ubi8
```

```
manage_etc_hosts: true
write files:
  - path: /etc/netplan/50-cloud-init.yaml
   permissions: '0600'
   content: |
     network:
       version: 2
       renderer: networkd
       ethernets:
          ens33:
           dhcp4: false # disable DHCP4
           addresses: [10.199.118.245/25] # Set the static IP address and mask
            routes:
                - to: default
                 via: 10.199.118.253 # Configure gateway
           nameservers:
              addresses: [10.142.7.1, 10.132.7.1] # Provide the DNS server address. Separate
mulitple DNS server addresses with commas.
runcmd:
  - netplan apply
```

## Configurer une VM à apprentissage profond avec un serveur proxy

Pour connecter votre VM à apprentissage profond à Internet dans un environnement déconnecté où l'accès à Internet se fait sur un serveur proxy, vous devez fournir les détails du serveur proxy dans le fichier config.json de la machine virtuelle.

### Procédure

1 Créez un fichier JSON avec les propriétés du serveur proxy.

| Serveur proxy ne nécessitant<br>aucune authentification | <pre>{     "http_proxy": "protocol://ip-address-or-fqdn:port",     "https_proxy": "protocol://ip-address-or-fqdn:port" }</pre>                                       |
|---------------------------------------------------------|----------------------------------------------------------------------------------------------------|
| Serveur proxy nécessitant une<br>authentification       | <pre>{     "http_proxy": "protocol://username:password@ip-address- or-fqdn:port",     "https_proxy": "protocol://username:password@ip-address- or-fqdn:port" }</pre> |

Où :

 protocol est le protocole de communication utilisé par le serveur proxy, tel que http ou https.

- username et password sont les informations d'identification pour l'authentification sur le serveur proxy. Si ce dernier ne nécessite pas d'authentification, ignorez ces paramètres.
- *Ip-address-or-fqdn*: adresse IP ou nom d'hôte du serveur proxy.
- *Port* : numéro de port sur lequel le serveur proxy écoute les demandes entrantes.
- 2 Codez le code JSON résultant au format base64.
- 3 Lorsque vous déployez l'image de la VM à apprentissage profond, ajoutez la valeur codée à la propriété OVF config-json.

## Dépannage du déploiement de VM à apprentissage profond dans VMware Private AI Foundation with NVIDIA

Les informations de dépannage sur le déploiement d'une VM à apprentissage profond dans VMware Private AI Foundation with NVIDIA fournissent des solutions aux problèmes potentiels que vous pourriez rencontrer.

Automatisation de la charge de travail DL non effectuée

Après le déploiement d'une VM à apprentissage profond dans VMware Private Al Foundation with NVIDIA, la charge de travail DL spécifiée ne s'exécute pas.

 Le téléchargement d'une charge de travail DL échoue en raison d'informations d'identification d'authentification non valides

Après le déploiement d'une VM à apprentissage profond dans VMware Private Al Foundation with NVIDIA, le téléchargement de la charge de travail DL spécifiée sur la machine virtuelle échoue avec des messages de journal d'erreur indiquant des informations d'identification d'authentification non valides.

 Le téléchargement du pilote invité NVIDIA vGPU échoue en raison d'un lien de téléchargement manquant

Après le déploiement d'une VM à apprentissage profond, le téléchargement du pilote invité vGPU spécifié sur la machine virtuelle échoue avec des messages de journal d'erreur indiquant qu'un lien ou une ressource de téléchargement est manquant.

Le pilote invité NVIDIA vGPU s'affiche comme étant sans licence

Une fois qu'une VM à apprentissage profond est déployée dans VMware Private Al Foundation with NVIDIA, l'état du pilote invité NVIDIA vGPU devient sans licence.

## Automatisation de la charge de travail DL non effectuée

Après le déploiement d'une VM à apprentissage profond dans VMware Private Al Foundation with NVIDIA, la charge de travail DL spécifiée ne s'exécute pas.

### Problème

Déployez une VM à apprentissage profond avec une charge de travail DL à préinstaller lors du démarrage initial. Après le démarrage de la VM à apprentissage profond, la charge de travail DL ne s'effectue pas.

### Cause

- 1 Le paramètre user-data codé en base64 ou les valeurs d'autres paramètres OVF, tels que image-oneliner ou config-json sont enregistrés ou décodés de manière incorrecte dans le fichier /opt/dlvm/dl\_app.sh. Par conséquent, le script de charge de travail DL ne s'exécute pas.
- 2 L'installation du pilote vGPU a échoué, ce qui a entraîné la non-exécution du script cloud-init transmis dans le paramètre OVF user-data. Le script cloud-init repose sur l'installation réussie du pilote NVIDIA vGPU.

### Solution

Sur la VM à apprentissage profond, vérifiez si la charge de travail DL est installée sur la machine virtuelle et appliquez une solution en conséquence.

| Disponibilité de la charge de travail DL                                                        | Solution                                                                                                    |
|-------------------------------------------------------------------------------------------------|----------------------------------------------------------------------------------------------------|
| Les composants de charge de travail DL ne sont<br>pas créés sur la machine virtuelle.           | <ul> <li>Si vous utilisez un script cloud-init comme entrée dans le paramètre OVF user-data, vérifiez les valeurs suivantes :</li> <li>Vérifiez le script codé et l'entrée en user-data.</li> </ul>                                                                                    |
|                                                                                                 | Assurez-vous que le paramètre #cloud-config s'affiche<br>sur la première ligne et qu'il est inclus dans l'équivalent<br>base64.                                                                                                    |
|                                                                                                 | ■ Vérifiez le path.                                                                                                    |
|                                                                                                 | <ul> <li>Vérifiez la chaîne codée en base64 et assurez-vous<br/>que la valeur user-data est correctement enregistrée<br/>dans /opt/dlvm/dl_app.sh.</li> </ul>                                                                                                    |
|                                                                                                 | <ul> <li>Si vous utilisez d'autres paramètres OVF, vérifiez les valeurs<br/>suivantes :</li> </ul>                                                                                                    |
|                                                                                                 | image-oneliner. Vérifiez la chaîne codée en base64<br>et assurez-vous que la commande sur une ligne est<br>correctement enregistrée dans /opt/dlvm/dl_app.sh.                                                                                                    |
|                                                                                                 | <ul> <li>config-json. Vérifiez la chaîne codée en base64<br/>et assurez-vous que le fichier Docker Compose et<br/>config.json, s'ils sont fournis, sont correctement<br/>enregistrés dans /root/docker-compose.yaml et /<br/>root/.docker/config.json.</li> </ul>                      |
|                                                                                                 | Pour plus d'informations sur les paramètres OVF de la dernière<br>image de VM à apprentissage profond, reportez-vous à la<br>section Propriétés OVF des VM à apprentissage profond.                                                                                                    |
| Les composants de charge de travail DL sont créés, mais la charge de travail n'est pas en cours | <ul> <li>Vérifiez les messages d'erreur dans /var/log/vgpu-<br/>install.log.</li> </ul>                                                                                                    |
| d'exécution.                                                                                    | <ul> <li>Si vous utilisez un script cloud-init en entrée dans le<br/>paramètre OVF user-data, vérifiez si le pilote NVIDIA vGPU<br/>est installé et fonctionne correctement. Le script cloud-init<br/>n'est pas exécuté si l'installation du pilote NVIDIA vGPU<br/>échoue.</li> </ul> |

## Le téléchargement d'une charge de travail DL échoue en raison d'informations d'identification d'authentification non valides

Après le déploiement d'une VM à apprentissage profond dans VMware Private Al Foundation with NVIDIA, le téléchargement de la charge de travail DL spécifiée sur la machine virtuelle échoue avec des messages de journal d'erreur indiquant des informations d'identification d'authentification non valides.

### Problème

Si vous installez une image de conteneur de charge de travail DL, telle que Serveur d'inférence Triton, TensorFlow ou Pytorch, le fichier /var/log/dl.log contient le message suivant :

Unable to find image 'nvcr.io/nvidia/tritonserver-pb24h1:24.03.02-py3' locally docker: Error
response from daemon: unauthorized: <html> <head><title>401 Authorization Required</title></
head> <body>

Pour NVIDIA RAG, le fichier /var/log/dl.log contient le message suivant :

```
Error: Invalid apikey chmod: cannot access 'llama2-13b-chat_vh100x2_fp16_24.02': No such file
or directory Error: Invalid apikey chmod: cannot access 'nv-embed-qa_v4': No such file or
directory stat /opt/data/rag-docker-compose_v24.03/docker-compose-vectordb.yaml: no such file
or directory stat /opt/data/rag-docker-compose_v24.03/rag-app-text-chatbot.yaml: no such file
or directory
```

### Cause

L'authentification sur le registre de conteneur nvcr.io a échoué. Par conséquent, vous ne pouvez pas télécharger l'image de charge de travail DL sur la machine virtuelle.

### Solution

- Vérifiez les informations d'identification pour la connexion au registre nvcr.io transmises comme paramètres OVF ou à l'assistant de configuration du catalogue pour Private Al dans VMware Aria Automation.
  - Registre : nvcr.io
  - Compte d'utilisateur du registre : \$oauthtoken
  - Mot de passe du registre : NGC portal API key
- Vérifiez que la clé API du portail NVIDIA NGC dispose des autorisations nécessaires pour accéder aux ressources requises et que la clé n'a pas expiré.

## Le téléchargement du pilote invité NVIDIA vGPU échoue en raison d'un lien de téléchargement manquant

Après le déploiement d'une VM à apprentissage profond, le téléchargement du pilote invité vGPU spécifié sur la machine virtuelle échoue avec des messages de journal d'erreur indiquant qu'un lien ou une ressource de téléchargement est manquant.

### Problème

Le fichier /var/log/vgpu-install.log contient l'un des messages suivants :

```
Erreur Aucun lien de téléchargement détecté via l'API
```

Aucun téléchargement trouvé via l'API

### Cause

La clé API du portail de licences NVIDIA que vous transmettez en tant que valeur à la propriété OVF nvidia-portal-api-key ou à l'assistant de configuration du catalogue pour Private AI dans VMware Aria Automation n'est pas valide, a expiré ou n'est pas correctement formatée.

### Solution

Vérifiez que la clé API est valide.

• Vérifiez que la clé API est correctement entrée.

La clé API suit généralement le format UUID version 4 xxxxx-xxxx-xxxx-xxxx-xxxxx-xxxxx.

## Le pilote invité NVIDIA vGPU s'affiche comme étant sans licence

Une fois qu'une VM à apprentissage profond est déployée dans VMware Private AI Foundation with NVIDIA, l'état du pilote invité NVIDIA vGPU devient sans licence.

### Problème

Le fichier /var/log/vgpu-install.log contient l'un des messages suivants :

```
État de la licence : sans licence
```

```
Sans licence (restreint)
```

### Cause

Le jeton de configuration du client NVIDIA vGPU que vous transmettez comme valeur à la propriété OVF vgpu-license ou à l'assistant de configuration du catalogue pour Private AI dans VMware Aria Automation n'est pas valide, a expiré ou n'est pas correctement formaté.

### Solution

- Vérifiez la validité du jeton de configuration du client.
- Vérifiez que la licence vGPU est correctement formatée et suit le format de jeton JWT, qui ressemble généralement à eyxxxx.eyxxxxxxxx.

Vous pouvez décoder le jeton JWT à jwt.io pour vérifier la date d'expiration et l'URL du serveur de nœud.

- Le jeton de licence vGPU est également enregistré dans /etc/nvidia/ ClientConfigToken/client configuration token.tok.
- Pour résoudre le problème, exécutez cette commande pour rechercher des messages d'erreur spécifiques liés à la communication avec le dispositif NVIDIA License Server.

cat /var/log/syslog | grep -i nvidia

Pour appliquer un nouveau jeton, procédez comme suit :

1 Remplacez le contenu du fichier /etc/nvidia/ClientConfigToken/

client configuration token.tok par un nouveau jeton, exécutez la commande suivante :

echo -n \$vgpu\_license\_token > /etc/nvidia/ClientConfigToken/client\_configuration\_token.tok

2 Redémarrez le service NVIDIA.

/etc/init.d/nvidia-gridd restart

3 Vérifiez l'état de la licence du pilote invité NVIDIA vGPU.

```
nvidia-smi -q | grep -i "license status" | sed 's/^[ \t]*//'
```

# Déploiement de charges de travail d'IA sur des clusters TKG dans VMware Private AI Foundation with NVIDIA

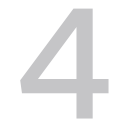

En tant qu'ingénieur DevOps, vous pouvez déployer des charges de travail d'IA de conteneur sur des clusters Tanzu Kubernetes Grid (TKG) dont les nœuds worker sont accélérés avec des GPU NVIDIA.

Pour plus d'informations sur la prise en charge de charges de travail d'IA sur les clusters TKG, reportez-vous à la section Déploiement de charges de travail d'IA/ML sur des clusters TKGS.

Lisez les sections suivantes :

- Provisionner un cluster TKG accéléré par GPU à l'aide d'un catalogue en libre-service dans VMware Private AI Foundation with NVIDIA
- Provisionner un cluster TKG accéléré par GPU à l'aide de la commande kubectl dans un environnement VMware Private AI Foundation with NVIDIA connecté
- Provisionner un cluster TKG accéléré par GPU à l'aide de la commande kubect1 dans un environnement VMware Private Al Foundation with NVIDIA déconnecté

## Provisionner un cluster TKG accéléré par GPU à l'aide d'un catalogue en libre-service dans VMware Private Al Foundation with NVIDIA

Dans VMware Private AI Foundation with NVIDIA, en tant qu'ingénieur DevOps, vous pouvez provisionner un cluster TKG accéléré avec des GPU NVIDIA à partir de VMware Aria Automation à l'aide d'éléments de catalogue en libre-service du cluster Kubernetes d'IA dans Automation Service Broker. Ensuite, vous pouvez déployer des images de conteneur d'IA à partir de NVIDIA NGC sur le cluster.

### Conditions préalables

Vérifiez auprès de votre administrateur de cloud que VMware Private Al Foundation with NVIDIA est configuré. Reportez-vous à la section Chapitre 2 Préparation de VMware Cloud Foundation pour le déploiement de charges de travail Private Al.
#### Procédure

- Dans Automation Service Broker, déployez un élément de catalogue du cluster Kubernetes d'IA sur l'instance de superviseur configurée par l'administrateur de cloud.
  - Pour un cluster Kubernetes Tanzu Grid sans RAG, utilisez l'élément de catalogue Cluster Kubernetes d'IA. Reportez-vous à la section Déployer un cluster Tanzu Kubernetes Grid accéléré par GPU.
  - Pour un cluster de grille Tanzu Grid Kubernetes basé sur RAG, utilisez l'élément de catalogue Cluster Kubernetes RAG d'IA. Reportez-vous à la section Déployer un cluster RAG Tanzu Kubernetes Grid accéléré par GPU.

#### Étape suivante

Exécutez une image de conteneur d'IA. Dans un environnement connecté, utilisez le catalogue NVIDIA NGC. Dans un environnement déconnecté, utilisez le registre Harbor sur le superviseur.

Pour un cluster de grille Kubernetes Grid Tanzu basé sur RAG, déployez une base de données PostgreSQL pgvector dans VMware Data Services Manager et installez l'exemple de pipeline RAG à partir de NVIDIA. Reportez-vous à la section Déployer une charge de travail RAG sur un cluster TKG.

# Provisionner un cluster TKG accéléré par GPU à l'aide de la commande kubectl dans un environnement VMware Private Al Foundation with NVIDIA connecté

Dans VMware Private Al Foundation with NVIDIA, en tant qu'ingénieur DevOps, provisionnez un cluster TKG qui utilise des GPU NVIDIA à l'aide de l'API Kubernetes. Ensuite, vous pouvez déployer des charges de travail d'IA de conteneur à partir du catalogue NVIDIA NGC.

Utilisez kubectl pour déployer le cluster TKG sur l'espace de noms configuré par l'administrateur de cloud.

#### Conditions préalables

Vérifiez auprès de l'administrateur de cloud que les conditions préalables suivantes sont en place pour l'infrastructure prête pour l'IA.

- VMware Private AI Foundation with NVIDIA est configuré. Reportez-vous à la section Chapitre 2 Préparation de VMware Cloud Foundation pour le déploiement de charges de travail Private AI.
- Dans un environnement déconnecté, une bibliothèque de contenu avec des images Ubuntu TKr est ajoutée à l'espace de noms vSphere pour les charges de travail d'IA. Reportez-vous à la section Configurer une bibliothèque de contenu avec Ubuntu TKr pour un environnement VMware Private Al Foundation with NVIDIA déconnecté.

#### Procédure

1 Connectez-vous au plan de contrôle du superviseur.

```
kubectl vsphere login --server=SUPERVISOR-CONTROL-PLANE-IP-ADDRESS-or-FQDN --vsphere-
username USERNAME
```

2 Provisionnez un cluster TKG et installez l'opérateur NVIDIA GPU et l'opérateur réseau NVIDIA sur celui-ci.

Reportez-vous à la section Workflow de l'opérateur de cluster pour le déploiement de charges de travail d'IA/ML sur des clusters TKGS.

#### Étape suivante

Déployez une image de conteneur d'IA à partir du catalogue NVIDIA NGC.

# Provisionner un cluster TKG accéléré par GPU à l'aide de la commande kubectl dans un environnement VMware Private Al Foundation with NVIDIA déconnecté

Dans VMware Private Al Foundation with NVIDIA, en tant qu'ingénieur DevOps, provisionnez un cluster TKG qui utilise des GPU NVIDIA à l'aide de l'API Kubernetes. Dans un environnement déconnecté, vous devez également configurer un référentiel de modules Ubuntu local et utiliser le registre Harbor pour le superviseur.

#### Conditions préalables

Vérifiez auprès de l'administrateur de cloud que les conditions préalables suivantes sont en place pour l'infrastructure prête pour l'IA.

- VMware Private AI Foundation with NVIDIA est configuré pour un environnement déconnecté. Reportez-vous à la section Chapitre 2 Préparation de VMware Cloud Foundation pour le déploiement de charges de travail Private AI.
- Machine ayant accès au point de terminaison du superviseur et au référentiel Helm local hébergeant le dispositif pour les définitions de graphique de l'opérateur NVIDIA GPU.

#### Procédure

1 Provisionnez un cluster TKG sur l'espace de noms vSphere configuré par l'administrateur de cloud.

Reportez-vous à la section Provisionner un cluster TKGS pour NVIDIA vGPU.

2 Installez l'opérateur NVIDIA GPU.

```
helm install --wait gpu-operator ./gpu-operator-4-1 -n gpu-operator
```

#### 3 Surveillez l'opération.

```
watch kubectl get pods -n gpu-operator
```

## Étapes suivantes

Déployez une image de conteneur d'IA à partir du registre Harbor vers le superviseur.

# Déploiement de charges de travail RAG dans VMware Private Al Foundation with NVIDIA

5

Une charge de travail de génération augmentée de récupération (RAG) se compose d'un grand modèle de langage (LLM, Large Language Model) et d'une base de connaissances externe avec les dernières données, stockés dans une base de données vectorielle. Dans VMware Private Al Foundation with NVIDIA, vous pouvez configurer une charge de travail RAG pour utiliser des intégrations à partir d'une base de données vectorielle gérée par VMware Data Services Manager.

Lisez les sections suivantes :

- Déployer une base de données vectorielle dans VMware Private AI Foundation with NVIDIA
- Déployer une VM à apprentissage profond avec une charge de travail RAG
- Déployer une charge de travail RAG sur un cluster TKG

## Déployer une base de données vectorielle dans VMware Private AI Foundation with NVIDIA

Si vous prévoyez d'utiliser la génération augmentée de récupération (RAG) avec VMware Private Al Foundation with NVIDIA, configurez une base de données PostgreSQL avec pgvector à l'aide de VMware Data Services Manager.

Vous pouvez créer la base de données manuellement ou créer un catalogue en libre-service dans VMware Aria Automation qui peut être utilisé par des ingénieurs et des développeurs DevOps.

#### Conditions préalables

- Vérifiez que VMware Private Al Foundation with NVIDIA est disponible pour le domaine de charge de travail VI. Reportez-vous à la section Déploiement de VMware Private Al Foundation with NVIDIA.
- Vérifiez auprès de votre administrateur de cloud que les conditions préalables à la création d'une base de données PostgreSQL sont en place. Reportez-vous à la section Création de bases de données.
- Installez l'utilitaire de ligne de commande psql à partir du site Web PostgreSQL.

#### Procédure

1 Déployez une base de données PostgreSQL dans le domaine de charge de travail VI et obtenez la chaîne de connexion pour la base de données.

Vous pouvez utiliser l'un des workflows suivants. Si vous êtes scientifique des données, vous pouvez déployer directement une base de données à partir de VMware Aria Automation. Sinon, demandez un déploiement de bases de données à votre administrateur DSM ou à votre utilisateur DSM.

| Workflow de déploiement.                                                                                                    | Rôle d'utilisateur requis                                                                                 | Description                                                                                                    |
|----------------------------------------------------------------------------------------------------|----------------------------------------------------------------------------------------------------|----------------------------------------------------------------------------------------------------|
| Déployer et obtenir la chaîne de<br>connexion d'une base de données<br>PostgreSQL à partir de VMware Aria<br>Automation                   | Scientifique des données ou<br>ingénieur DevOps                                                           | Reportez-vous à la section Déployer<br>une base de données vectorielle<br>à l'aide d'un élément de catalogue<br>en libre-service dans VMware Aria<br>Automation. |
| Déployez et obtenez la chaîne de<br>connexion d'une base de données<br>PostgreSQL à partir de la console<br>VMware Data Services Manager. | Administrateur DSM ou<br>utilisateur DSM, ou<br>administrateur de cloud<br>disposant de l'un de ces rôles | Reportez-vous aux sections Création<br>de bases de données et Connexion à<br>une base de données.                                                                |
| Déployer et obtenir la chaîne de<br>connexion d'une base de données<br>PostgreSQL à l'aide de la commande<br><sup>kubect1</sup>           | Administrateur DSM ou<br>utilisateur DSM, ou ingénieur<br>DevOps disposant de l'un de<br>ces rôles        | Reportez-vous à la section Activation<br>de la consommation en libre-service de<br>VMware Data Services Manager.                                                 |

Le format de la chaîne de connexion de la base de données déployée est le suivant.

```
postgres://
pgvector_db_admin:encoded_pgvector_db_admin_password@pgvector_db_ip_address:5432/
pgvector_db_name
```

- 2 Activez l'extension pgyector sur la base de données à l'aide de l'utilitaire de ligne de commande psql.
  - a Connectez-vous à la base de données.

psql -h pgvector\_db\_ip\_address -p 5432 -d pgvector\_db\_name -U pgvector\_db\_admin -W

b Activez l'extension pgvector.

```
pgvector db name=# CREATE EXTENSION vector;
```

#### Étape suivante

Intégrez la base de données dans votre charge de travail RAG. Reportez-vous aux sections Déployer une VM à apprentissage profond avec une charge de travail RAG et Déployer une charge de travail RAG sur un cluster TKG.

# Déployer une base de données vectorielle à l'aide d'un élément de catalogue en libre-service dans VMware Aria Automation

Dans VMware Private AI Foundation with NVIDIA, en tant que scientifique des données ou ingénieur DevOps, vous pouvez déployer une base de données vectorielle à partir de VMware Aria Automation à l'aide d'un élément de catalogue en libre-service dans Automation Service Broker.

#### Procédure

1 Connectez-vous à VMware Aria Automation et, dans Automation Service Broker, recherchez l'élément du catalogue pour le déploiement de la base de données en fonction des informations de votre administrateur de cloud.

Par défaut, l'élément de catalogue est appelé DBaaS de DSM.

2 Dans la carte de l'élément du catalogue, cliquez sur **Demande** et entrez les détails de la nouvelle base de données PostgreSQL.

Pour plus d'informations sur les paramètres de la base de données, reportez-vous à la section Création de bases de données.

- 3 Obtenez la chaîne de connexion de la base de données déployée.
  - a Dans Automation Service Broker, cliquez sur Déploiements > Déploiements.
  - b Sélectionnez l'entrée de déploiement pour la base de données.
  - c Dans l'onglet Topologie, sélectionnez le modèle de cloud pour le déploiement de la base de données et, dans le menu Actions du modèle, sélectionnez Obtenir la chaîne de connexion.

#### Résultats

Pour plus d'informations sur le provisionnement et l'exécution d'opérations sur des bases de données dans VMware Data Services Manager à partir de VMware Aria Automation, reportezvous au fichier readme.md dans le bundle AriaAutomation\_DataServicesManager.

# Déployer une VM à apprentissage profond avec une charge de travail RAG

Vous pouvez déployer une VM à apprentissage profond avec une charge de travail NVIDIA RAG à l'aide d'une base de données PostgreSQL pgvector gérée par VMware Data Services Manager.

Pour plus d'informations sur la charge de travail NVIDIA RAG, reportez-vous à la documentation Outil Docker Compose des applications NVIDIA RAG (nécessite des autorisations de compte spécifiques).

#### Conditions préalables

- Vérifiez que VMware Private Al Foundation with NVIDIA est configuré. Reportez-vous à la section Chapitre 2 Préparation de VMware Cloud Foundation pour le déploiement de charges de travail Private Al.
- Déployer une base de données vectorielle dans VMware Private Al Foundation with NVIDIA.

#### Procédure

- Si, en tant que scientifique des données, vous déployez la VM à apprentissage profond à l'aide d'un élément de catalogue dans VMware Aria Automation, fournissez les détails de la base de données PostgreSQL pgvector après avoir déployé la machine virtuelle.
  - a Déployer un poste de travail RAG dans VMware Aria Automation.
  - b Accédez à Consommer > Déploiements > Déploiements et recherchez le déploiement de VM à apprentissage profond.
  - c Dans la section **VM Workstation**, enregistrez les détails de la connexion par SSH à la machine virtuelle.
  - d Connectez-vous à la VM à apprentissage profond via SSH à l'aide des informations d'identification disponibles dans Automation Service Broker.
  - e Ajoutez les variables pgvector suivantes au fichier /opt/data/compose.env:

```
POSTGRES_HOST_IP=pgvector_db_ip_address
POSTGRES_PORT_NUMBER=5432
POSTGRES_DB=pgvector_db_name
POSTGRES_USER=pgvector_db_admin
POSTGRES_PASSWORD=encoded_pgvector_db_admin_password
```

f Redémarrez l'application à conteneurs multiples NVIDIA RAG en exécutant les commandes suivantes.

Par exemple, pour NVIDIA RAG 24.03 :

cd /opt/data

```
docker compose -f rag-docker-compose_v24.03/rag-app-text-chatbot.yaml down
```

```
docker compose -f rag-docker-compose v24.03/docker-compose-vectordb.yaml down
```

docker compose -f rag-docker-compose v24.03/docker-compose-vectordb.yaml up -d

- 2 Si, en tant qu'ingénieur DevOps, vous déployez la VM à apprentissage profond pour un scientifique des données directement sur le cluster vSphere ou à l'aide de la commande kubectl, créez un script cloud-init et déployez la VM à apprentissage profond.
  - a Créez un script cloud-init pour NVIDIA RAG et la base de données PostgreSQL pgvector que vous avez créée.

Vous pouvez modifier la version initiale du script cloud-init pour NVIDIA RAG. Par exemple, pour NVIDIA RAG 24.03 et une base de données PostgreSQL pgvector avec les détails de connexion postgres://

```
pgvector_db_admin:encoded_pgvector_db_admin_password@pgvector_db_ip_address:543
2/pgvector_db_name.
```

```
#cloud-config
write files:
- path: /opt/dlvm/dl app.sh
 permissions: '0755'
 content: |
   #!/bin/bash
   set -eu
   source /opt/dlvm/utils.sh
   trap 'error exit "Unexpected error occurs at dl workload"' ERR
   set_proxy "http" "https"
    cat <<EOF > /opt/dlvm/config.json
    {
      " comment": "This provides default support for RAG: TensorRT inference,
llama2-13b model, and H100x2 GPU",
     "rag": {
        "org name": "cocfwga8jq2c",
        "org team name": "no-team",
        "rag_repo_name": "nvidia/paif",
        "llm repo name": "nvidia/nim",
        "embed repo name": "nvidia/nemo-retriever",
        "rag name": "rag-docker-compose",
        "rag version": "24.03",
        "embed name": "nv-embed-ga",
        "embed type": "NV-Embed-QA",
        "embed version": "4",
        "inference type": "trt",
        "llm name": "llama2-13b-chat",
        "llm version": "h100x2 fp16 24.02",
        "num gpu": "2",
        "hf token": "huggingface token to pull llm model, update when using vllm
inference",
        "hf repo": "huggingface llm model repository, update when using vllm inference"
      }
    }
    EOF
    CONFIG JSON=$(cat "/opt/dlvm/config.json")
    INFERENCE TYPE=$(echo "${CONFIG JSON}" | jq -r '.rag.inference type')
   if [ "${INFERENCE TYPE}" = "trt" ]; then
      required vars=("ORG NAME" "ORG TEAM NAME" "RAG REPO NAME" "LLM REPO NAME"
```

# config ngc-cli

```
"EMBED REPO NAME" "RAG NAME" "RAG VERSION" "EMBED NAME" "EMBED TYPE" "EMBED VERSION"
"LLM NAME" "LLM VERSION" "NUM GPU")
   elif [ "${INFERENCE TYPE}" = "vllm" ]; then
      required vars=("ORG NAME" "ORG TEAM NAME" "RAG REPO NAME" "LLM REPO NAME"
"EMBED REPO NAME" "RAG NAME" "RAG VERSION" "EMBED NAME" "EMBED TYPE" "EMBED VERSION"
"LLM NAME" "NUM GPU" "HF TOKEN" "HF REPO")
   else
      error exit "Inference type '${INFERENCE TYPE}' is not recognized. No action will
be taken."
   fi
   for index in "${!required_vars[0]}"; do
     key="${required vars[$index]}"
     jq query=".rag.${key,,} | select (.!=null)"
     value=$(echo "${CONFIG JSON}" | jq -r "${jq query}")
     if [[ -z "${value}" ]]; then
       error exit "${key} is required but not set."
      else
       eval \{ key \} = \"" \ \{ value \} " \"
      fi
   done
   RAG URI="${RAG REPO NAME}/${RAG NAME}:${RAG VERSION}"
   EMBED MODEL URI="${EMBED REPO NAME}/${EMBED NAME}:${EMBED VERSION}"
   NGC CLI VERSION="3.41.2"
   NGC CLI URL="https://api.ngc.nvidia.com/v2/resources/nvidia/ngc-apps/ngc cli/
versions/${NGC CLI VERSION}/files/ngccli linux.zip"
   mkdir -p /opt/data
   cd /opt/data
   if [ ! -f .file downloaded ]; then
      # clean up
      rm -rf compose.env ${RAG NAME}* ${LLM NAME}* ngc* ${EMBED NAME}*
*.json .file downloaded
      # install ngc-cli
      wget --content-disposition ${NGC CLI URL} -O ngccli linux.zip && unzip
ngccli linux.zip
     export PATH=`pwd`/ngc-cli:${PATH}
     APIKEY=""
     REG URI="nvcr.io"
      if [[ "$(grep registry-uri /opt/dlvm/ovf-env.xml | sed -n 's/.*oe:value="\
([^"]*\).*/\1/p")" == *"${REG URI}"* ]]; then
       APIKEY=$ (grep registry-passwd /opt/dlvm/ovf-env.xml | sed -n 's/.*oe:value="\
([^"]*\).*/\1/p')
      fi
      if [ -z "${APIKEY}" ]; then
         error exit "No APIKEY found"
      fi
```

```
mkdir -p ~/.ngc
     cat << EOF > ~/.ngc/config
     [CURRENT]
     apikey = ${APIKEY}
     format type = ascii
     org = ${ORG NAME}
     team = ${ORG TEAM NAME}
     ace = no-ace
   EOF
     # ngc docker login
     docker login nvcr.io -u \$oauthtoken -p ${APIKEY}
      # dockerhub login for general components, e.g. minio
     DOCKERHUB URI=$(grep registry-2-uri /opt/dlvm/ovf-env.xml | sed -n
's/.*oe:value="\([^"]*\).*/\1/p')
     DOCKERHUB USERNAME=$(grep registry-2-user /opt/dlvm/ovf-env.xml | sed -n
's/.*oe:value="\([^"]*\).*/\1/p')
     DOCKERHUB PASSWORD=$(grep registry-2-passwd /opt/dlvm/ovf-env.xml | sed -n
's/.*oe:value="\([^"]*\).*/\1/p')
     if [[ -n "${DOCKERHUB USERNAME}" && -n "${DOCKERHUB PASSWORD}" ]]; then
       docker login -u ${DOCKERHUB USERNAME} -p ${DOCKERHUB PASSWORD}
     else
       echo "Warning: DockerHub not login"
     fi
      # get RAG files
     ngc registry resource download-version ${RAG URI}
      # get llm model
     if [ "${INFERENCE TYPE}" = "trt" ]; then
       LLM MODEL URI="${LLM REPO NAME}/${LLM NAME}:${LLM VERSION}"
       ngc registry model download-version ${LLM MODEL URI}
       chmod -R o+rX ${LLM NAME} v${LLM VERSION}
       LLM MODEL FOLDER="/opt/data/${LLM NAME} v${LLM VERSION}"
     elif [ "${INFERENCE TYPE}" = "vllm" ]; then
       pip install huggingface hub
       huggingface-cli login --token ${HF TOKEN}
       huggingface-cli download --resume-download ${HF REPO}/${LLM NAME} --local-dir
${LLM NAME} --local-dir-use-symlinks False
       LLM MODEL FOLDER="/opt/data/${LLM NAME}"
       cat << EOF > ${LLM MODEL FOLDER}/model config.yaml
       engine:
         model: /model-store
         enforce eager: false
         max_context_len_to_capture: 8192
         max num seqs: 256
         dtype: float16
         tensor parallel size: ${NUM GPU}
         gpu memory utilization: 0.8
   EOF
       chmod -R o+rX ${LLM MODEL FOLDER}
       python3 -c "import yaml, json, sys;
```

```
print(json.dumps(yaml.safe load(sys.stdin.read())))" < "${RAG NAME} v${RAG VERSION}/
rag-app-text-chatbot.yaml"> rag-app-text-chatbot.json
        jq '.services."nemollm-inference".image = "nvcr.io/nvidia/nim/nim llm:24.02-
day0" |
            .services."nemollm-inference".command = "nim vllm --model name $
{MODEL NAME} --model config /model-store/model config.yaml" |
           .services."nemollm-inference".ports += ["8000:8000"] |
            .services."nemollm-inference".expose += ["8000"]' rag-app-text-
chatbot.json > temp.json && mv temp.json rag-app-text-chatbot.json
       python3 -c "import yaml, json, sys; print(yaml.safe dump(json.load(sys.stdin),
default flow style=False, sort keys=False))" < rag-app-text-chatbot.json > "$
{RAG NAME} v${RAG VERSION}/rag-app-text-chatbot.yaml"
      fi
      # get embedding models
      ngc registry model download-version ${EMBED MODEL URI}
      chmod -R o+rX ${EMBED NAME} v${EMBED VERSION}
      # config compose.env
      cat << EOF > compose.env
      export MODEL DIRECTORY="${LLM MODEL FOLDER}"
      export MODEL NAME=${LLM NAME}
      export NUM GPU=${NUM GPU}
      export APP CONFIG FILE=/dev/null
      export EMBEDDING MODEL DIRECTORY="/opt/data/${EMBED NAME} v${EMBED VERSION}"
      export EMBEDDING MODEL NAME=${EMBED TYPE}
      export EMBEDDING MODEL CKPT NAME="${EMBED TYPE}-${EMBED VERSION}.nemo"
      export POSTGRES HOST IP=pgvector db ip address
     export POSTGRES PORT NUMBER=5432
      export POSTGRES DB=pgvector db name
      export POSTGRES USER=pgvector db admin
      export POSTGRES PASSWORD=encoded pgvector db admin password
   EOF
     touch .file downloaded
   fi
    # start NGC RAG
   docker compose -f ${RAG NAME} v${RAG VERSION}/docker-compose-vectordb.yaml up -d
pgvector
    source compose.env; docker compose -f ${RAG NAME} v${RAG VERSION}/rag-app-text-
chatbot.yaml up -d
- path: /opt/dlvm/utils.sh
 permissions: '0755'
 content: |
   #!/bin/bash
   error exit() {
     echo "Error: $1" >&2
     vmtoolsd --cmd "info-set guestinfo.vmservice.bootstrap.condition false,
DLWorkloadFailure, $1"
     exit 1
    }
```

```
check protocol() {
```

```
local proxy url=$1
      shift
      local supported protocols=("$@")
      if [[ -n "${proxy url}" ]]; then
       local protocol=$(echo "${proxy url}" | awk -F '://' '{if (NF > 1) print $1;
else print ""}')
       if [ -z "$protocol" ]; then
         echo "No specific protocol provided. Skipping protocol check."
         return 0
        fi
       local protocol included=false
        for var in "${supported protocols[@]}"; do
         if [[ "${protocol}" == "${var}" ]]; then
           protocol included=true
           break
         fi
        done
        if [[ "${protocol included}" == false ]]; then
         error exit "Unsupported protocol: ${protocol}. Supported protocols are: $
{supported protocols[*]}"
       fi
      fi
    }
    # $0: list of supported protocols
   set proxy() {
     local supported protocols=("$@")
      CONFIG JSON BASE64=$(grep 'config-json' /opt/dlvm/ovf-env.xml | sed -n
's/.*oe:value="\([^"]*\).*/\1/p')
      CONFIG JSON=$(echo ${CONFIG JSON BASE64} | base64 --decode)
      HTTP PROXY URL=$(echo "${CONFIG JSON}" | jq -r '.http proxy // empty')
      HTTPS PROXY URL=$ (echo "${CONFIG JSON}" | jq -r '.https proxy // empty')
      if [[ $? -ne 0 || (-z "${HTTP PROXY URL}" && -z "${HTTPS PROXY URL}") ]]; then
       echo "Info: The config-json was parsed, but no proxy settings were found."
       return 0
      fi
      check protocol "${HTTP PROXY URL}" "${supported protocols[@]}"
      check protocol "${HTTPS PROXY URL}" "${supported protocols[@]}"
      if ! grep -q 'http proxy' /etc/environment; then
        echo "export http proxy=${HTTP PROXY URL}
        export https proxy=${HTTPS PROXY URL}
       export HTTP PROXY=${HTTP PROXY URL}
       export HTTPS PROXY=${HTTPS PROXY URL}
       export no_proxy=localhost,127.0.0.1" >> /etc/environment
        source /etc/environment
      fi
      # Configure Docker to use a proxy
      mkdir -p /etc/systemd/system/docker.service.d
      echo "[Service]
      Environment=\"HTTP PROXY=${HTTP PROXY URL}\"
```

```
Environment=\"HTTPS_PROXY=${HTTPS_PROXY_URL}\"
Environment=\"NO_PROXY=localhost,127.0.0.1\"" > /etc/systemd/system/
docker.service.d/proxy.conf
systemctl daemon-reload
systemctl restart docker
echo "Info: docker and system environment are now configured to use the proxy
settings"
}
```

b Codez le script cloud-init au format base64.

Utilisez un outil de codage au format base64, tel que https://decode64base.com/ pour générer la version codée de votre script cloud-init.

c Déployez la VM à apprentissage profond, en transmettant la valeur base64 du script cloud-init au paramètre d'entrée user-data.

Voir Déployer une VM à apprentissage profond directement sur un cluster vSphere de VMware Private AI Foundation with NVIDIA ou Déployer une VM à apprentissage profond à l'aide de la commande kubectI dans VMware Private AI Foundation with NVIDIA.

### Déployer une charge de travail RAG sur un cluster TKG

En tant qu'ingénieur DevOps, vous pouvez déployer sur un cluster TKG dans un superviseur une charge de travail RAG basée sur l'exemple de pipeline RAG de NVIDIA qui utilise une base de données PostgreSQL pgvector gérée par VMware Data Services Manager.

#### Conditions préalables

- Vérifiez que VMware Private Al Foundation with NVIDIA est disponible pour le domaine de charge de travail VI. Reportez-vous à la section Chapitre 2 Préparation de VMware Cloud Foundation pour le déploiement de charges de travail Private Al.
- Déployer une base de données vectorielle dans VMware Private Al Foundation with NVIDIA.

#### Procédure

1 Provisionnez un cluster TKG accéléré par GPU.

Vous pouvez utiliser l'un des workflows suivants.

| Workflow de provisionnement                                            | Étapes                                                                                                    |
|------------------------------------------------------------------------|----------------------------------------------------------------------------------------------------|
| En utilisant un élément de<br>catalogue dans VMware<br>Aria Automation | Déployer un cluster RAG Tanzu Kubernetes Grid accéléré par GPU.                                                                                                    |
| En utilisant la commande<br>kubectl                                    | 1 Provisionnez un cluster TKG accéléré par GPU à l'aide de la commande<br>kubectl.                                                                                                    |
|                                                                        | Pour un environnement connecté, reportez-vous à la section Provisionner<br>un cluster TKG accéléré par GPU à l'aide de la commande kubectl dans un<br>environnement VMware Private Al Foundation with NVIDIA connecté.        |
|                                                                        | Pour un environnement déconnecté, reportez-vous à la section<br>Provisionner un cluster TKG accéléré par GPU à l'aide de la commande<br>kubectl dans un environnement VMware Private AI Foundation with NVIDIA<br>déconnecté. |
|                                                                        | 2 Installez l'opérateur LLM RAG.                                                                                                    |
|                                                                        | Reportez-vous à la section Installer l'opérateur LLM RAG.                                                                                                    |

2 Si vous avez utilisé la commande kubectl pour provisionner le cluster TKG, installez NVIDIA RAG LLM Operator sur le cluster TKG.

Reportez-vous à la section Installer l'opérateur LLM RAG.

Lors du déploiement, l'élément de catalogue **Cluster Kubernetes RAG d'IA** dans VMware Aria Automation installe automatiquement NVIDIA RAG LLM Operator sur le cluster TKG.

3 Téléchargez les manifestes de l'exemple de pipeline NVIDIA RAG.

Reportez-vous à la section Exemple de pipeline RAG.

- 4 Configurez l'exemple de pipeline RAG avec la base de données PostgreSQL pgvector.
  - a Modifiez le fichier YAML de l'exemple de pipeline.

Reportez-vous à l'étape 4 de la section Exemple de pipeline RAG.

b Dans le fichier YAML, configurez l'exemple de pipeline avec la base de données PostgreSQL pgvector à l'aide de la chaîne de connexion de la base de données.

Reportez-vous à la section Base de données vectorielle pour l'exemple de pipeline RAG.

- 5 Afin de fournir une adresse IP externe pour l'exemple d'application de conversation, définissez frontend.service.type sur loadBalancer dans le fichier YAML.
- 6 Démarrez l'exemple de pipeline RAG.

Reportez-vous à la section Exemple de pipeline RAG.

7 Pour accéder à l'exemple d'application de conversation, exécutez la commande suivante pour obtenir l'adresse IP externe de l'application.

kubectl -n rag-sample get service rag-playground

8 Dans un navigateur Web, ouvrez l'exemple d'application de conversation à l'adresse http:// application\_external\_ip:3001/orgs/nvidia/models/text-qa-chatbot.

# Surveillance de VMware Private Al Foundation with NVIDIA

Vous pouvez surveiller les mesures de GPU au niveau du cluster et de l'hôte dans vSphere Client et VMware Aria Operations.

Dans VMware Aria Operations, vous pouvez surveiller les mesures de GPU au niveau des propriétés du cluster, du système hôte et de l'hôte. Pour plus d'informations, reportez-vous à Tableaux de bord Private AI (GPU) et Propriétés des composants de vCenter Server dans VMware Aria Operations.

Dans vSphere Client, vous pouvez surveiller les mesures de GPU de la manière suivante :

- Au niveau de l'hôte. Reportez-vous à la section Diagrammes de performances des hôtes dans vSphere.
- Au niveau du cluster dans des graphiques personnalisés. Reportez-vous à la section Utilisation des diagrammes avancés et personnalisés dans vSphere.